### Банки данных

Для выполнения практического задания необходимо подключиться к учебной версии «Информационно-поисковый сервер: учебная версия Академии МВД». Адресная строка подключения <u>http://base.amvd.by/</u>

Для корректного отображения сведений используйте браузер, установленный по умолчанию «Google chrome».

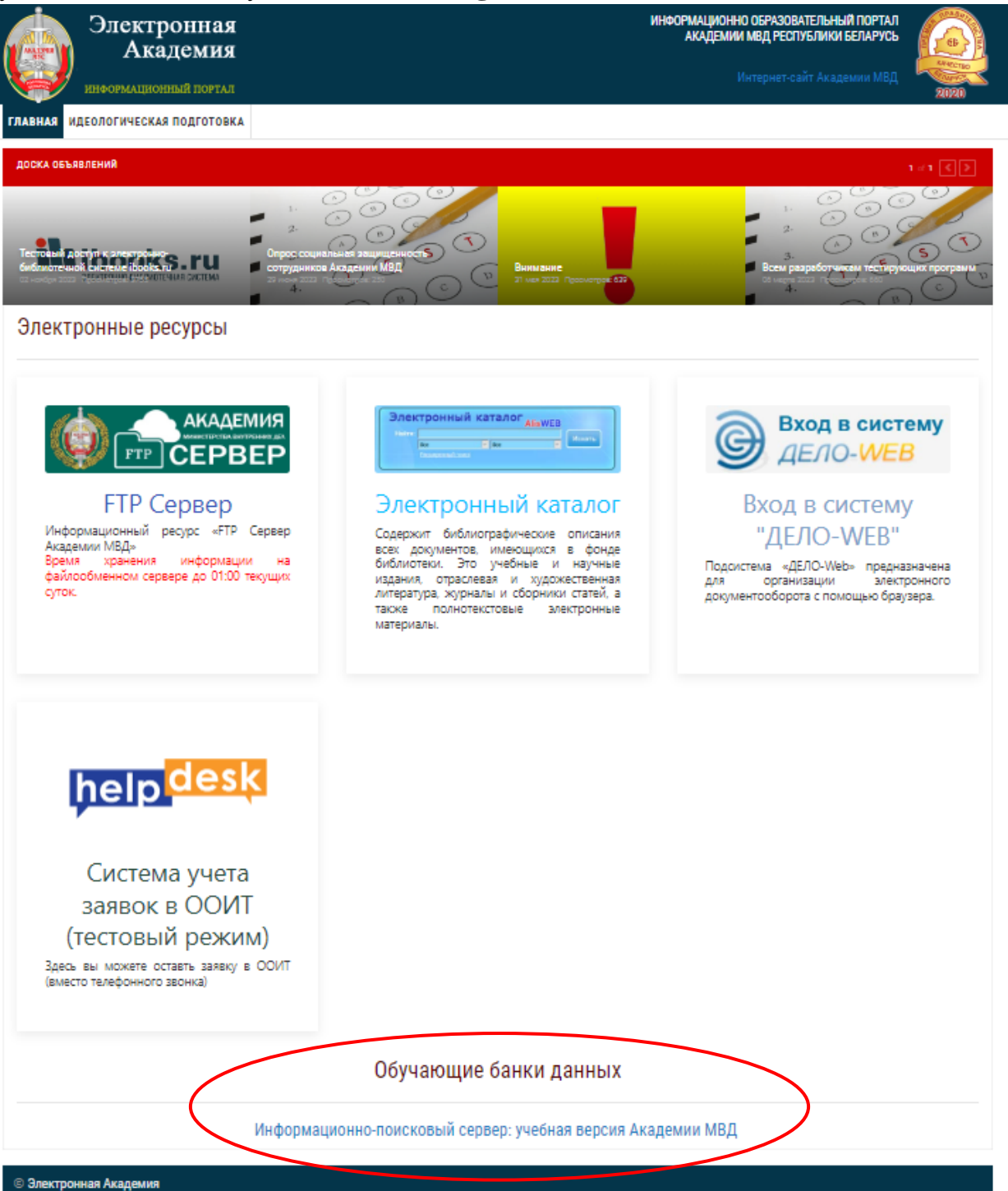

В ходе выполнения практических заданий Вы ознакомитесь и будете использовать следующие информационный системы:

АС «Паспорт»;

Милицейская информационная система (МИС);

АИС ГАИ МВД Республики Беларусь;

АС «Пассажиропоток»

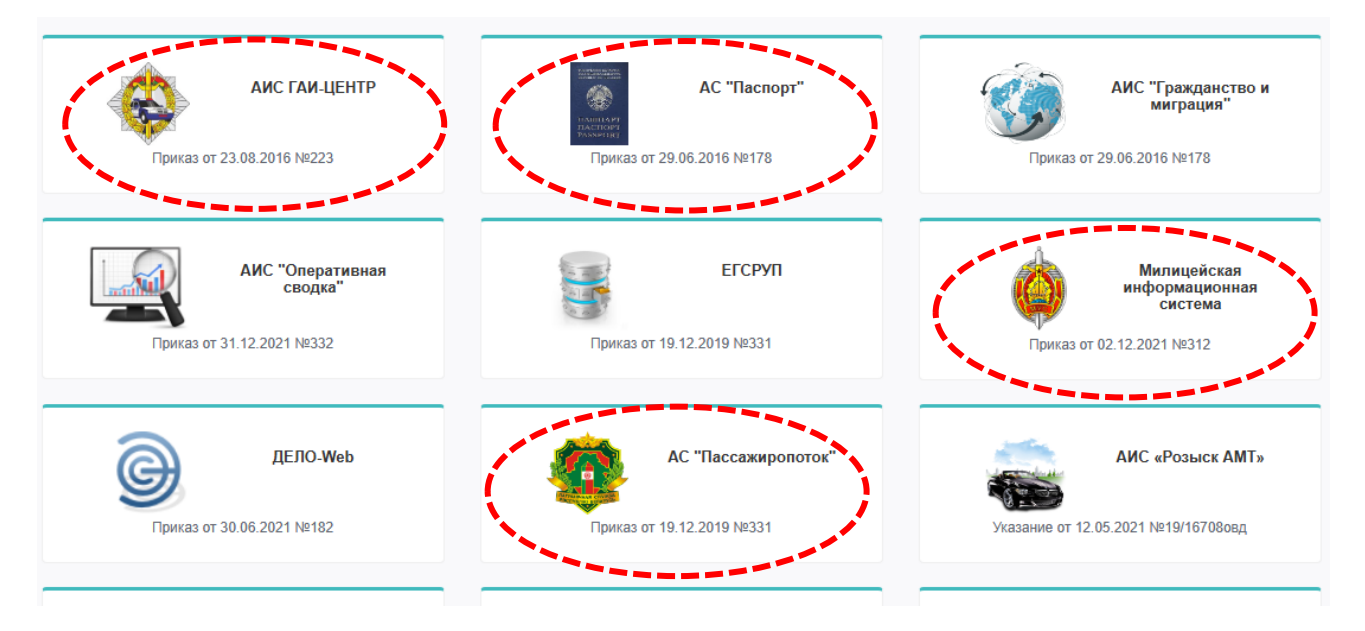

Перейдите в АС «Паспорт» щелкнув по соответствующей вкладке:

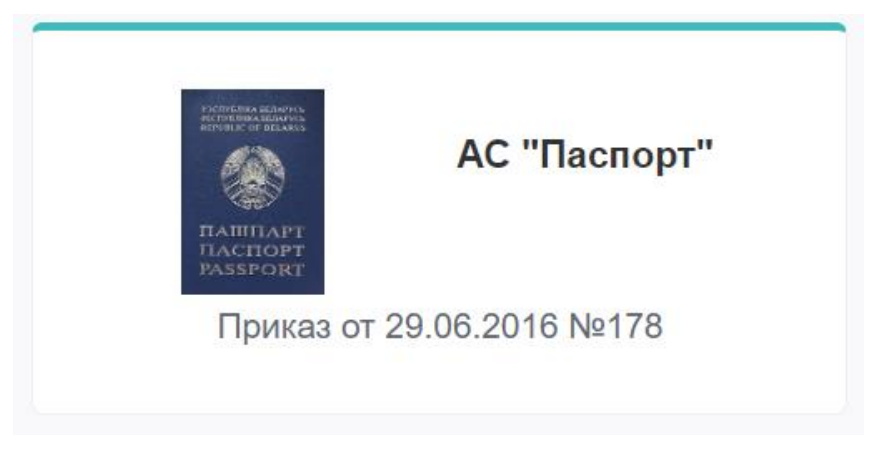

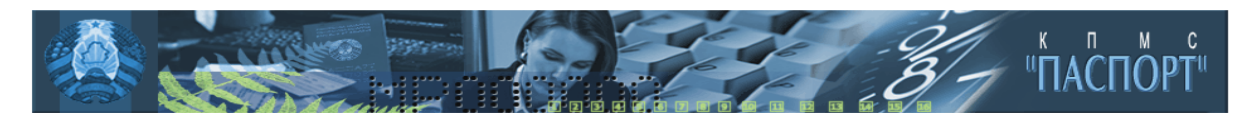

#### ОБРАЩАЕМ ВАШЕ ВНИМАНИЕ,

|                  | что неправомерно<br>содержащихся в<br>ответственность, | ое использо<br>АС "Паспор<br>предусмотр | вание и перед<br>рт", третьим л<br>ренную законо | ача сведений,<br>ицам влечет<br>дательством. |
|------------------|--------------------------------------------------------|-----------------------------------------|--------------------------------------------------|----------------------------------------------|
|                  | Любое обр<br>фиксируе                                  | ащение к пе<br>тся информ               | рсональным д<br>ационной сист                    | данным<br>гемой.                             |
| ВНИМАНИЕ! ВАШ П. | АРОЛЬ ДЕЙСТВИТЕЛЕН                                     | I ДО 10.05.202                          | 6                                                |                                              |
| Получить информ  | ацию по:                                               |                                         |                                                  | Тип информации для поис                      |
| последней дате   |                                                        |                                         | МАШИНОЧИТ                                        | АЕМЫЕ ДОКУМЕНТЫ(БДПХ)                        |
| Персональные да  | нные                                                   |                                         |                                                  |                                              |
| Ф.И.О (рус.)     |                                                        |                                         |                                                  |                                              |
| (рел)            |                                                        |                                         |                                                  |                                              |
| (лат.)           |                                                        |                                         |                                                  |                                              |
| Пичный №         |                                                        | Дата ј                                  | ожден. с дд. ма                                  | м.рр по дд.мм.рр                             |
| Гражданст.       |                                                        | ~                                       | Пол                                              | ~                                            |
|                  |                                                        |                                         |                                                  |                                              |
| Место рождения   |                                                        | ,                                       |                                                  |                                              |
| Страна           |                                                        | ~                                       | Область                                          |                                              |
|                  |                                                        |                                         |                                                  |                                              |
| Раион            |                                                        | н                                       | асел. пункт                                      |                                              |
| Место жительства |                                                        |                                         |                                                  |                                              |
| Страна           |                                                        | ~                                       | Область                                          | ✓ //                                         |
| Paŭou -          |                                                        | <b>× µ</b>                              |                                                  | ~                                            |
|                  |                                                        |                                         |                                                  | ]                                            |
| Улица            | ~                                                      |                                         | дом                                              | корп. кв.                                    |
| Основной докуме  | 4T                                                     |                                         |                                                  |                                              |
|                  |                                                        | Прич                                    | ина выдачи                                       | ~                                            |
| Тип              |                                                        | ∨ Дат                                   | гавыдачис дд.                                    | мм.рр по дд.мм.рр                            |
| Серия            |                                                        |                                         | Nº                                               |                                              |
|                  |                                                        |                                         |                                                  |                                              |
|                  |                                                        |                                         |                                                  |                                              |

Изучите содержание полей формы. В разделе «Персональные данные», в соответствующие поля «Ф.И.О. (рус.)» ПРОПИСНЫМИ буквами введите следующие данные КОЖЕЗУБ ДМИТРИЙ ВИКТОРОВИЧ:

| Получить информацию по: |                | Тип инфор                | мации для поиска: |
|-------------------------|----------------|--------------------------|-------------------|
| Последней дате          | МАШ            | ИНОЧИТАЕМЫЕ ДОКУМЕНТ     | ы(бдпх) 🗸         |
| Персональные данные     |                |                          |                   |
| Ф.И.О (рус.) КОЖЕЗУБ    | ДМИТРИЙ        | ВИКТОРОВИ                | 14                |
| (бел)                   |                |                          |                   |
| (лат.)                  |                |                          |                   |
| Личный №                | Дата рожден. с | дд.мм.гг <b>по</b> дд. 1 | 4M.PP             |
| Гражданст.              | voll 🗸         | ı 🗸                      |                   |

Нажмите «Поиск».

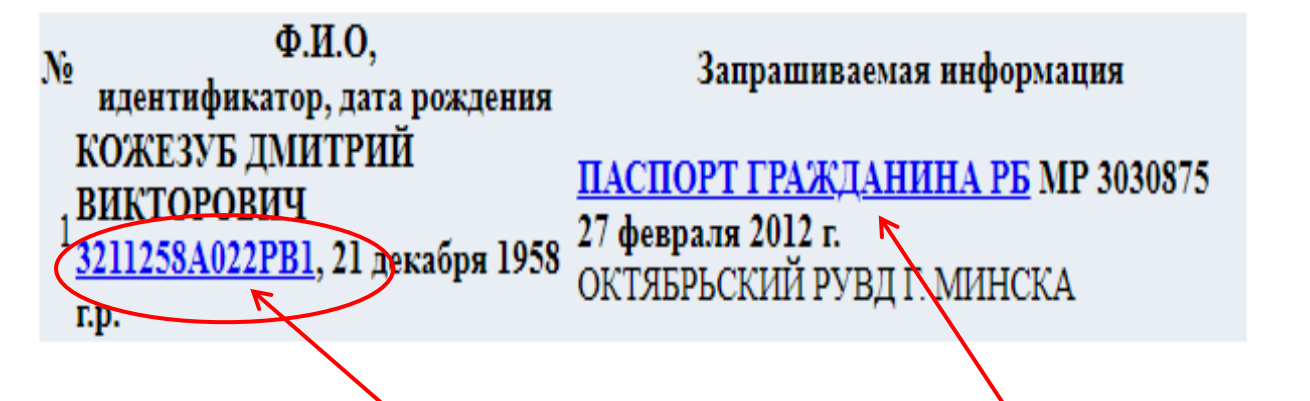

Для отображения детальной информации нажмите на ссылку с идентификационным номером. Для получения дополнительных сведений, связанных с оформлением паспорта, нажмите ссылку «Паспорт гражданина» или идентификационный номер в отобразившейся форме с детальной информацией.

|                                                 | КОЖЕЗУБ ДМИТРИЙ ВИКТОР<br>3211258A022PB1<br>KOZHEZUB DMITRY                                                                | РОВИЧ (21.12.1958)                                                      |  |  |
|-------------------------------------------------|----------------------------------------------------------------------------------------------------|-------------------------------------------------------------------------|--|--|
|                                                 | место рождени                                                                                                    | я место жительства                                                      |  |  |
| 12h                                             | РЕСПУБЛИКА БЕЛАРУСЬ МИНС<br>МИНСК                                                                                          | КАЯ ОБЛАСТЬ<br>МИНСК<br>ВОСТОЧНАЯ 10 1 12                               |  |  |
|                                                 | родители                                                                                                    | семейное положение                                                      |  |  |
| ОТЕЦ: КАЖАЗУБ ВІІ<br>МАТЬ: КАЖАЗУБ ГА           | СТАР ФЁДАРАВІЧ<br>ЛІНА МІХАЙЛАЎНА                                                                                          | ЖЕНАТ 08.10.1978<br>КОЖЕЗУБ (СЕМАШКО) ТАТЬЯНА НИКОЛАЕВНА<br>Орган ЗАГС: |  |  |
| де                                              | ти (до 16 лет)                                                                                                    | прежнее гражданство                                                     |  |  |
| КОЖЕЗУБ ИВАН ДМ                                 | ИТРИЕВИЧ                                                                                                    |                                                                         |  |  |
|                                                 | осно                                                                                                    | вной документ                                                           |  |  |
| ПАСПОРТ ГРАЖДАІ<br>серия МР №303087<br>причина: | <u>НИНА РБ</u><br>5 орган выдачи: ОКТЯБРЬСКИЙ                                                                              | РУВД Г. МИНСКА, 27 февраля 2012 г.                                      |  |  |
| основания:                                      |                                                                                                    |                                                                         |  |  |
| ПАСПОРТ ГРАЖДА                                  | НИНА РБ                                                                                                    |                                                                         |  |  |
|                                                 | машиноч                                                                                                    | итаемые документы                                                       |  |  |
|                                                 | адр                                                                                                    | есные листки                                                            |  |  |
| по адресу: МИНСК<br>орган: ОКТЯБРЬСКИ           | <u>ПРИБЫТИЕ:</u> на постоянное место жительства<br>по адресу: МИНСК ВОСТОЧНАЯ 1 10 12<br>арган: ОКТЯБРЬСКИЙ РУВЛ Г. МИНСКА |                                                                         |  |  |
|                                                 | недействительные документы                                                                                                 |                                                                         |  |  |

#### ПАСПОРТ ГРАЖДАНИНА РБ

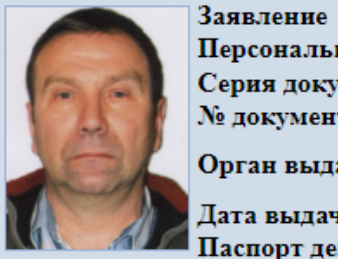

Персональн. № Серия документа № документа Орган выдачи

190302№04 3211258A022PB1 MP 3030875 ОКТЯБРЬСКИЙ РУВД Г. МИНСКА 27 февраля 2012 г.

Дата выдачи Паспорт действ. до ОКТЯБРЬСКИЙ РУВД Г. МИНСКА

В (название органа) Причина выдачи (обмена) паспорта

|                            | по-белорусск                       | и по-русск                             | и лат.транс<br>и ия    | крипц                    |
|----------------------------|------------------------------------|----------------------------------------|------------------------|--------------------------|
| 1. Фамилия                 | КАЖАЗУБ                            | КОЖЕЗУБ                                | KOZHEZUB               |                          |
| 2. Имя                     | ДЗМІТРЫЙ                           | ДМИТРИЙ                                | DMITRY                 |                          |
| 3. Отчество                | ВІКТАРАВІЧ                         | викторович                             | 4. Дата<br>рожд.       | 21<br>декабря<br>1958 г. |
| 5. Место рождения:         |                                    |                                        |                        |                          |
| Насел. пункт               | Г. МИНСК                           | Г. MIHCK                               | 6. По                  | л                        |
| Район                      |                                    |                                        |                        |                          |
| Область(край)              | МИНСКАЯ                            | МІНСКАЯ                                | М;Ж                    |                          |
| C                          | РЭСПУБЛІКА                         | РЕСПУБЛИКА                             |                        |                          |
| Страна                     | БЕЛАРУСЬ                           | БЕЛАРУСЬ                               |                        |                          |
| 7. Родители:               | Фамилия                            | Имя                                    | Отчест                 | во                       |
| Отец                       | КАЖАЗУБ                            | BIKTAP                                 | ФЁДАРАВІЧ              |                          |
| Мать                       | КАЖАЗУБ                            | ГАЛІНА                                 | МІХАЙЛАЎІ              | HA                       |
| 8. Муж/жена                | ЖЕНАТ                              |                                        |                        |                          |
| <b>9. Дети</b> (до 16 лет) | Фамилия, И                         | Імя, Отчество                          | Дата рож;              | цения                    |
|                            | КОЖЕЗУБ ИВАН ДМ                    | ИИТРИЕВИЧ                              | 21.11.1987             |                          |
| 10. Адрес места жит        | ельства - страна, обла             | сть(край), район, і                    | насел. пункт, улица,   | дом,                     |
| корп., кварт.              |                                    |                                        |                        |                          |
| по - русски                | РЕСПУБЛИКА БЕЛА<br>МИНСК, ВОСТОЧНА | АРУСЬ, МИНСКА<br>А.Я., Д. 10, К., КВ.: | Я ОБЛАСТЬ, район<br>12 | I,                       |
| 11. Нахождение в ин        | остранном гражданст                | ве                                     |                        |                          |
| 12. Основание для в        | ыдачи паспорта                     |                                        |                        |                          |
| Название документа         | а Серия, №                         | Дата                                   | Кем вы                 | дан                      |
| Сведения о                 |                                    |                                        |                        |                          |
| документах,                |                                    |                                        |                        |                          |
| явившихся                  |                                    |                                        |                        |                          |
| основанием для             | III-AM 435808                      | 21.12.1958                             | СЕЛЬСКИИ (             | COBET,                   |
| выдачи паспорта            |                                    |                                        | 3AI C, I O-PO          | вд                       |
| ОРОЖЛЕНИИ/                 |                                    |                                        |                        |                          |

Найдите в АС «Паспорт» паспортные данные следующих граждан:

ЯСИНСКАЯ ЕКАТЕРИНА ИВАНОВНА

ЮРЧЕНКО ИВАН ИВАНОВИЧ

ШЕВКО РУСЛАН РОМАНОВИЧ

ЧИГАРЕВСКАЯ АНАСТАСИЯ НИКОЛАЕВНА

ФОКИН ВАДИМ АНАТОЛЬЕВИЧ

Создайте в Excel таблицу и заполните ее данными по образцу:

| Фамилия  | дата     | место    | адрес места | муж/жена | дети | родители |
|----------|----------|----------|-------------|----------|------|----------|
| Имя      | рождения | рождения | жительства  |          |      |          |
| Отчество |          |          |             |          |      |          |

Перейдите в «Милицейская информационная система (МИС)»:

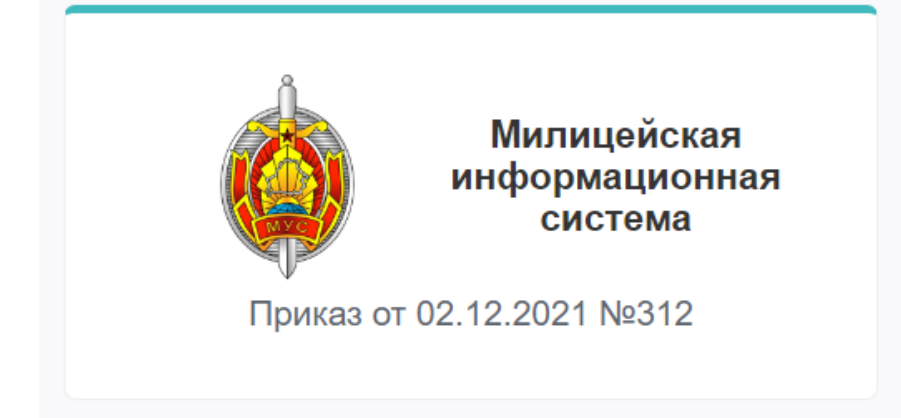

## Для входа в МИС используйте логин: kursant; пароль: 1

| Добро пожаловать!                                                                                                    | Поддерживаемый браузер Mozilla Firefox 3+         |
|----------------------------------------------------------------------------------------------------|---------------------------------------------------|
| "Милицейская информационно-аналитичекая система" - основанная на базе<br>технологии WEB 2.0 виртуальная операционная система использующая аналог<br>рабочего стола хорошо знакомый пользователям по семейству Microsoft<br>Windows.<br>Используемые технологии позволят Вам получить доступ ко всем<br>необходимым приложениям на единственной странице. |                                                   |
|                                                                                                    | Пользователь: kursant<br>Пароль: •<br>ВОЙТИ СБРОС |
| oyright © ЦИТ 2011-2021. Все права защищены. Предложения по улучшению в 502                                                                                                    |                                                   |

В учебной версии у Вас есть доступ базе данных «Телефоны» и «Фонд социальной защиты населения». Раскройте меню, размещенное в левом нижнем углу экрана. Поиск в БД «Телефоны».

| 🛅 Поиск 🕨          | ( <b>X</b> ) | Базовые станции мобильных операторов                 |
|--------------------|--------------|------------------------------------------------------|
|                    |              | Таможенное оформление АМТ, утилсбор и временный ввоз |
|                    | 0            | Таможенное оформление товаров                        |
|                    | 2            | Телефоны                                             |
|                    | <i>&gt;</i>  | Фонд социальной защиты населения                     |
|                    |              |                                                      |
| () ::: MEHIO ::: - |              |                                                      |

## Перейдите в БД «Телефоны» (Меню – Поиск - Телефоны)

| 🖀 Телефоны       |                  |                        |                          |              |                |
|------------------|------------------|------------------------|--------------------------|--------------|----------------|
| Форма поиска     | Результат поиска | а Печать детальной инф | оормации Поиск по списку |              |                |
|                  |                  |                        | Пон                      | сковая форма |                |
| История запросов |                  | Номер телефона:        |                          |              |                |
| H Cox            | ранить           | 😑 Удалить              | Фамилия:                 |              |                |
|                  |                  |                        | Имя:                     |              |                |
|                  |                  |                        | Отчество:                |              |                |
|                  |                  |                        | Дата рождения:           | дд.мм.гггг 🐨 |                |
|                  |                  |                        | Адрес:                   |              |                |
|                  |                  |                        | Организация:             |              |                |
|                  |                  |                        |                          |              |                |
|                  |                  |                        |                          |              |                |
|                  |                  |                        |                          |              |                |
|                  |                  |                        |                          |              |                |
|                  |                  |                        |                          |              |                |
|                  |                  |                        |                          |              |                |
|                  |                  |                        |                          |              |                |
|                  |                  |                        |                          |              |                |
| Текущее          | Сохранени        | ње                     |                          |              | Найти Очистить |

В поисковое поле «Номер телефона» введите следующий абонентский номер: 375256101379. Введите только цифры, введение иных символов не требуется. Нажмите кнопку «Найти».

| Номер телефона:<br>Фамилия:<br>Имя:<br>Отчество:<br>Дата рождения:<br>Адрес:<br>Организация: | 3752561<br> <br>  дд.мм. |                                                |                         | Найти Очистить                |
|----------------------------------------------------------------------------------------------|--------------------------|------------------------------------------------|-------------------------|-------------------------------|
| Телефоны Форма поиска                                                                        | Результат поиска         | Печать детальной инф                           | оормации Поиск          | по списку<br>Результат поиска |
| Номер                                                                                        | <u>кранить как xls</u>   | Влалолон                                       | Статус                  |                               |
| 375256101379                                                                                 | Life                     | ФИЛИЧЕНОК<br>ЯНИНА<br>САВЕЛЬЕВНА<br>1956-01-10 | Активен с<br>2018-07-06 |                               |
|                                                                                              |                          |                                                |                         |                               |

В разделе поисковой формы «Результат поиска» кликните ПКМ на строку с данными, после чего в разделе «Детальная информация» отобразятся дополнительные сведения. См. рис. выше.

Для того, чтобы продолжить поиск нажмите вкладку «Форма поиска», размещенную в верхнем левом углу экрана.

| 🖀 Телефоны   |
|--------------|
| Форма поиска |

**ВАЖНО!!!** Для перехода между вкладками не используйте меню браузера. В противном случае Вы будете перенаправлены на начальную страницу информационной системы и для продолжения работы заново потребуется вводить логин и пароль.

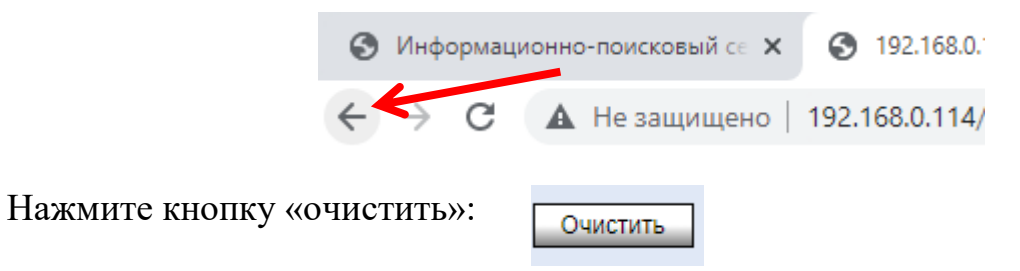

В соответствующие поля введите данные, как указано на рисунке ниже.

| Номер телефона: |            |
|-----------------|------------|
| Фамилия:        | борейко    |
| Имя:            | татьяна    |
| Отчество:       | петровна   |
| Дата рождения:  | дд.мм.гггг |
| Адрес:          |            |
| Организация:    |            |

## Сверьте результат:

| 🖀 Телефоны                                                                                                    |                        |                                                   |                        |                     |
|----------------------------------------------------------------------------------------------------|------------------------|---------------------------------------------------|------------------------|---------------------|
| Форма поиска                                                                                                    | Результат поиска       | Печать детальной информа                          | ации Поиск по списку   | 1                   |
|                                                                                                    |                        |                                                   |                        | Результат поиска    |
| 🖨 Печать 🔼                                                                                                    | <u>хранить как xls</u> |                                                   |                        |                     |
| Номер                                                                                                    | Оператор               | Владелец                                          | Статус                 |                     |
| 375293003110                                                                                                    | A1                     | БОРЕЙКО<br>ТАТЬЯНА 3<br>ПЕТРОВНА 1989- 2<br>10-07 | акрыт<br>021-04-06     |                     |
| 375295800009                                                                                                    | MTC                    | БОРЕЙКО<br>ТАТЬЯНА А<br>ПЕТРОВНА 1989- 2<br>10-07 | Активен с<br>019-05-02 |                     |
|                                                                                                    |                        |                                                   | Дe                     | етальная информация |
| Абонентский номер: 375295800009 АКТИВЕН<br>Оператор: МТС<br>Дата активации: 2019-05-02<br>Абонент: БОРЕЙКО ТАТЬЯНА ПЕТРОВНА 1989-10-07<br>Паспорт: НВ 2697899 2006-05-18 ПЕРВОМАЙСКИЙ РУВД Г. МИНСКА<br>Адрес: СТ. МИНСК ПР-Т. ДРУЖБЫ<br>Примерание: VOICE |                        |                                                   |                        |                     |

Установите наличие абонентских номеров, зарегистрированных на следующих граждан:

## АВСЕЙКОВ АНДРЕЙ СЕРГЕЕВИЧ

## ЗАЙЦЕВ НИКИТА ВИКТОРОВИЧ

## ВЕСЁЛАЯ СОФИЯ СВЯТОСЛАВОВНА

Установите принадлежность следующих абонентских номеров:

375291297777

375291202832

375291273050

Создайте в Excel новый лист, добавьте таблицу и заполните ее данными по образцу:

| Фамилия  | абонентский |        |                      |
|----------|-------------|--------|----------------------|
| Имя      | номер       | статус | период использования |
| Отчество | _           |        |                      |

Поиск по списку. В ряде случаев возникает необходимость установления владельцев абонентских номеров по массиву данных. Например, у Вас может быть файл расширения .txt или .xls, полученный в результате работы с программой Tel\_Sv\_Lite либо поступивший от оператора сотовой связи, содержащий достаточно большой список телефонных номеров. Например:

| 5 | Cr    | исок но | меров.txt – l | Блок  | _       |   | ×      |
|---|-------|---------|---------------|-------|---------|---|--------|
|   | Файл  | Правка  | Формат        | Вид   | Справка |   |        |
| į | 37529 | 118743  | 34            |       |         |   | ^      |
| Ì | 37529 | 118743  | 34            |       |         |   |        |
| l | 37529 | 119190  | 6             |       |         |   |        |
|   | 37529 | 119190  | )6            |       |         |   |        |
|   | 37529 | 120002  | 2             |       |         |   |        |
|   | 37529 | 120283  | 32            |       |         |   |        |
|   | 37529 | 120283  | 32            |       |         |   |        |
|   | 37529 | 127305  | 0             |       |         |   |        |
|   | 37529 | 127305  | 0             |       |         |   |        |
|   | 37529 | 128602  | 28            |       |         |   |        |
|   | 37529 | 128602  | 28            |       |         |   |        |
|   | 37529 | 128912  | 26            |       |         |   |        |
|   | 37529 | 129312  | 28            |       |         |   |        |
|   | 37529 | 129312  | 28            |       |         |   |        |
|   | 37529 | 129777  | 7             |       |         |   |        |
| J | 37529 | 129777  | 7             |       |         |   |        |
| ļ | 37529 | 130202  | 26            |       |         |   |        |
|   | 37529 | 130202  | 26            |       |         |   |        |
|   | 37529 | 133192  | 23            |       |         |   |        |
|   | 37529 | 133477  | 7             |       |         |   | $\sim$ |
|   | Стр 8 | 100%    | Windows (     | CRLF) | UTF-    | 8 |        |

С целью оптимизации временных затрат по установлению принадлежности номеров, используйте вкладку «Поиск по списку».

| 🖀 Телефоны                                                                |                            |           |           |       |        |                 |  |
|---------------------------------------------------------------------------|----------------------------|-----------|-----------|-------|--------|-----------------|--|
| Форма поиска Результат поиска Печать детальной информации Поиск по списку |                            |           |           |       |        |                 |  |
|                                                                           |                            |           |           |       |        | Поиск по списку |  |
| 💣 Загрузка ф                                                              | 🔐 Загрузка файлов 🕥 Помощь |           |           |       |        |                 |  |
| Запрос                                                                    | . №                        | Имя файла | Дата загј | рузки | Статус |                 |  |

Кликните ЛКМ «Загрузка файлов»:

| 🖀 Телефоны    |                  |
|---------------|------------------|
| Форма поиска  | Результат поиска |
|               |                  |
| or Загрузка ф | айлов 🕐 Помощь   |

В открывшемся диалоговом окне «Загрузка файлов на сервер» кликните ЛКМ «Выберите файл». Выберите файл, указанный преподавателем. Например, файл – Список номеров.txt. (ВАЖНО!!!: телефонные номера, подлежащие проверке, должны быть записаны в столбик, без пробелов и только в файле расширения .txt). После отображения названия файла в строке состояния, кликните ЛКМ «Отправить».

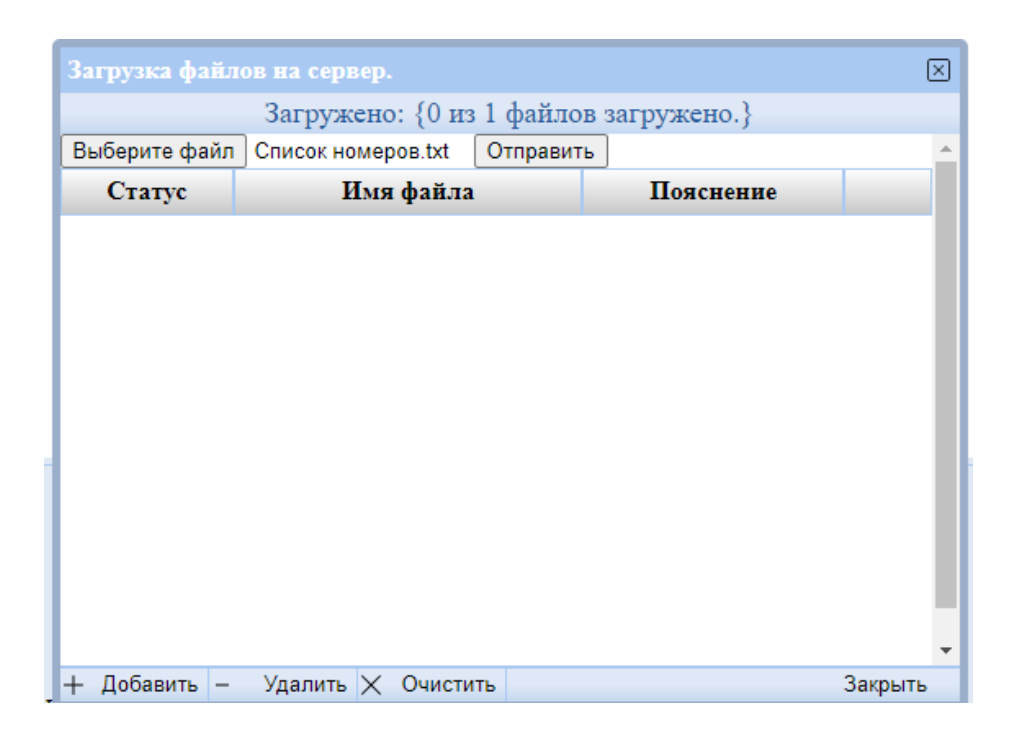

В строке состояния загрузок браузера или в папке компьютера будет создан файл result.txt. **ВАЖНО!!!**: расположение и имя файла актуально только для учебной версии.

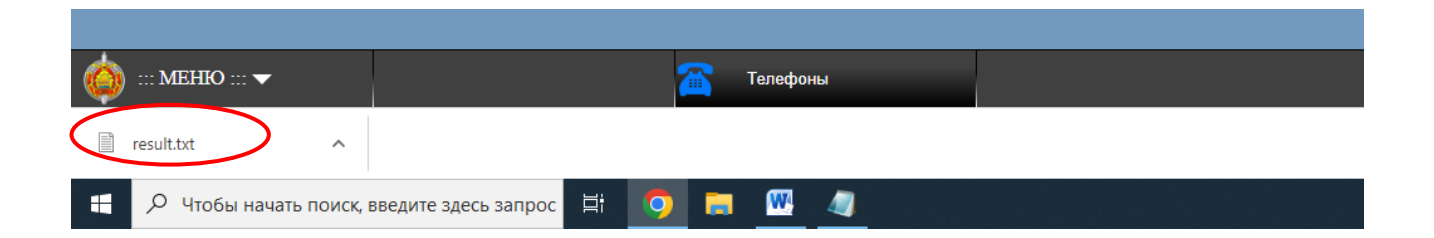

## Содержание файла result.txt.

| a ne summeno i buscanna.ov/inis/                                     |     |
|----------------------------------------------------------------------|-----|
| 🧊 result.txt – Блокнот — С                                           | ) X |
| Файл Правка Формат Вид Справка                                       |     |
| 1 , 375255146233 , СЕРГЕЕВ , НИКОЛАЙ , ВАЛЕНТИНОВИЧ , 1991-09-12 ,   | ^   |
| 1 , 375255146299 , ФИЛИПЕНКО , АЛЕКСАНДР , ВАЛЕРЬЕВИЧ , 1983-06-02 , |     |
| 1 , 375255146412 , CEBKO , ОЛЬГА , CEPГEEBHA , 1990-09-13 ,          |     |
| 1 , 375255409389 , ФИЛИПЕНКО , АЛЕКСАНДР , ВАЛЕРЬЕВИЧ , 1983-06-02 , |     |
| 1 , 375256101379 , ФИЛИЧЕНОК , ЯНИНА , САВЕЛЬЕВНА , 1956-01-10 ,     |     |
| 1 , 375256134881 , АБРОСИМОВ , КИРИЛЛ , ОЛЕГОВИЧ , 1990-03-16 ,      |     |
| 1 , 375256148825 , ФИРСОВ , ПЕТР , СЕРГЕЕВИЧ , 1989-03-30 ,          |     |
| 1 , 375256153737 , ФОКИН , ВАДИМ , АНАТОЛЬЕВИЧ , 1975-09-07 ,        |     |
| 1 , 375256547823 , ВЕСЁЛАЯ , СОФИЯ , СВЯТОСЛАВОВНА , 2003-08-23 ,    |     |
| 1 , 375256676378 , АВСЕЙКОВ , АНДРЕЙ , СЕРГЕЕВИЧ , 2001-07-20 ,      |     |
| 1 , 375257432935 , ПЕРНИКОВ , ВИКТОР , ПАВЛОВИЧ , 1993-05-22 ,       |     |
| 1 , 375257600051 , АВСЮКЕВИЧ , ИГОРЬ , АЛЕКСАНДРОВИЧ , 1974-02-07 ,  |     |
| 1 , 375258896573 , ТИТОВ , НИКОЛАЙ , ИВАНОВИЧ , 1993-06-18 ,         |     |
| 1 , 375259012266 , АГАПОВ , ВИТАЛИЙ , ЛЕОНИДОВИЧ , 1968-08-06 ,      |     |
| 1 , 375259114644 , АДАМЕНКО , ВЛАДИМИР , ВИКТОРОВИЧ , 1999-01-22 ,   |     |
| 1 , 375259115224 , ЗУБЕНКО , МИХАИЛ , ПЕТРОВИЧ , 2001-11-04 ,        | ~   |
| Стр 1, стлб 1 100% Windows (CRLF) UTF-8                              |     |

Поиск в БД «Фонд социальной защиты населения».

Вернитесь в основное меню и перейдите в БД «Фонд социальной защиты населения» (Меню – Поиск - Фонд социальной защиты населения)

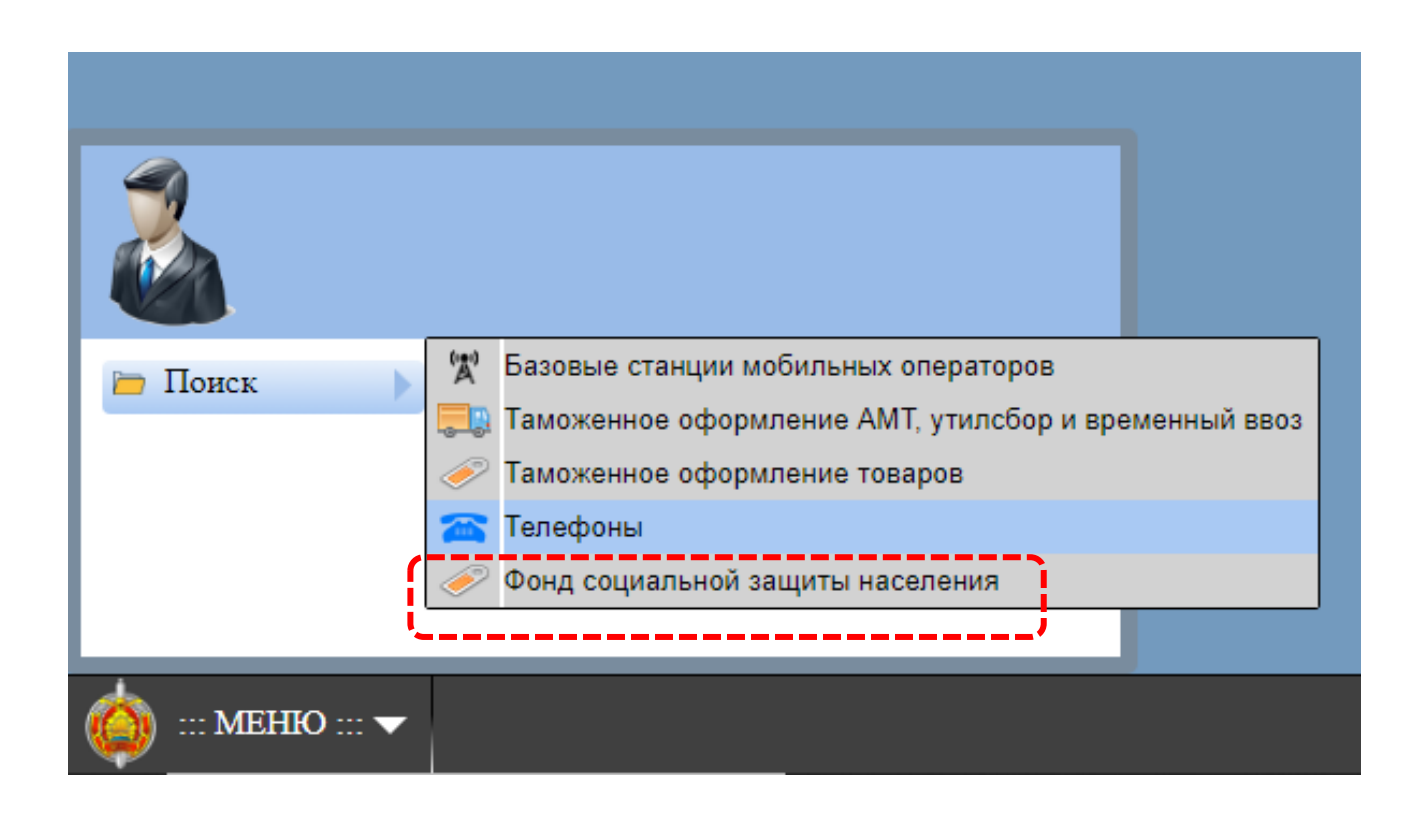

| 🥖 Фонд соци  |                  |                  |            |                                                                                                    |                                                                                                    |                                                                           |
|--------------|------------------|------------------|------------|----------------------------------------------------------------------------------------------------|----------------------------------------------------------------------------------------------------|---------------------------------------------------------------------------|
| Форма поиска | Результат поиска | Печать детальной | информации |                                                                                                    |                                                                                                    |                                                                           |
|              |                  |                  |            | Поис                                                                                                    | ковая форма                                                                                                    |                                                                           |
|              | История запросов |                  |            |                                                                                                    |                                                                                                    |                                                                           |
|              | ч Сохранить      |                  | 😑 Удалить  | Предоставление сведений о датах приема                                                                                                    | автоматизированной информационной системы (услуга 5.<br>и увольнения застрахованных лиц и суммах выплат, на ко                                                                                                    | горые начислены страховые взносы).                                        |
|              |                  |                  |            | Поиск осуществляется по установочным д<br>Данные в рамках индивидуального (персо<br>страхования накапливаются с 2003 года.                                                                                                    | анным лица либо по организации.<br>нифицированного) учета в системе государственного соци                                                                                                    | ального                                                                   |
|              |                  |                  |            | Идентификационный номер *:                                                                                                    |                                                                                                    | J                                                                         |
|              |                  |                  |            | Фамилия *:                                                                                                    |                                                                                                    |                                                                           |
|              |                  |                  |            | Имя *:                                                                                                    |                                                                                                    |                                                                           |
|              |                  |                  |            | Отчество:                                                                                                    |                                                                                                    | J                                                                         |
|              |                  |                  |            | Дата рождения *:                                                                                                    | да.мм.гггг                                                                                                    |                                                                           |
|              |                  |                  |            | УНП *:                                                                                                    |                                                                                                    |                                                                           |
|              |                  |                  |            | Год начала периода:                                                                                                    |                                                                                                    |                                                                           |
|              |                  |                  |            | Год окончания периода:                                                                                                    |                                                                                                    |                                                                           |
|              |                  |                  |            | Винмание! В соответствии с законодатель<br>автоматизированиой информационной си<br>данных иосредством ОАНС для согрудны<br>не требутете при осуществления:<br>- административных процедур;<br>- оперативно ролиский авчетольности;<br>- оперативно ролиский авчетольности;<br>- миграционного контроля инострание (о<br>В иных случаях требуется инсьменные сог<br>За нарушение данных требований Договор | ство и Порядком созлания злектронных услуг общегосуда<br>темы (далее - ОАНС) инсклюнное согласне на получение к<br>ов и гражданского персонала органов внутренних дел и в<br>тей Закона от 04.01.2010 №105-3).<br>глей фалического лица на получение о нем сведений.<br>ком на получение услуг ОАНС предусмотрен штраф в разм | ственной<br>ерсональных<br>кутренних войск<br>тере 50 базовых величии.    |
|              |                  |                  |            | Работники государственных организаций осу<br>посредством ОАИС, распечатанной на бумая<br>соответственно на государственные организа                                                                                                    | чцествляют заверение информации, полученной из информац<br>сном носителе, для ее использования в целях реализации фунь<br>ции. [Постановление Совета Министров Республики Беларус                                                                                                    | юнных ресурсов(систем)<br>ций, возложенных<br>ь от 20 марта 2020г. № 159] |
|              |                  |                  |            |                                                                                                    |                                                                                                    | Найти Очистить.                                                           |
| Текуь        | uee C            | Сохраненные      |            |                                                                                                    |                                                                                                    |                                                                           |

Ознакомьтесь с содержимым формы поиска.

Поиск в БД «Фонд социальной защиты населения» можно осуществлять двумя способами. 1-й – путем заполнения обязательных полей «Фамилия», «Имя» и «Дата рождения». Однако в данном случае в качестве результата поиска могут быть выведены сведения лиц с одинаковыми данными.

2-й – поиск по идентификационному номеру. С целью исключения ошибок при вводе данных проверяемого лица, рекомендуется прибегать ко второму способу.

Найдите в АС «Паспорт» паспортные данные на Старовойтова Михаила Петровича. Откройте соответствующую форму и скопируйте персональный номер двойным кликом ЛКМ.

|                          |                 | Заявление          | 190302Nº04                     |                           |
|--------------------------|-----------------|--------------------|--------------------------------|---------------------------|
|                          |                 | Персональн. №      | 32505824105                    | 5PB0                      |
|                          |                 | Серия документа    | MP                             |                           |
| ПАСПОРТ<br>ГРАЖДАНИНА РБ | 10 10           | № документа        | 7438965                        |                           |
|                          |                 | Орган выдачи       | ПЕРВОМАЙСКИЙ<br>РУВД Г. МИНСКА |                           |
|                          |                 | Дата выдачи        | 25 августа 20                  | 006 г.                    |
|                          |                 | Паспорт действ. до |                                |                           |
| В (название органа)      |                 | ПЕРВОМАЙСКИЙ       | РУВД Г. МИ                     | НСКА                      |
| Причина выдачи (об       | бмена) паспорта |                    |                                |                           |
|                          | по-белорусски   | и по-русски        | лат. тран                      | скрипц                    |
|                          | no-ochopyceki   | n no-pycekn        | И                              | я                         |
| 1. Фамилия               | СТАРАВОЙТАЎ     | СТАРОВОЙТОВ        | STAROVOIT                      | TOV                       |
| 2. Имя                   | МІХАІЛ          | МИХАИЛ             | MIKHAIL                        |                           |
| 3. Отчество              | ПЯТРОВІЧ        | ПЕТРОВИЧ           | 4. Дата<br>рожд.               | 29<br>сентября<br>1990 г. |

Вернитесь в БД «Фонд социальной защиты населения» и вставьте его в соответствующее поле поисковой формы, нажмите «Найти».

| Поисковая форма                                                                                                    |  |  |  |  |  |
|----------------------------------------------------------------------------------------------------|--|--|--|--|--|
| Запрос посредством общегосударственной автоматизированной информационной системы (услуга 3.25.01<br>Предоставление сведений о датах приема и увольнения застрахованных лиц и суммах выплат, на которые               |  |  |  |  |  |
| Поиск осуществляется по установочным данным лица либо по организации.<br>Данные в рамках индивидуального (персонифицированного) учета в системе государственного социально<br>страхования накапливаются с 2003 года. |  |  |  |  |  |
| Идентификационный номер *: 32505824105РВ0                                                                                                    |  |  |  |  |  |
| Фамилия *:                                                                                                    |  |  |  |  |  |
| Имя *:                                                                                                    |  |  |  |  |  |

## Сверьте результат:

| 🎻 Фонд социальной заг                                                                         | р<br>Фонд социальной защиты инселения                                                                                                    |                 |            |                                                         |             |                 |      |       |  |
|-----------------------------------------------------------------------------------------------|----------------------------------------------------------------------------------------------------|-----------------|------------|---------------------------------------------------------|-------------|-----------------|------|-------|--|
| Форма поиска Результа                                                                         | рориа понска — Результат понска — Печать детальной информации                                                                                                    |                 |            |                                                         |             |                 |      |       |  |
|                                                                                               |                                                                                                    |                 |            | Результат поиска                                        |             |                 |      |       |  |
| Печать Сохранить:                                                                             | Kak xls                                                                                                    |                 |            |                                                         |             |                 |      |       |  |
| Идентиф. номер                                                                                | Фамилия                                                                                                    | Имя, отчество   | Дата рожд  | УНП, наименование                                       | Дата приема | Дата увольнения | Год  | Сумма |  |
| 32505824105PB0                                                                                | СТАРОВОЙТОВ                                                                                                    | МИХАИЛ ПЕТРОВИЧ | 1990-09-29 | 100722731 Открытое акционерное общество «Промпечать»    | 2012-01-11  | 2012-10-01      | 0    |       |  |
| 32505824105PB0                                                                                | СТАРОВОЙТОВ                                                                                                    | МИХАИЛ ПЕТРОВИЧ | 1990-09-29 | 100722731 Открытое акционерное<br>общество «Промпечать» |             |                 | 2012 | 1720  |  |
| 32505824105PB0                                                                                | старовойтов                                                                                                    | МИХАИЛ ПЕТРОВИЧ | 1990-09-29 | 100722731 Открытое акционерное<br>общество «Промпечать» | 2012-01-11  | 2012-10-01      | 0    |       |  |
| 32505824105PB0                                                                                | старовойтов                                                                                                    | МИХАИЛ ПЕТРОВИЧ | 1990-09-29 | 100722731 Открытое акционерное<br>общество «Промпечать» | 2012-10-02  | 2012-10-31      | 0    |       |  |
| 32505824105PB0                                                                                | СТАРОВОЙТОВ                                                                                                    | МИХАИЛ ПЕТРОВИЧ | 1990-09-29 | 100722731 Открытое акционерное общество «Промпечать»    |             |                 | 2012 | 344   |  |
| 32505824105PB0                                                                                | СТАРОВОЙТОВ                                                                                                    | МИХАИЛ ПЕТРОВИЧ | 1990-09-29 | 100722731 Открытое акционерное общество «Промпечать»    | 2012-11-01  | 2012-11-30      | 0    |       |  |
| 32505824105PB0                                                                                | СТАРОВОЙТОВ                                                                                                    | МИХАИЛ ПЕТРОВИЧ | 1990-09-29 | 100722731 Открытое акционерное общество «Промпечать»    |             |                 | 2012 | 213   |  |
|                                                                                               |                                                                                                    |                 |            | Детальная информация                                    |             |                 |      |       |  |
| Сведения из государст<br>государственного соци                                                | Сведения из государственного виформационного ресурса Фонда социальной защиты населения "Ресстр нядивидуальных лицевых счетов застрахованных лиц в системе индивидуального (персонифицированного) учета в системе отоголостоямного отоголостоямного отоголост |                 |            |                                                         |             |                 |      |       |  |
| аликино социнино социнино социнино<br>Фанкино СТАРОВОЙТОВ<br>Шяя: МИХАИЛ<br>Отестев: ПЕТРОВИЧ |                                                                                                    |                 |            |                                                         |             |                 |      |       |  |

В разделе поисковой формы «Результат поиска» кликните ПКМ на строку с данными, после чего в разделе «Детальная информация» отобразятся дополнительные сведения.

Установите места работы следующих граждан:

## АНДРЮШЕНКОВ АЛЕКСАНДР ВАЛЕНТИНОВИЧ

## ШЕВКО РУСЛАН РОМАНОВИЧ

Создайте в Excel новый лист, добавьте таблицу и заполните ее данными по образцу:

| Фамилия  |              |               |
|----------|--------------|---------------|
| Имя      | место работы | период работы |
| Отчество |              |               |

## Перейдите в АИС ГАИ;

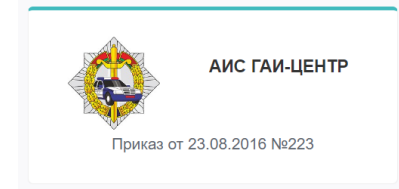

## Нажмите ссылку «Глобальный поиск / Досье ФП ЮП ТС»

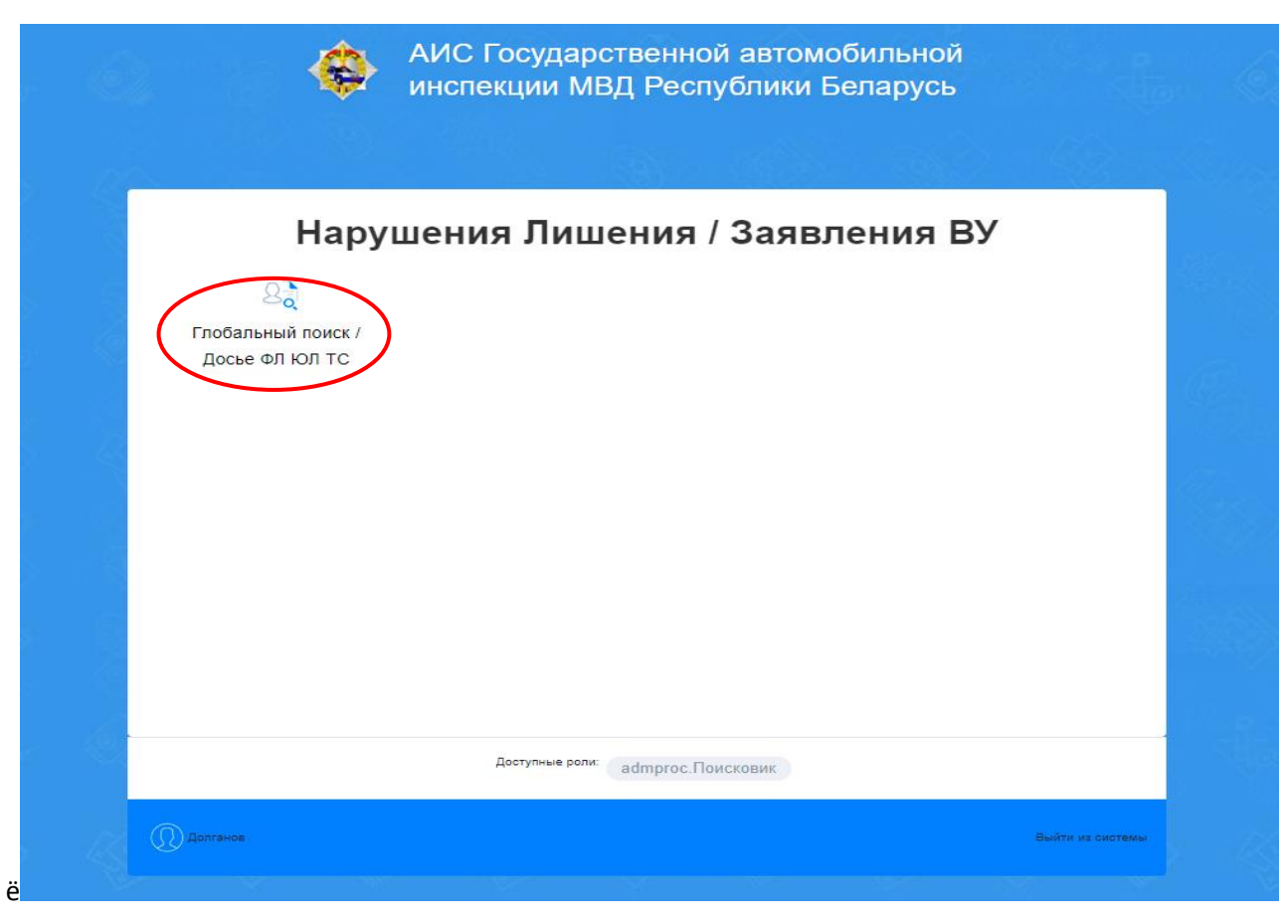

Для поиска транспортного средства по ФИО используйте поисковую форму «ПОИСК ФЛ». В поле ФИО введите ТРИНДЮК ДМИТРИЙ ЮРЬЕВИЧ и нажмите «Выполнить поиск».

| 🚱 АИС ГАИ МВД РЕСПУБЛИКИ БЕЛАРУСЬ    |                                                                                       |  |  |  |  |  |  |
|--------------------------------------|---------------------------------------------------------------------------------------|--|--|--|--|--|--|
| НАРУШЕНИЯ, ЛИШЕНИЯ /<br>ЗАЯВЛЕНИЯ ВУ | Глобальный поиск (Досье ФЛ, ЮЛ, ТС)                                                   |  |  |  |  |  |  |
| 🔓 Глобальный поиск / Досье ФЛ        | ПОИСК ФЛ ПОИСК ТС ПОИСК ЮЛ ПОИСК НАРУШЕНИЯ ПОИСК ПО ВУ                                |  |  |  |  |  |  |
|                                      | оно Дата рохдения Дата рохдения Даниый номер Адрес                                    |  |  |  |  |  |  |
|                                      | ФИО раздельно                                                                         |  |  |  |  |  |  |
|                                      | Для поиска используйте: связку полей ФИО и дата<br>рождения и/или адрес, личный номер |  |  |  |  |  |  |
|                                      | База данных «АИС-<br>ГАИ»                                                             |  |  |  |  |  |  |

Сверьте полученный результат:

| 🚯 АИС ГАИ МВД РЕС                    | ПУБЛИКИ БЕЛАРУСЬ                                                                                          |                                                                                                    |  |  |
|--------------------------------------|----------------------------------------------------------------------------------------------------|----------------------------------------------------------------------------------------------------|--|--|
| НАРУШЕНИЯ, ЛИШЕНИЯ /<br>ЗАЯВЛЕНИЯ ВУ | ТРИНДЮК ДМИТРИЙ ЮРЬЕВИЧ                                                                                   | Досье лица                                                                                                    |  |  |
| 🗋 Глобальный поиск / Досье ФЛ        | Личный номер 3090682A006P80<br>Гражданство РЕСПУБЛИКА БЕЛАРУСЬ<br>Пол МУЖСКОЙ<br>Дата рождения 1982-06-09 | ОБЩАЯ ИНФОРМАЦИЯ<br>Место рождения ЛИДСКАЯ ОБЛ., ЛИДА<br>Место регистрации ЛИДСКАЯ ОБЛ., ЛИДА, ЛИДСКИЙ, УЛ. РАДИАЛЬНАЯ, Д. 65, 65<br>Место жительства ЛИДСКАЯ ОБЛ., ЛИДА, ЛИДСКИЙ, УЛ. РАДИАЛЬНАЯ, Д. 65, 65 |  |  |
|                                      | ПАСПОРТ ГРАЖДАНИНА РБ<br>КН7481404 от 2018-09-26.                                                         | МЕСТО РАБОТЫ / УЧЕБЫ<br>Образование<br>Наименование юридического лица                                                                                                    |  |  |
|                                      | ВОДИТЕЛЬСКОЕ УДОСТОВЕРЕНИЕ<br>Категория серия номер действует до                                          | дополнительная информация<br>Рабочий телефон                                                                                                    |  |  |
|                                      | ТРАНСПОРТНЫЕ СРЕДСТВА<br>1 1881/1084                                                                      | Домашний телефон<br>Мобильный телефон 80294586913<br>Адрес электронной почты                                                                                                    |  |  |
|                                      | нарушения / предписания<br>Bcero: 0/0                                                                     | VOLKSWAGEN PHAETON         действующий           Homep         WVWZZZ3DZ48011253         Цвет         ЧЕРНЫЙ МЕТАЛЛИК                                                                                        |  |  |
|                                      | ДОРОЖНО-ТРАНСПОРТНЫЕ ПРОИСШЕСТВИЯ<br>Всего ДТП: 0                                                         | кузова Ресзнак 1881/МВ4<br>Номер Тип ТС ЛЕГКОВОЙ АВТОМОБИЛЬ<br>щасим автомобиль<br>Год 2004 Тип кузова ТС                                                                                                    |  |  |
|                                      | • Физическое лицо в розыске не значится.                                                                  | Двигатель<br>Трансмисия                                                                                                    |  |  |

Для поиска транспортного средства по государственному номеру (регистрационному знаку) используйте поисковую форму «ПОИСК TC». В поле «Гос. номер» введите следующий номер1696IM7 и нажмите «Выполнить поиск». ВАЖНО!!!: Ввод данных государственного номера осуществляется в латинице, ПРОПИСНЫМИ буквами.

| Глобальный поиск (Досье ФЛ, ЮЛ, ТС)                   |                                                                                    |               |
|-------------------------------------------------------|------------------------------------------------------------------------------------|---------------|
| ПОИСК ФЛ ПОИСК ТС ПОИСК ЮЛ ПОИСК НАРУШЕНИ             | я поиск по ву                                                                      |               |
| Foc, Howep types autoor                               | Дополнительные Марса Мадель Мадель                                                 | - Liter TC-   |
| Серих и номер СР                                      | Tod surfyora                                                                       | Очистить попя |
| Для поиска введите: гос. номер или номер кузова шасси |                                                                                    |               |
| База данных «АИС-ГАИ» Q Выполнить поиск               |                                                                                    |               |
| ©LWO2022 Версия: 1.3.0.7.529                          | Техническая поддержка пнпт. с 9.00 до 18.00 по тел. 8 (017) 218-52-46 (Левенко Е.Ю | .)            |

Сверьте полученный результат и в открывшейся форме кликните ЛКМ на «ФИО собственника» для перехода на форму с подробными данными о владельце транспортного средства.

| TOYOTA LAN                          | ID CRUISER HA YYETE 16961M7          | СВЕДЕНИЯ О РЕГИСТРАЦИИ ОГРАНИЧЕНИ               | Я НА ТС ОСМОТР ТС                                    |  |
|-------------------------------------|--------------------------------------|-------------------------------------------------|------------------------------------------------------|--|
| Номер кузова<br>Год выпуска<br>Цвет | ЈТМНТ05Ј205013265<br>2008<br>БЕЖЕВЫЙ | Свидетельство о регистрации М                   | е5ТА0009199 действующее                              |  |
| Тип ТС                              | ЛЕГКОВОЙ АВТОМОБИЛЬ<br>АВТОМОБИЛЬ    | Рег. знак                                       | 1696IM7                                              |  |
| Тип кузова ТС                       | внедорожник 5 дв.                    | Период регистрации                              | настоящее время                                      |  |
| Масса соб./макс.                    | -                                    | СР действительно до                             | _                                                    |  |
| Собственник                         | ЛАПТИНСКИЙ ВЛАДИМИР<br>АНАТОЛЬЕВИЧ   | Тип лица<br>ФИО собственника                    | ФИЗИЧЕСКОЕ<br><u>ЛАПТИНСКИЙ ВЛАДИМИР АНАТОЛЬЕВИЧ</u> |  |
|                                     |                                      | Доп инфо из регистрации 7 внесении<br>изменений |                                                      |  |
| НАРУШЕНИЯ                           |                                      | Лоп инфо из снятии с учета                      | _                                                    |  |
| Всего нарушений: -                  |                                      | Особые отметки                                  | ДОГОВОР КУПЛИ-ПРОДАЖИ                                |  |
| ДОРОЖНО-ТРАНСП                      | ПОРТНЫЕ ПРОИСШЕСТВИЯ                 | <u>Развернуть</u>                               |                                                      |  |
| Всего ДТП: —                        |                                      | Показать все СР                                 |                                                      |  |

| ЛАПТИНСКИЙ ВЛАДИМИР АНАТОЛЬЕВИЧ                                                                           | Досье лица                                                                                                    |  |  |  |  |
|----------------------------------------------------------------------------------------------------|----------------------------------------------------------------------------------------------------|--|--|--|--|
| Личный номер 3170250М066РВ7<br>Гражданство РЕСПУБЛИКА БЕЛАРУСЬ<br>Пол МУЖСКОЙ<br>Дата рождения 1950-02-17 | ОБЩАЯ ИНФОРМАЦИЯ           Место рождения         Г. МИНСК ОБЛ., МИНСК           Место регистрации         Г. МИНСК ОБЛ., МИНСК, УЛ. ЗАХАРОВА, Д. 67,26           Место жительства         Г. МИНСК ОБЛ., МИНСК, УЛ. ЗАХАРОВА, Д. 67, 26 |  |  |  |  |
| ПАСПОРТ ГРАЖДАНИНА РБ<br>MP1702195 от 2015-10-12.                                                         | МЕСТО РАБОТЫ / УЧЕБЫ<br>Образование -<br>Наименование юридического лица<br>Должность                                                                                                    |  |  |  |  |
| ВОДИТЕЛЬСКОЕ УДОСТОВЕРЕНИЕ<br>Категория серия номер действует до                                          | ДОПОЛНИТЕЛЬНАЯ ИНФОРМАЦИЯ<br>Рабочий телефон<br>Домашний телефон                                                                                                    |  |  |  |  |
| ТРАНСПОРТНЫЕ СРЕДСТВА<br>1 16961M7                                                                        | Мобильный телефон +375448987609<br>Адрес электронной почты                                                                                                    |  |  |  |  |
| НАРУШЕНИЯ / ПРЕДПИСАНИЯ<br>Bcero: 0/0                                                                     | ТОYOTA LAND CRUISER действующий<br>Номер JTMHT05J205013265 Цвет БЕЖЕВЫЙ                                                                                                    |  |  |  |  |
| ДОРОЖНО-ТРАНСПОРТНЫЕ ПРОИСШЕСТВИЯ<br>Всего ДТП: 0                                                         | кузова Рег.знак 1696ІМ7<br>Номер Тип ТС ЛЕГКОВОЙ АВТОМОБИЛЬ<br>шасии автомобиль<br>Год 2008 Тип кузова ТС<br>выпуска                                                                                                    |  |  |  |  |
| • Физическое лицо в розыске не значится.                                                                  | Двигатель<br>Трансмисия                                                                                                    |  |  |  |  |

Установите наличие транспортных средств, зарегистрированных на следующих граждан:

## МАЁР ВЛАДИМИР ИВАНОВИЧ

## КАРАБИНОВ СЕРГЕЙ ИВАНОВИЧ

## БАКАЧ ТАТЬЯНА КОНСТАНТИНОВНА

Установите владельцев транспортных средств по следующим государственным номерам (регистрационным знакам):

## 0403IM7; 1461EM7; 0553BX7

Создайте в Excel новый лист, добавьте таблицу и заполните ее данными по образцу:

| Фамилия  |            |              | год     |
|----------|------------|--------------|---------|
| Имя      | гос. номер | марка/модель | выпуска |
| Отчество |            |              |         |

## Перейдите в АС «Пассажиропоток»

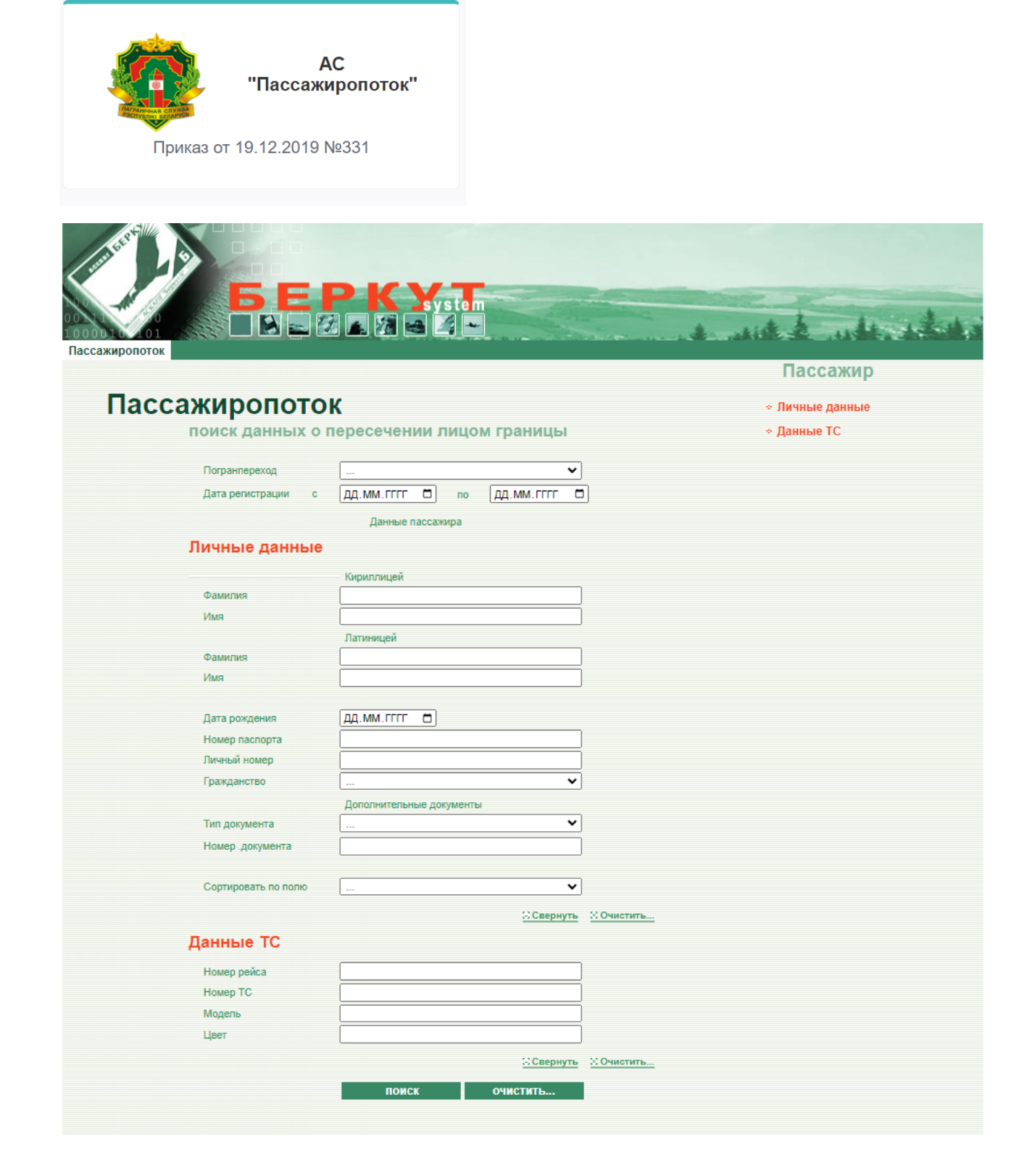

Поиск по личным данным.

1-й способ: В разделе «Личные данные», в поля «Фамилия» и «Имя» впишите КОЖЕЗУБ ДМИТРИЙ, нажмите кнопку поиска, расположенную внизу формы.

| Гассажиропоток     | system                    |     | A wet & wet whet                  |
|--------------------|---------------------------|-----|-----------------------------------|
|                    |                           |     | Пассажир                          |
| Пассажиропото      | к                         |     | <ul> <li>Личные данные</li> </ul> |
| поиск данных о г   | ересечении лицом гран     | ицы | ⇒ Данные ТС                       |
| Погранпереход      | [                         | ~   |                                   |
| Дата регистрации с | ДД. ММ. ГГГГ 🗖 по ДД. ММ. |     |                                   |
|                    | Данные пассажира          |     |                                   |
| Личные данные      |                           |     |                                   |
|                    | Кириллицей                |     |                                   |
| Фамилия<br>Имя     |                           |     |                                   |

2-й способ. Нажмите на форме кнопку «Очистить». В разделе «Личные данные», в поле «Личный номер» введите персональный номер проверяемого лица, предварительно скопировав его в АС «Паспорт». Нажмите кнопку поиска, расположенную внизу формы.

| Личные данные      |               |   |
|--------------------|---------------|---|
|                    | Кириллицей    |   |
| Фамилия            |               |   |
| Имя                |               |   |
|                    | Латиницей     |   |
| Фамилия            |               |   |
| Имя                |               |   |
|                    |               |   |
| Дата рождения      | ДД.ММ.ГГГГ 🗂  |   |
| <br>Номер паспорта |               |   |
| Личный номер       |               | j |
| <br>Гражданство    | ···· <b>v</b> |   |

## Сверьте полученный результат:

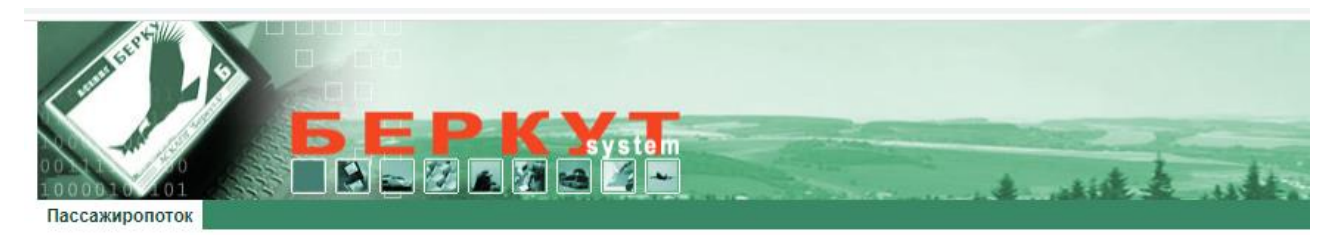

## Пассажиропоток

сведения о пересечении лицом границы

| N⊵ | Ф.И.О.                    | Ф.И.О.(лат)        | Дата<br>рождения | № док.    | Направление,<br>страна | № рейса/<br>№ ТС | Дата<br>регистрации | клп         |
|----|---------------------------|--------------------|------------------|-----------|------------------------|------------------|---------------------|-------------|
| 1  | КОЖЕЗУБ<br>ДМИТРИЙ        | KOZHEZUB<br>DMITRY | 21.12.1958       | MP3030875 | Выезд                  | 3434MX7          | 11.03.2023 09:03    | ВИДЗЫ (ОПК) |
| 2  | КОЖЕЗУБ<br>ДМИТРИЙ        | KOZHEZUB<br>DMITRY | 21.12.1958       | MP3030875 | Въезд                  | 3434MX7          | 14.03.2023 05:03    | видзы (опк) |
| 3  | КОЖЕЗУБ<br>ДМИТРИЙ        | KOZHEZUB<br>DMITRY | 21.12.1958       | MP3030875 | Выезд                  | 3434MX7          | 23.12.2022 07:12    | видзы (опк) |
| 4  | <u>КОЖЕЗУБ</u><br>ДМИТРИЙ | KOZHEZUB<br>DMITRY | 21.12.1958       | MP3030875 | Въезд                  | 3434MX7          | 26.12.2022 07:12    | видзы (ОПК) |

В отобразившейся таблице «сведения о пересечении лицом границы» кликните ЛКМ мыши на запись в столбце «Ф.И.О.».

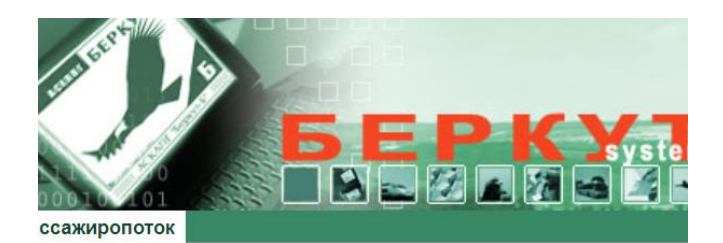

## Пассажиропоток

сведения о пересечении лицом гр

| N≌ | Ф.И.О.                            | Ф.И.О.(лат)        | Дата<br>рождения | № док.    |   |
|----|-----------------------------------|--------------------|------------------|-----------|---|
| 1  | <u>КОЖЕЗУБ</u><br>Д <u>МИТРИЙ</u> | KOZHEZUB<br>DMITRY | 21.12.1958       | MP3030875 | E |
| 2  | <u>КОЖЕЗУБ</u><br>Д <u>МИТРИЙ</u> | KOZHEZUB<br>DMITRY | 21.12.1958       | MP3030875 | E |
| 3  | <u>КОЖЕЗУБ</u><br>ДМИТРИЙ         | KOZHEZUB<br>DMITRY | 21.12.1958       | MP3030875 | E |
| 4  | <u>КОЖЕЗУБ</u><br>ДМИТРИЙ         | KOZHEZUB<br>DMITRY | 21.12.1958       | MP3030875 | E |
| В  | сего записей :                    | 4                  |                  |           |   |

Ознакомьтесь с открывшейся формой, содержащей детальную информацию по пересечению проверяемым лицом границы.

| Детальна               | ия информация по перес                                                                                                    | ечению границы               |                |
|------------------------|----------------------------------------------------------------------------------------------------|------------------------------|----------------|
|                        |                                                                                                    |                              |                |
| ДАННЫЕ ЛИЦА            | , in the second second s | -                            |                |
| ФИО (рус)              | ДМИТРИИ КОЖЕЗУБ                                                                                                    | дата рождения                | 21.12.1958     |
| ФИО (лат)              | DMITRY KOZHEZUB                                                                                                    | Пол                          | Мужскои        |
| Тип документа          | НАЦИОНАЛЬНЫИ ПАСПОРТ                                                                                                    | Номер документа              | 3030875        |
| Дата выдачи документа  | 27.02.2012                                                                                                    | Срок действия документа (по) | 13.06.2017     |
| Гражданство            | РЕСПУБЛИКА БЕЛАРУСЬ                                                                                                    | Идентификационный номер      | 3211258A022PB1 |
| ПЕРЕСЕЧЕНИЕ ГРАНИЦЫ    |                                                                                                    |                              |                |
| Тата                   | 26 12 2022                                                                                                    | Направление, страна          | Въезд          |
| (nn                    | ВИДЗЫ (ОПК)                                                                                                    | № рейса                      | 30             |
| Статус                 | ПЕРЕСЕК ГРАНИЦУ                                                                                                    | Цель поездки                 |                |
| Тип рейса              | наземный транспорт                                                                                                    | Количество пассажиров        | 0              |
| Откуда                 | Литва                                                                                                    | Куда                         | Беларусь       |
| Гип ТС                 | автомобиль                                                                                                    | Модель ТС                    | BMW X7 G12     |
| NºTC                   | 3434MX7                                                                                                    | Водитель                     |                |
| Гил ТС<br>№ ТС         | автомобиль<br>3434МХ7                                                                                                    | модель ТС<br>Водитель        | BMW X7 G12     |
| ИНФОРМАЦИЯ О ДОПОЛНИТЕ | ЛЬНОМ ДОКУМЕНТЕ                                                                                                    |                              |                |
| Тип                    |                                                                                                    | Номер документа              |                |
| Срок действия с        |                                                                                                    | по                           |                |
|                        |                                                                                                    | Bun Bushi                    |                |
| Виза                   |                                                                                                    | Онд Бизбі                    |                |

Поиск по данным транспортного средства. В разделе «Данные TC», в поле номер TC ПРОПИСНЫМИ буквами в латинской раскладке введите следующий номер 3434МХ7

| 1 | Данные ТС   |       |          |                         |
|---|-------------|-------|----------|-------------------------|
|   | Номер рейса |       |          |                         |
|   | Номер ТС    |       |          |                         |
|   | Модель      |       |          | P                       |
|   | Цвет        |       |          |                         |
|   |             |       | Свернуть | <mark>⊗ Очистить</mark> |
|   |             | поиск | очистить |                         |
|   |             |       |          |                         |

Ознакомьтесь с содержанием данных в отобразившейся таблице «сведения о пересечении лицом границы». Установите лиц, осуществлявших пересечение границы на одном и том же транспортном средстве.

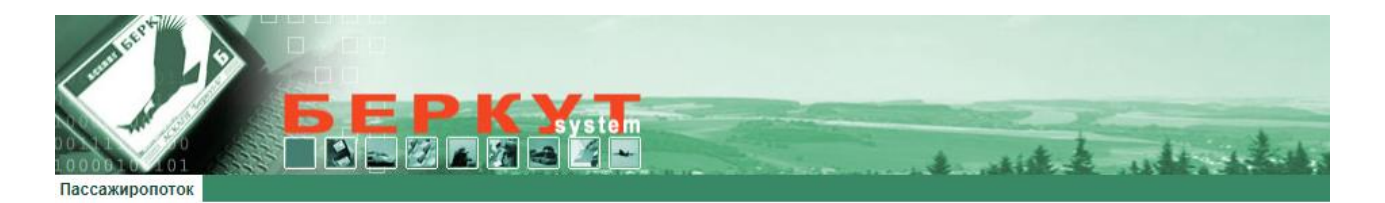

## Пассажиропоток сведения о пересечении лицом границы

| Ф.И.О.                    | Ф.И.О.(лат)                                                                                                    | Дата<br>рождения                                                                                                    | № док.                                                                                                    | Направление,<br>страна                                                                                                    | № рейса/<br>№ ТС                                                                                                    | Дата<br>регистрации                                                                                                    | клп                                                                                                    |
|---------------------------|----------------------------------------------------------------------------------------------------|----------------------------------------------------------------------------------------------------|----------------------------------------------------------------------------------------------------|----------------------------------------------------------------------------------------------------|----------------------------------------------------------------------------------------------------|----------------------------------------------------------------------------------------------------|----------------------------------------------------------------------------------------------------|
| <u>ДАЛГУН</u><br>АРИНА    | DALGUN<br>ARYNA                                                                                                    | 06.05.2001                                                                                                    | MP1505826                                                                                                    | Выезд                                                                                                    | 3434MX7                                                                                                    | 11.03.2023 09:03                                                                                                    | видзы (опк)                                                                                                    |
| <u>ДАЛГУН</u><br>АРИНА    | DALGUN<br>ARYNA                                                                                                    | 06.05.2001                                                                                                    | MP1505826                                                                                                    | Въезд                                                                                                    | 3434MX7                                                                                                    | 14.03.2023 05:03                                                                                                    | ВИДЗЫ (ОПК)                                                                                                    |
| <u>ДАЛГУН</u><br>АРИНА    | DALGUN<br>ARYNA                                                                                                    | 06.05.2001                                                                                                    | MP1505826                                                                                                    | Выезд                                                                                                    | 3434MX7                                                                                                    | 23.12.2022 07:12                                                                                                    | видзы (опк)                                                                                                    |
| <u>ДАЛГУН</u><br>АРИНА    | DALGUN                                                                                                    | 06.05.2001                                                                                                    | MP1505826                                                                                                    | Въезд                                                                                                    | 3434MX7                                                                                                    | 26.12.2022 07:12                                                                                                    | видзы (опк)                                                                                                    |
| <u>КОЖЕЗУБ</u><br>ДМИТРИЙ | KOZHEZUB<br>DMITRY                                                                                                    | 21.12.1958                                                                                                    | MP3030875                                                                                                    | Выезд                                                                                                    | 3434MX7                                                                                                    | 11.03.2023 09:03                                                                                                    | ВИДЗЫ (ОПК)                                                                                                    |
| <u>КОЖЕЗУБ</u><br>ДМИТРИЙ | KOZHEZUB<br>DMITRY                                                                                                    | 21.12.1958                                                                                                    | MP3030875                                                                                                    | Въезд                                                                                                    | 3434MX7                                                                                                    | 14.03.2023 05:03                                                                                                    | видзы (опк)                                                                                                    |
| <u>КОЖЕЗУБ</u><br>ДМИТРИЙ | KOZHEZUB<br>DMITRY                                                                                                    | 21.12.1958                                                                                                    | MP3030875                                                                                                    | Выезд                                                                                                    | 3434MX7                                                                                                    | 23.12.2022 07:12                                                                                                    | видзы (опк)                                                                                                    |
| <u>КОЖЕЗУБ</u><br>ДМИТРИЙ | KOZHEZUB<br>DMITRY                                                                                                    | 21.12.1958                                                                                                    | MP3030875                                                                                                    | Въезд                                                                                                    | 3434MX7                                                                                                    | 26.12.2022 07:12                                                                                                    | ВИДЗЫ (ОПК)                                                                                                    |
|                           | Ф.И.О.<br>ДАЛГУН<br>АРИНА<br>АРИНА<br>ДАЛГУН<br>АРИНА<br>ДАЛГУН<br>АРИНА<br>ДАЛГУН<br>АРИНА<br>АРИНА<br>МИТРИИ<br>КОЖЕЗУБ<br>ДМИТРИИ<br>КОЖЕЗУБ<br>ДМИТРИИ | Ф.И.О.         Ф.И.О. (лат)           ДАЛГУН         DALGUN           АРИНА         АКҮНА           ДАЛГУН         DALGUN           ДАЛГУН         DALGUN           ДМИТРИИ         DMITRY           КОЖЕЗУБ         KOZHEZUB           ДМИТРИИ         DMITRY           КОЖЕЗУБ         KOZHEZUB           ДМИТРИИ         DMITRY | Ф.И.О.         Ф.И.О.(пат)         Дата<br>рождения           ДАЛГУН<br>АРИНА         DALGUN<br>АRYNA         06.05.2001           ДАЛГУН<br>АРИНА         DALGUN<br>ARYNA         06.05.2001           ДАЛГУН<br>АРИНА         DALGUN<br>ARYNA         06.05.2001           ДАЛГУН<br>АРИНА         DALGUN<br>ARYNA         06.05.2001           ДАЛГУН<br>АРИНА         DALGUN<br>ARYNA         06.05.2001           ДАЛГУН<br>ДМИТРИИ         DALGUN<br>ARYNA         06.05.2001           КОЖЕЗУБ<br>ДМИТРИИ         DALGUN<br>ARYNA         06.05.2001           КОЖЕЗУБ<br>ДМИТРИИ         DALGUN<br>DMITRY         21.12.1958           КОЖЕЗУБ<br>ДМИТРИИ         KOZHEZUB<br>DMITRY         21.12.1958           ДМИТРИИ         DMITRY         21.12.1958           ДМИТРИИ         DMITRY         21.12.1958 | Ф.И.О.         Ф.И.О.(пат)         Дата<br>рождения         № док.           ДАЛГУН<br>АРИНА         DALGUN<br>ARYNA         06.05.2001         MP1505826           ДАЛГУН<br>АРИНА         DALGUN<br>ARYNA         06.05.2001         MP1505826           ДАЛГУН<br>АРИНА         DALGUN<br>ARYNA         06.05.2001         MP1505826           ДАЛГУН<br>АРИНА         DALGUN<br>ARYNA         06.05.2001         MP1505826           ДАЛГУН<br>АРИНА         DALGUN<br>ARYNA         06.05.2001         MP1505826           ДАЛГУН<br>ДМИТРИИ         DALGUN<br>ARYNA         06.05.2001         MP1505826           КОЖЕЗУБ         КОZНЕZUB         21.12.1958         MP3030875           КОЖЕЗУБ         КОZНЕZUB         21.12.1958         MP3030875           ДМИТРИИ         DMITRY         21.12.1958         MP3030875           ДМИТРИИ         DMITRY         21.12.1958         MP3030875           ДМИТРИИ         DMITRY         21.12.1958         MP3030875           КОЖЕЗУБ         КОZНЕZUB         21.12.1958         MP3030875           ДМИТРИИ         DMITRY         21.12.1958         MP3030875 | Ф.И.О.         Ф.И.О.(пат)         Дата<br>рождения         № док.         Направление,<br>страна           ДАЛГУН<br>АРИНА         DALGUN<br>ARYNA         06.05.2001         MP1505826         Выезд           ДАЛГУН<br>АРИНА         DALGUN<br>ARYNA         06.05.2001         MP1505826         Выезд           ДАЛГУН<br>АРИНА         DALGUN<br>ARYNA         06.05.2001         MP1505826         Выезд           ДАЛГУН<br>АРИНА         DALGUN<br>ARYNA         06.05.2001         MP1505826         Выезд           ДАЛГУН<br>АРИНА         DALGUN<br>ARYNA         06.05.2001         MP1505826         Выезд           ДАЛГУН<br>ДИИТРИИ         DALGUN<br>ARYNA         06.05.2001         MP1505826         Выезд           КОЖЕЗУБ         КО2НЕZUB         21.12.1958         MP3030875         Выезд           КОЖЕЗУБ         КО2НЕZUB         21.12.1958         MP3030875         Выезд           ДМИТРИИ         DMITRY         21.12.1958         MP3030875         Выезд           ДМИТРИИ         DMITRY         21.12.1958         MP3030875         Выезд           ДМИТРИИ         DMITRY         21.12.1958         MP3030875         Выезд | Ф.И.О.         Ф.И.О.(пат)         Дата<br>рождения         № док.         Направление,<br>страна         № рсйса/<br>ктрана           ДАЛГУН<br>АРИНА<br>АЯТУНА         DALGUN<br>ARYNA         06.05.2001         MP1505826         Выезд         3434MX7           ДАЛГУН<br>АРИНА<br>АЯТИНА         DALGUN<br>ARYNA         06.05.2001         MP1505826         Вьезд         3434MX7           ДАЛГУН<br>АРИНА<br>АЯТИНА         DALGUN<br>ARYNA         06.05.2001         MP1505826         Вьезд         3434MX7           ДАЛГУН<br>АРИНА<br>АЯТИНА         DALGUN<br>ARYNA         06.05.2001         MP1505826         Вьезд         3434MX7           ДАЛГУН<br>АРИНА         DALGUN<br>ARYNA         06.05.2001         MP1505826         Вьезд         3434MX7           КОЖЕЗУБ<br>КОСНЕЗИВ         KOZHEZUB         21.12.1958         MP3030875         Выезд         3434MX7           КОЖЕЗУБ<br>КОСНЕЗИВ         KOZHEZUB         21.12.1958         MP3030875         Вьезд         3434MX7           КОЖЕЗУБ<br>ДМИТРИИ         KOZHEZUB         21.12.1958         MP3030875         Выезд         3434MX7           КОЖЕЗУБ<br>ДМИТРИИ         КОZHEZUB         21.12.1958         MP3030875         Выезд         3434MX7           КОЖЕЗУБ<br>ДМИТРИИ         КОZHEZUB         21.12.1958         MP3030875         Выезд         3434MX7 | Ф.И.О.         Ф.И.О.(пат)         Дата<br>рождения         № док.         Направление,<br>страна         № рейса/<br>страна         Дата<br>№ ТС         Дата<br>регистрации           ДАЛГУН<br>АРИНА<br>АРИНА<br>АРИНА<br>АРИНА<br>АРИНА<br>АКТҮНА         DALGUN<br>06.05.2001         06.05.2001         MP1505826         Выезд         3434MX7         11.03.2023 09:03           ДАЛГУН<br>АРИНА<br>АRYNA         DALGUN<br>06.05.2001         06.05.2001         MP1505826         Въезд         3434MX7         14.03.2023 05:03           ДАЛГУН<br>АРИНА<br>АRYNA         DALGUN<br>06.05.2001         MP1505826         Въезд         3434MX7         23.12.2022 07:12           ДАЛГУН<br>АРИНА<br>АRYNA         DALGUN<br>06.05.2001         MP1505826         Въезд         3434MX7         26.12.2022 07:12           ДАЛГУН<br>АРИНА<br>АRYNA         DALGUN<br>06.05.2001         MP1505826         Въезд         3434MX7         26.12.2022 07:12           ДАЛГУН<br>АРИНА<br>АРИНА<br>АRYNA         DALGUN<br>0.05.2001         MP1505826         Въезд         3434MX7         11.03.2023 09:03           КОЖЕЗУБ<br>ИМИТРИИ DMITRY         21.12.1958         MP3030875         Въезд         3434MX7         14.03.2023 05:03           КОЖЕЗУБ<br>ДМИТРИИ         КО2НЕZUB<br>21.12.1958         MP3030875         Въезд         3434MX7         23.12.2022 07:12           КОЖЕЗУБ<br>ДМИТРИИ         КО2НЕZUB<br>21.12.1958         MP3030875 |

Создайте в Excel новый лист, добавьте таблицу и заполните ее данными по образцу:

| Дата<br>Фамилия Имя Отчество выезда/въезда направление № ТС | Дата<br>нество выезда/въезда направлени | Nº TC |  |
|-------------------------------------------------------------|-----------------------------------------|-------|--|
|-------------------------------------------------------------|-----------------------------------------|-------|--|

## ЗАДАНИЕ:

Используя АС «Паспорт» получите детальные сведения в отношении проверяемого Самсонова, 1979 г.р.

Фотография проверяемого лица:

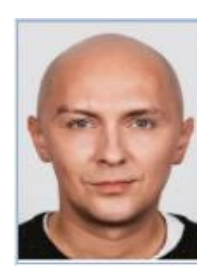

Вам необходимо:

установить семейное положение Самсонова, его родственные связи, супруги (родители, предыдущие поколения);

на основе полученных данных из ИС «ПАСПОРТ» сделать вывод о фактическом месте проживания Самсонова и других проверяемых лиц;

используя милицейскую информационную систему, установить наличие телефонных абонентских номеров, зарегистрированных на проверяемых лиц. На основе анализа полученных данных, сделайте вывод, какой абонентский номер фактически использует Самсонов;

используя милицейскую информационную систему, установите места работы проверяемых лиц;

Проверьте наличие у проверяемых лиц транспортных средств. ВАЖНО!!! при проверке по АИС ГАИ обращайте внимание на данные, содержащиеся в разделе «Дополнительная информация» в «Досье лица» – владельца транспортного средства;

Посредством АС «Пассажиропоток» установите наличие фактов пересечения государственной границы проверяемыми лицами. Сделайте вывод, какие транспортные средства фактически принадлежат Самсонову.

Создайте в Excel новый лист, добавьте таблицу и заполните ее данными по образцу:

|            |        |           | ФИО лиц | a         |         |            |
|------------|--------|-----------|---------|-----------|---------|------------|
| адрес      | место  | номера    | №TC     | ФИО связи | степень | примечания |
| проживания | работы | телефонов |         |           | родства |            |

Тема 1. Использование автоматизированных банков данных в служебной деятельности.

Практическое занятие 1.6 Интеграция и анализ данных из информационных систем с помощью специализированных ресурсов информационно-поискового сервера МВД Республики Беларусь.

Одним из специализированных ресурсов информационно-поискового сервера МВД Республики Беларусь является аналитический инструментарий ГУБЭП КМ МВД, позволяющий сконцентрировать различные данные из информационных систем, доступ к которым предоставлен ОВД, в одном ресурсе, а также обобщать их, визуализировать и проводить анализ по различным критериям. Для перехода на «Интегрированные информационные ресурсы ГУБЭП» откройте соответствующую вкладку на главной странице информационно-поискового сервера.

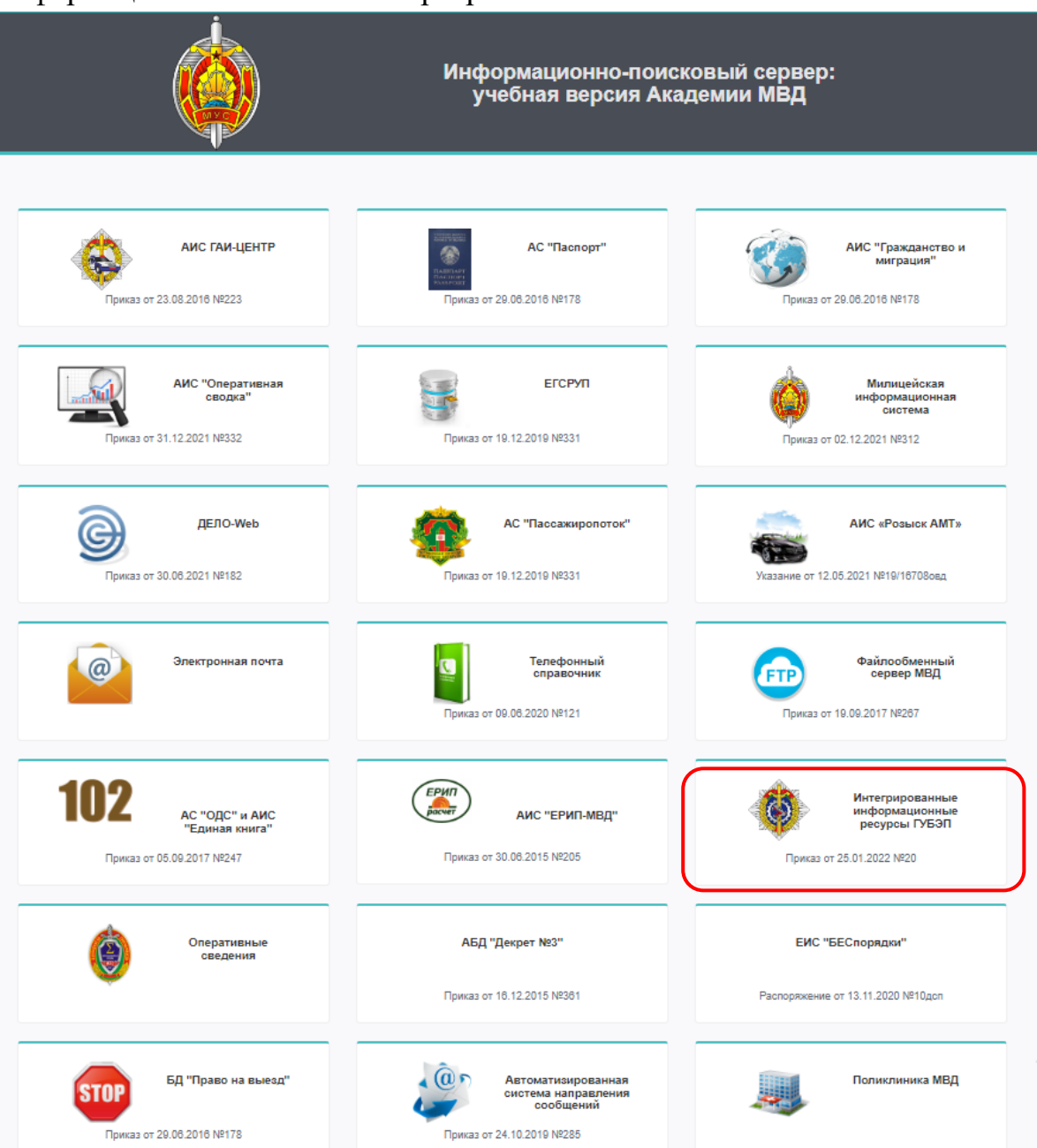

Для входа в систему используйте имя пользователя kursant, пароль 1.

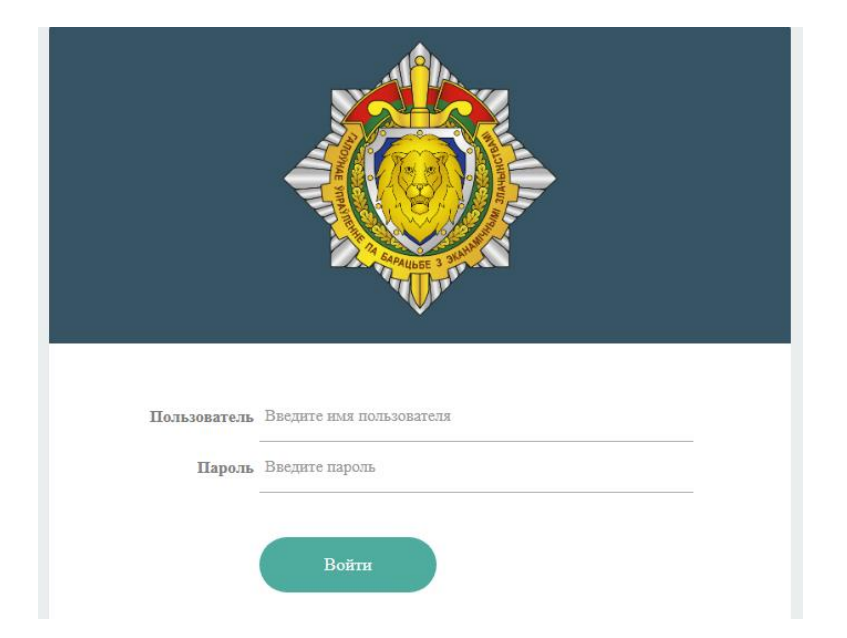

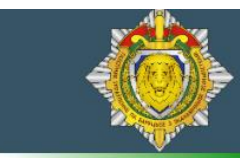

Информационные ресурсы ГУБЭП КМ МВД

Введите название поисковой системы...

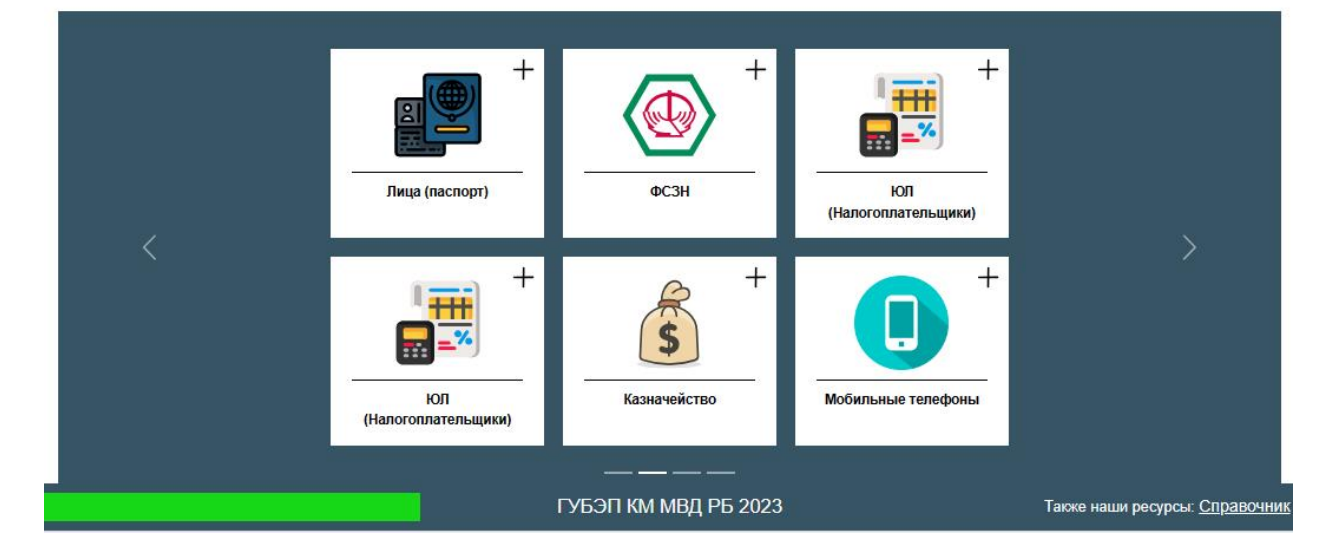

Выберите вкладку «Лица (паспорт)»:

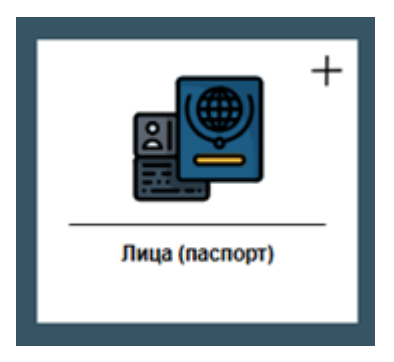

Для проверки лица по АИС «Паспорт» введите в поисковой форме в соответствующие поля раздела «Точный поиск»: «Фамилия» – САМСОНОВ, «Имя» – ВЯЧЕСЛАВ, «Отчество» – КОНСТАНТИНОВИЧ. В поле «Инициатор запроса» введите основание для проверки, например – проверка или тест. Затем нажмите ЛКМ «Поиск».

|                                             | TABUTATE<br>TABUTATE<br>TABUTATE<br>DASNORT                |
|---------------------------------------------|------------------------------------------------------------|
|                                             | Выбор понсковых форм                                       |
| Поиск по установочным данным Поиск Очистить | Поиск по прописке<br>Инициатор запроса (обязательное поле) |
| <u>Установочные данн</u>                    | Выбор поисковых реквизитов<br>ые                           |
| Личный номер                                | Равно 🗸                                                    |
| ФИО                                         | Равно                                                      |
| Точный поиск-                               |                                                            |
| Фамилия                                     | Равно V CAMCOHOB                                           |
| Имя                                         | Равно  ВЯЧЕСЛАВ ВЯЧЕСЛАВ                                   |
| Отчество                                    | Равно  КОНСТАНТИНОВИЧ                                      |

### Сверьте полученный результат:

Результаты поиска (АИС «Паспорт»)

Описание таблицы: Установочные сведения Условия отбора: (Личный номер содерж. ('3170774А070РВ8','3211258А043РВ1')) № п/п Личный номер Фамилия Имя Отчество Пол Дата рождения Показано: 1 3080779A123PB7 мужской 1979-07-08 CAMCOHOB ВЯЧЕСЛАВ константинович 1

Установление родственных связей. Отметьте в таблице строку с данными проверяемого лица и кликом ЛКМ раскройте вкладки основного меню.

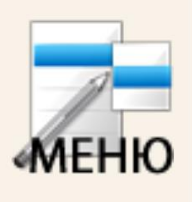

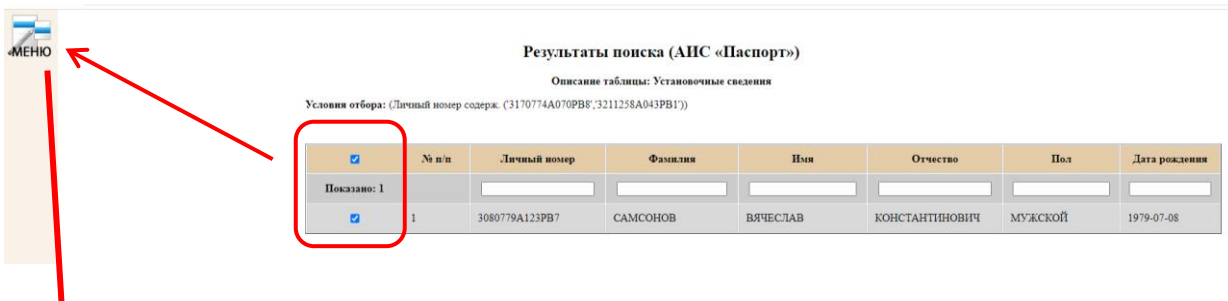

В раскрывшемся меню выберите вкладку «Родственные связи»

| Реестр налогоплательщиков -        |
|------------------------------------|
| Реестр самых успешных людей Белару |
| Умершие с 2014 <del>-</del>        |
| ФСЗН -                             |
| Досье на ЛИЦО                      |
| Родственные связи (тестовый режим) |
| <u>Родственные связи</u>           |
| ЕИС Беспорядки                     |
|                                    |

Первоначально будут выведены сведения о родителях проверяемого лица, супруге. Для выявления родственных связей данных лиц вновь повторите предыдущие действия: выделить все => меню => родственные связи:

| меню | 'словия отбора:<br>Эктьтр: (поиск по таб | тице  |                | Выделитн                          | описание таблиты:<br>ВСС | Родственные связи |                                     |                    |                        |                  |
|------|------------------------------------------|-------|----------------|-----------------------------------|--------------------------|-------------------|-------------------------------------|--------------------|------------------------|------------------|
|      |                                          | № п/п | Личный номер   | ФИО                               | Дата рождения            | Вид связи         | ФИО связи                           | Личный номер связи | Дата рождения<br>связи | Процент точности |
|      | Показано: 3                              |       |                |                                   |                          |                   |                                     |                    |                        |                  |
|      |                                          | 1     | 3150889A032PB5 | САМСОНОВА ВИОЛЕТТА<br>АЛЕКСЕЕВНА  | 1989-08-15               | БРАК ЗАКЛЮЧЕН     | САМСОНОВ ВЯЧЕСЛАВ<br>КОНСТАНТИНОВИЧ | 3080779A123PB7     | 1979-07-08             | 100              |
|      |                                          | 2     | 3101258A015PB5 | САМСОНОВ КОНСТАНТИН<br>НИКОЛАЕВИЧ | 1958-12-10               | отец              | САМСОНОВ ВЯЧЕСЛАВ<br>КОНСТАНТИНОВИЧ | 3080779A123PB7     | 1979-07-08             | 100              |
|      |                                          | 3     | 4120152A011PB5 | САМСОНОВА ОЛЬГА<br>ЛЕОНИДОВНА     | 1952-01-12               | МАТЬ              | САМСОНОВ ВЯЧЕСЛАВ<br>КОНСТАНТИНОВИЧ | 3080779A123PB7     | 1979-07-08             | 100              |

| ПОИСК В ДРУГИХ<br>ИНФОРМАЦИОННЫХ РЕСУРСАХ | меню                   | Р<br>ЕНЮ<br>Описание таблицы: Родственные связи |               |               |                                     |                    |                        |                  |  |
|-------------------------------------------|------------------------|-------------------------------------------------|---------------|---------------|-------------------------------------|--------------------|------------------------|------------------|--|
| АИС «Паспорт» +                           |                        |                                                 |               |               |                                     |                    |                        |                  |  |
| Кадровый реестр Главы государства •       |                        |                                                 |               |               |                                     |                    |                        |                  |  |
| Кадровый Реестр Исполнительных ком        | Личный номер           | ФНО                                             | Дата рождения | Вид связи     | ФНО связи                           | Личный номер связи | Дата рождения<br>связи | Процент точности |  |
| Кадровый Реестр Совета Министров -        |                        |                                                 |               |               |                                     |                    |                        |                  |  |
| Карточки ЕГБДП +                          | 3150889A032PB5         | CAMCOHOBA BHOJETTA                              | 1989-08-15    | БРАК ЗАКЛЮЧЕН | САМСОНОВ ВЯЧЕСЛАВ                   | 3080779A123PB7     | 1979-07-08             | 100              |  |
| Парламент РБ (2-6 созыв) -                |                        | CAMCOHOR KOHOTAHTUH                             |               |               | CAMCOHOR BRUECTAR                   |                    |                        |                  |  |
| Реестр должностных лиц Следственно        | 3101258A015PB5         | НИКОЛАЕВИЧ                                      | 1958-12-10    | ОТЕЦ          | КОНСТАНТИНОВИЧ                      | 3080779A123PB7     | 1979-07-08             | 100              |  |
| Реестр налогоплательщиков -               | 4120152A01 <b>1PB5</b> | САМСОНОВА ОЛЬГА<br>ЛЕОНИДОВНА                   | 1952-01-12    | МАТЬ          | САМСОНОВ ВЯЧЕСЛАВ<br>КОНСТАНТИНОВИЧ | 3080779A123PB7     | 1979-07-08             | 100              |  |
| Реестр самых успешных людей Белару        |                        |                                                 |               |               |                                     |                    |                        |                  |  |
| ФСЗН -                                    |                        |                                                 |               |               |                                     |                    |                        |                  |  |
| Версия для печати                         |                        |                                                 |               |               |                                     |                    |                        |                  |  |
| Экспорт таблицы в Excel (.xls)            |                        |                                                 |               |               |                                     |                    |                        |                  |  |
| Печать таблицы                            |                        |                                                 |               |               |                                     |                    |                        |                  |  |
| Родственные связи                         |                        |                                                 |               |               |                                     |                    |                        |                  |  |

Получив данные по прверяемым лицам, вновь повторите предыдущие действия: выделить => меню => родственные связи Обычно, данные действия выполняются 2-3 раза, пока данные в таблице не перестанут обновляться.

|                     |        |                |                                     | Описание таблица | ы: Родственные связи |                                     |                    |                        |        |
|---------------------|--------|----------------|-------------------------------------|------------------|----------------------|-------------------------------------|--------------------|------------------------|--------|
| словия отбора:      |        |                |                                     |                  |                      |                                     |                    |                        |        |
| ратьтр: поиск по та | блице  | ٦              |                                     |                  |                      |                                     |                    |                        |        |
| Рилир: поисе по та  | блице  | ]              |                                     |                  |                      |                                     |                    |                        |        |
|                     | Ne n/n | Личный номер   | ФНО                                 | Дата рождения    | Вид связи            | ФНО связи                           | Личный номер связи | Дата рождения<br>связи | Процен |
| Показано: 8         |        |                | 1                                   |                  |                      |                                     |                    |                        |        |
| •                   | 1      | 3150889A032PB5 | САМСОНОВА ВИОЛЕТТА<br>АЛЕКСЕЕВНА    | 1989-08-15       | БРАК ЗАКЛЮЧЕН        | САМСОНОВ ВЯЧЕСЛАВ<br>КОНСТАНТИНОВИЧ | 3080779A123PB7     | 1979-07-08             | 100    |
|                     | 2      | 3101258A015PB5 | САМСОНОВ КОНСТАНТИН<br>НИКОЛАЕВИЧ   | 1958-12-10       | отец                 | САМСОНОВ ВЯЧЕСЛАВ<br>КОНСТАНТИНОВИЧ | 3080779A123PB7     | 1979-07-08             | 100    |
|                     | 3      | 4120152A011PB5 | САМСОНОВА ОЛЬГА<br>ЛЕОНИДОВНА       | 1952-01-12       | МАТЬ                 | САМСОНОВ ВЯЧЕСЛАВ<br>КОНСТАНТИНОВИЧ | 3080779A123PB7     | 1979-07-08             | 100    |
|                     | 4      | 3080779A123PB7 | САМСОНОВ ВЯЧЕСЛАВ<br>КОНСТАНТИНОВИЧ | 1979-07-08       | СЫН                  | САМСОНОВА ОЛЬГА<br>ЛЕОНИДОВНА       | 4120152A011PB5     | 1952-01-12             | 100    |
| ۵                   | 5      | 3080779A123PB7 | САМСОНОВ ВЯЧЕСЛАВ<br>КОНСТАНТИНОВИЧ | 1979-07-08       | СЫН                  | САМСОНОВ КОНСТАНТИН<br>НИКОЛАЕВИЧ   | 3101258A015PB5     | 1958-12-10             | 100    |
| •                   | 6      | 4111165E006PB2 | СКВОРЦОВА НАТАЛЬЯ<br>ПЕТРОВНА       | 1964-11-11       | мать                 | САМСОНОВА ВИОЛЕТТА<br>АЛЕКСЕЕВНА    | 3150889A032PB5     | 1989-08-15             | 100    |
| •                   | 7      | 3010961K141PB9 | СКВОРЦОВ АЛЕКСЕЙ<br>ВЛАДИМИРОВИЧ    | 1961-09-01       | отец                 | САМСОНОВА ВИОЛЕТТА<br>АЛЕКСЕЕВНА    | 3150889A032PB5     | 1989-08-15             | 100    |
| 2                   | 8      | 3080779A123PB7 | САМСОНОВ ВЯЧЕСЛАВ<br>КОНСТАНТИНОВИЧ | 1979-07-08       | БРАК ЗАКЛЮЧЕН        | САМСОНОВА ВИОЛЕТТА<br>АЛЕКСЕЕВНА    | 3150889A032PB5     | 1989-08-15             | 100    |

| Фил    | тьтр: поиск по табл | пице   |                |                                     |               |               |                                     |                    |                        |                  |
|--------|---------------------|--------|----------------|-------------------------------------|---------------|---------------|-------------------------------------|--------------------|------------------------|------------------|
| ню Фил | поиск по табл       | пице   |                |                                     |               |               |                                     |                    |                        |                  |
|        |                     | Ne n/n | Личный номер   | ФИО                                 | Дата рождения | Вид связи     | ФИО связи                           | Личный номер связи | Дата рождения<br>связи | Процент точности |
| 1      | Показано: 13        |        |                |                                     |               |               |                                     |                    |                        |                  |
|        |                     | 1      | 3150889A032PB5 | САМСОНОВА ВИОЛЕТТА<br>АЛЕКСЕЕВНА    | 1989-08-15    | БРАК ЗАКЛЮЧЕН | САМСОНОВ ВЯЧЕСЛАВ<br>КОНСТАНТИНОВИЧ | 3080779A123PB7     | 1979-07-08             | 100              |
|        |                     | 2      | 3101258A015PB5 | САМСОНОВ КОНСТАНТИН<br>НИКОЛАЕВИЧ   | 1958-12-10    | отец          | САМСОНОВ ВЯЧЕСЛАВ<br>КОНСТАНТИНОВИЧ | 3080779A123PB7     | 1979-07-08             | 100              |
|        |                     | 3      | 4120152A011PB5 | САМСОНОВА ОЛЬГА<br>ЛЕОНИДОВНА       | 1952-01-12    | МАТЬ          | САМСОНОВ ВЯЧЕСЛАВ<br>КОНСТАНТИНОВИЧ | 3080779A123PB7     | 1979-07-08             | 100              |
|        |                     | 4      | 3080779A123PB7 | САМСОНОВ ВЯЧЕСЛАВ<br>КОНСТАНТИНОВИЧ | 1979-07-08    | СЫН           | САМСОНОВА ОЛЬГА<br>ЛЕОНИДОВНА       | 4120152A011PB5     | 1952-01-12             | 100              |
|        |                     | 5      | 3080779A123PB7 | САМСОНОВ ВЯЧЕСЛАВ<br>КОНСТАНТИНОВИЧ | 1979-07-08    | СЫН           | САМСОНОВ КОНСТАНТИН<br>НИКОЛАЕВИЧ   | 3101258A015PB5     | 1958-12-10             | 100              |
|        |                     | 6      | 4111165E006PB2 | СКВОРЦОВА НАТАЛЬЯ<br>ПЕТРОВНА       | 1964-11-11    | МАТЬ          | САМСОНОВА ВИОЛЕТТА<br>АЛЕКСЕЕВНА    | 3150889A032PB5     | 1989-08-15             | 100              |
|        |                     | 7      | 3010961K141PB9 | СКВОРЦОВ АЛЕКСЕЙ<br>ВЛАДИМИРОВИЧ    | 1961-09-01    | отец          | САМСОНОВА ВИОЛЕТТА<br>АЛЕКСЕЕВНА    | 3150889A032PB5     | 1989-08-15             | 100              |
|        |                     | 8      | 3010961K141PB9 | СКВОРЦОВ АЛЕКСЕЙ<br>ВЛАДИМИРОВИЧ    | 1961-09-01    | БРАК ЗАКЛЮЧЕН | СКВОРЦОВА НАТАЛЬЯ<br>ПЕТРОВНА       | 4111165E006PB2     | 1964-11-11             | 100              |
|        |                     | 9      | 3010961K141PB9 | СКВОРЦОВ АЛЕКСЕЙ<br>ВЛАДИМИРОВИЧ    | 1961-09-01    | БРАК ЗАКЛЮЧЕН | СКВОРЦОВА НАТАЛЬЯ<br>ПЕТРОВНА       | 4111165E006PB2     | 1964-11-11             | 100              |
|        |                     | 10     | 3150889A032PB5 | САМСОНОВА ВИОЛЕТТА<br>АЛЕКСЕЕВНА    | 1989-08-15    | дочь          | СКВОРЦОВ АЛЕКСЕЙ<br>ВЛАДИМИРОВИЧ    | 3010961K141PB9     | 1961-09-01             | 100              |
|        |                     | 11     | 3150889A032PB5 | САМСОНОВА ВИОЛЕТТА<br>АЛЕКСЕЕВНА    | 1989-08-15    | дочь          | СКВОРЦОВА НАТАЛЬЯ<br>ПЕТРОВНА       | 4111165E006PB2     | 1964-11-11             | 100              |
|        |                     | 12     | 4290244K009PB3 | ВОЙТЮЛЬ ОЛЬГА ИВАНОВНА              | 1944-02-29    | МАТЬ          | СКВОРЦОВА НАТАЛЬЯ<br>ПЕТРОВНА       | 4111165E006PB2     | 1964-11-11             | 100              |
|        |                     | 13     | 3080779A123PB7 | САМСОНОВ ВЯЧЕСЛАВ<br>КОНСТАНТИНОВИЧ | 1979-07-08    | БРАК ЗАКЛЮЧЕН | САМСОНОВА ВИОЛЕТТА<br>АЛЕКСЕЕВНА    | 3150889A032PB5     | 1989-08-15             | 100              |

## Вы должны получить в качестве итогового результата 14 записей.

| ۵            | № п/п | Личный номер   | ФИО                                 | Дата рождения | Вид связи     | ФИО связи                           | Личный номер связи | Дата рождения связи | Процент точности |
|--------------|-------|----------------|-------------------------------------|---------------|---------------|-------------------------------------|--------------------|---------------------|------------------|
| Показано: 14 |       |                |                                     |               |               |                                     |                    |                     |                  |
| ۵            | 1     | 3150889A032PB5 | САМСОНОВА ВИОЛЕТТА<br>АЛЕКСЕЕВНА    | 1989-08-15    | БРАК ЗАКЛЮЧЕН | САМСОНОВ ВЯЧЕСЛАВ<br>КОНСТАНТИНОВИЧ | 3080779A123PB7     | 1979-07-08          | 100              |
|              | 2     | 3101258A015PB5 | САМСОНОВ КОНСТАНТИН<br>НИКОЛАЕВИЧ   | 1958-12-10    | отец          | САМСОНОВ ВЯЧЕСЛАВ<br>КОНСТАНТИНОВИЧ | 3080779A123PB7     | 1979-07-08          | 100              |
|              | 3     | 4120152A011PB5 | САМСОНОВА ОЛЬГА<br>ЛЕОНИДОВНА       | 1952-01-12    | МАТЬ          | САМСОНОВ ВЯЧЕСЛАВ<br>КОНСТАНТИНОВИЧ | 3080779A123PB7     | 1979-07-08          | 100              |
|              | 4     | 3080779A123PB7 | САМСОНОВ ВЯЧЕСЛАВ<br>КОНСТАНТИНОВИЧ | 1979-07-08    | СЫН           | САМСОНОВА ОЛЬГА<br>ЛЕОНИДОВНА       | 4120152A011PB5     | 1952-01-12          | 100              |
| ۵            | 5     | 3080779A123PB7 | САМСОНОВ ВЯЧЕСЛАВ<br>КОНСТАНТИНОВИЧ | 1979-07-08    | СЫН           | САМСОНОВ КОНСТАНТИН<br>НИКОЛАЕВИЧ   | 3101258A015PB5     | 1958-12-10          | 100              |
| ۵            | 6     | 4111165E006PB2 | СКВОРЦОВА НАТАЛЬЯ ПЕТРОВНА          | 1964-11-11    | МАТЬ          | САМСОНОВА ВИОЛЕТТА<br>АЛЕКСЕЕВНА    | 3150889A032PB5     | 1989-08-15          | 100              |
| ۵            | 7     | 3010961K141PB9 | СКВОРЦОВ АЛЕКСЕЙ<br>ВЛАДИМИРОВИЧ    | 1961-09-01    | отец          | САМСОНОВА ВИОЛЕТТА<br>АЛЕКСЕЕВНА    | 3150889A032PB5     | 1989-08-15          | 100              |
| ۵            | 8     | 3010961K141PB9 | СКВОРЦОВ АЛЕКСЕЙ<br>ВЛАДИМИРОВИЧ    | 1961-09-01    | БРАК ЗАКЛЮЧЕН | СКВОРЦОВА НАТАЛЬЯ<br>ПЕТРОВНА       | 4111165E006PB2     | 1964-11-11          | 100              |
| ۷            | 9     | 3010961K141PB9 | СКВОРЦОВ АЛЕКСЕЙ<br>ВЛАДИМИРОВИЧ    | 1961-09-01    | БРАК ЗАКЛЮЧЕН | СКВОРЦОВА НАТАЛЬЯ<br>ПЕТРОВНА       | 4111165E006PB2     | 1964-11-11          | 100              |
|              | 10    | 3150889A032PB5 | САМСОНОВА ВИОЛЕТТА<br>АЛЕКСЕЕВНА    | 1989-08-15    | дочь          | СКВОРЦОВ АЛЕКСЕЙ<br>ВЛАДИМИРОВИЧ    | 3010961K141PB9     | 1961-09-01          | 100              |
| ۵            | 11    | 3150889A032PB5 | САМСОНОВА ВИОЛЕТТА<br>АЛЕКСЕЕВНА    | 1989-08-15    | дочь          | СКВОРЦОВА НАТАЛЬЯ<br>ПЕТРОВНА       | 4111165E006PB2     | 1964-11-11          | 100              |
| ۵            | 12    | 4290244K009PB3 | ВОЙТЮЛЬ ОЛЬГА ИВАНОВНА              | 1944-02-29    | МАТЬ          | СКВОРЦОВА НАТАЛЬЯ<br>ПЕТРОВНА       | 4111165E006PB2     | 1964-11-11          | 100              |
|              | 13    | 4111165E006PB2 | СКВОРЦОВА НАТАЛЬЯ ПЕТРОВНА          | 1964-11-11    | дочь          | ВОЙТЮЛЬ ОЛЬГА ИВАНОВНА              | 4290244K009PB3     | 1944-02-29          | 100              |
| ۵            | 14    | 3080779A123PB7 | САМСОНОВ ВЯЧЕСЛАВ<br>КОНСТАНТИНОВИЧ | 1979-07-08    | БРАК ЗАКЛЮЧЕН | САМСОНОВА ВИОЛЕТТА<br>АЛЕКСЕЕВНА    | 3150889A032PB5     | 1989-08-15          | 100              |

Установление мест работы проверяемых лиц. Выделите весь итоговый список и в меню выберите вкладки: ФСЗН => Сводные сведения по IDENTIF.

| ПОИСК В ДРУГИХ<br>ИНФОРМАЦИОННЫХ РЕСУРСАХ | меню                    | ЕНЮ Описание табляны: Разственные енки |               |               |                                     |                    |                        |                  |
|-------------------------------------------|-------------------------|----------------------------------------|---------------|---------------|-------------------------------------|--------------------|------------------------|------------------|
| АИС «Паспорт» -                           |                         |                                        |               |               |                                     |                    |                        |                  |
| Кадровый реестр Главы государства -       |                         |                                        |               |               |                                     |                    |                        |                  |
| Кадровый Реестр Исполнительных ком        |                         |                                        |               |               |                                     |                    |                        |                  |
| Кадровый Реестр Совета Министров -        | Личный номер            | ФНО                                    | Дата рождения | Вид связи     | ФНО связи                           | Личный номер связи | Дата рождения<br>связи | Процент точности |
| Карточки ЕГБДП -                          |                         |                                        |               |               |                                     |                    |                        |                  |
| Парламент РБ (2-6 созыв) -                | 3150889A032 <b>PB5</b>  | САМСОНОВА ВИОЛЕТТА<br>АЛЕКСЕЕВНА       | 1989-08-15    | БРАК ЗАКЛЮЧЕН | САМСОНОВ ВЯЧЕСЛАВ<br>КОНСТАНТИНОВИЧ | 3080779A123PB7     | 1979-07-08             | 100              |
| Реестр должностных лиц Следственно        | 3101258A015PB5          | САМСОНОВ КОНСТАНТИН                    | 1958-12-10    | отец          | САМСОНОВ ВЯЧЕСЛАВ                   | 3080779A123PB7     | 1979-07-08             | 100              |
| Реестр налогоплательщиков -               |                         | CAMCOUODA OTUFA                        |               |               | CAMCOUOD DEUECTAD                   |                    |                        |                  |
| Реестр самых успешных людей Белару        | 4120152A01 <b>1PB</b> 5 | ЛЕОНИДОВНА                             | 1952-01-12    | МАТЬ          | КОНСТАНТИНОВИЧ                      | 3080779A123PB7     | 1979-07-08             | 100              |
| ФСЗН -                                    | 3080779A12 <b>3PB7</b>  | САМСОНОВ ВЯЧЕСЛАВ<br>КОНСТАНТИНОВИЧ    | 1979-07-08    | СЫН           | САМСОНОВА ОЛЬГА<br>ЛЕОНИДОВНА       | 4120152A011PB5     | 1952-01-12             | 100              |
| 1. Сводные сведения по IDENTIF            | 3080779A12 <b>3PB7</b>  | САМСОНОВ ВЯЧЕСЛАВ<br>КОНСТАНТИНОВИЧ    | 1979-07-08    | СЫН           | САМСОНОВ КОНСТАНТИН<br>НИКОЛАЕВИЧ   | 3101258A015PB5     | 1958-12-10             | 100              |
| 2. Сводные сведения по IDENTIF (связи)    | 4111165E006PB2          | СКВОРЦОВА НАТАЛЬЯ                      | 1964-11-11    | МАТЬ          | САМСОНОВА ВИОЛЕТТА                  | 3150889A032PB5     | 1989-08-15             | 100              |
| 3. Выплаты по Личному номеру              |                         | ПЕТРОВНА                               |               |               | АЛЕКСЕЕВНА                          |                    |                        |                  |
| Версия для печати                         | 3010961K14 <b>1PB9</b>  | СКВОРЦОВ АЛЕКСЕИ<br>ВЛАДИМИРОВИЧ       | 1961-09-01    | ОТЕЦ          | САМСОНОВА ВИОЛЕТТА<br>АЛЕКСЕЕВНА    | 3150889A032PB5     | 1989-08-15             | 100              |
| Экспорт таблицы в Excel (.xls)            | 3010961K14 <b>1PB9</b>  | СКВОРЦОВ АЛЕКСЕЙ<br>ВЛАДИМИРОВИЧ       | 1961-09-01    | БРАК ЗАКЛЮЧЕН | СКВОРЦОВА НАТАЛЬЯ<br>ПЕТРОВНА       | 4111165E006PB2     | 1964-11-11             | 100              |
| Печать таблицы                            | 3010961K14 <b>1PB9</b>  | СКВОРЦОВ АЛЕКСЕЙ<br>ВЛАДИМИРОВИЧ       | 1961-09-01    | БРАК ЗАКЛЮЧЕН | СКВОРЦОВА НАТАЛЬЯ<br>ПЕТРОВНА       | 4111165E006PB2     | 1964-11-11             | 100              |

В новой таблице быдет сформирован список лиц, данные о месте работы которых содержатся в базе данных ФСЗН.

|             | N9 n/n | ИД (ФСЗН)      | ФИО (ФСЗН)                       | ДР. (ФСЗН) | Гол  | унн       | Наименование организации<br>(краткое)                                                              | Дата приема | Дата увольнения | Дней отработано | Дата включени<br>реестр<br>лжеструктур |
|-------------|--------|----------------|----------------------------------|------------|------|-----------|----------------------------------------------------------------------------------------------------|-------------|-----------------|-----------------|----------------------------------------|
| Показано: 2 |        |                |                                  |            |      |           |                                                                                                    |             |                 |                 |                                        |
| D           | 1      | 3150889A032PB5 | САМСОНОВА ВИОЛЕТТА<br>АЛЕКСЕЕВНА | 1989-08-15 | 2019 | 191130720 | ГОСУДАРСТВЕННОЕ<br>УЧРЕЖДЕНИЕ ОБРАЗОВАНИЯ<br>"ЯСЛИ-САД № 27 ЗАВОДСКОГО<br>РАЙОНА Г.МИНСКА "СКАЗКА" | 2019-06-13  |                 | 1647            |                                        |
| o           | 2      | 3150889A032PB5 | САМСОНОВА ВИОЛЕТТА<br>АЛЕКСЕЕВНА | 1989-08-15 | 2020 | 193264642 | ИНДИВИДУАЛЬНЫЙ<br>ПРЕДПРИНИМАТЕЛЬ<br>САМСОНОВА ВИОЛЕТТА<br>АЛЕКСЕЕВНА                              | 2020-05-11  |                 | 1314            |                                        |

Проверка на предмет связи проверяемого лица с организациями. Выделите в сформированном списке все строки. Чтобы исключить повторяющиеся записи (ФИО), в меню выберите вкладки: АИС «Паспорт» => По личному номеру.

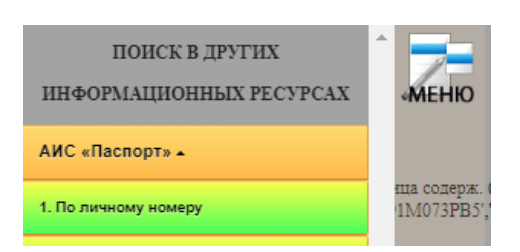

Результат поиска по АИС «Паспорт» через меню:

|             | № п/п | Личный номер   | Фамилия   | Имя      | Отчество   | Пол     | Дата рождения |
|-------------|-------|----------------|-----------|----------|------------|---------|---------------|
| Показано: 1 |       |                |           |          |            |         |               |
|             | 1     | 3150889A032PB5 | CAMCOHOBA | ВИОЛЕТТА | АЛЕКСЕЕВНА | женский | 1989-08-15    |

Снова выделите полученную запись в новой таблице, в меню выберите вкладки: Реестр налогоплательщиков => По ИД ЛИЦА – все Организации.

| Реестр налогоплательщиков 🔺     |
|---------------------------------|
| 1. По ИД ЛИЦА - все Организации |

В случаях, если проверяемое лицо работает в организации руководителем, бухгалтером, является учредителем или зарегистрировано в качестве индивидуального предпринимаеля, то будут выведены следующие данные из реестра налогоплательщиков:

| меню | Результаты поиска (Реестр налогоплательщиков) |        |                           |                                     |           |           |          |                                                                          |                 |                      |             |  |
|------|-----------------------------------------------|--------|---------------------------|-------------------------------------|-----------|-----------|----------|--------------------------------------------------------------------------|-----------------|----------------------|-------------|--|
|      | Описание таблицы: Плательники                 |        |                           |                                     |           |           |          |                                                                          |                 |                      |             |  |
|      | Условия отборы: (/НН плательника = ")         |        |                           |                                     |           |           |          |                                                                          |                 |                      |             |  |
|      |                                               |        |                           |                                     |           |           |          |                                                                          |                 |                      |             |  |
|      |                                               | Ni n/n | Нажмите на заголовок, что | бы отсортировать колонку            | Тип связи | Тип плат1 | Направл. | Тип плат2                                                                | УНН плательщика | Краткое наименование | Состояние   |  |
|      | Показано: 1                                   |        |                           |                                     |           |           |          |                                                                          |                 |                      |             |  |
|      | 0                                             | 1      | 3150889A032PB5            | САМСОНОВА<br>ВИОЛЕТТА<br>АЛЕКСЕЕВНА | РукБух    | ФЛ        | > (      | ИНДИВИДУАЛЬНЫЙ<br>ПРЕДПРИНИМАТЕЛЬ<br>САМСОНОВА<br>ВИОЛЕТТА<br>АЛЕКСЕЕВНА | 1932/4642       | ИП САМСОНОВА В.А.    | Действующее |  |

Проверка по БД «Мобильные телефоны». Для проверки лица на предмет наличия зарегистрированных телефонных абонентских номеров, откройте на главной странице «Информационные ресурсы ГУБЭП КМ МВД» соответствующую вкладку:

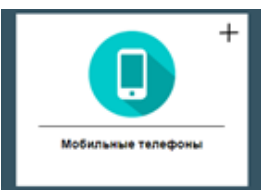

В открывшейся поисковой форме «Сведения от операторов», в соответствующие поля раздела «Лицо» введите: «Фамилия» – САМСОНОВА, «Имя» – ВИОЛЕТТА, «Отчество» – АЛЕКСЕЕВНА. В поле «Инициатор запроса» введите основание для проверки, например – проверка или тест. Затем нажмите в соответствующем разделе «Поиск».

| р запроса (обязательное поле)      |             |                               |
|------------------------------------|-------------|-------------------------------|
|                                    |             |                               |
|                                    |             | <u>Сведения от операторов</u> |
|                                    |             |                               |
| Абонентский но                     | <u>эмер</u> |                               |
| Полный номер<br>(375291234567)     | Равно 🗸     |                               |
| Короткий номер (1234567)           | Равно 🗸     |                               |
| Объем данных                       | Равно 🗸     | Все телефоны                  |
| Поиск О                            | чистить     |                               |
|                                    |             |                               |
| Документ                           |             |                               |
| Серия номер (пишем слитно          | Равно 🗸     |                               |
| латинскими оуквами<br>MP1234567: ) |             |                               |
| Объем данных                       | Равно 🗸     | Только активные телефоны      |
| Поиск О                            | чистить     |                               |
|                                    |             |                               |
| Лицо                               |             |                               |
| Фамилия                            | Равно       | CAMCOHOBA                     |
| Имя                                | Равно       |                               |
|                                    |             |                               |
| 0                                  | Paeno V     | AJIEKGEEBHA                   |
| Отчество                           | T GDHU      |                               |

## Результат:

#### Результаты поиска (АИС Телефоны)

Описание таблицы: Принадлежность телефонов

Условия отбора: (Номер (полный) like '375291328360%')

| Имя поля |    |              |       | ♥ =    | <ul> <li>значение для фи</li> </ul> | пъра Очистить фил   | ьтр           |    |
|----------|----|--------------|-------|--------|-------------------------------------|---------------------|---------------|----|
|          | Вы | ыгрузить в Е | xcel  | Запі   | исей выделено 0                     |                     |               |    |
|          |    | № п.п 🔺 🛛    | Опера | атор 🔺 | Номер (полный) 🔺                    | Дата старт тарифа 🔺 | Дата оконч. 🔺 | Ф. |

| № п.п 🔺 | Оператор 🔺 | Номер (полныи) 🔺 | Дата старт тарифа 🔺 | Дата оконч. 🔺 | ФЛ(ЮЛ) 🔺 | Идентиф/УНН 🔺  | ФИО/организация           |
|---------|------------|------------------|---------------------|---------------|----------|----------------|---------------------------|
| N N     |            |                  |                     |               |          |                |                           |
| 1       | A1         | 375291125461     | 2010-09-30          |               |          | 3150889A032PB5 | САМСОНОВА ВИОЛЕТТА АЛЕКСЕ |
| 2       | A1         | 375291125461     | 2015-11-20          | 2019-10-27    |          | 3150889A032PB5 | САМСОНОВА ВИОЛЕТТА АЛЕКСЕ |
| 3       | MTC        | 375335323232     | 2014-11-23          |               |          | 3150889A032PB5 | САМСОНОВА ВИОЛЕТТА АЛЕКСЕ |
| 4       | A1         | 375445326711     | 2021-12-20          |               |          | 3150889A032PB5 | САМСОНОВА ВИОЛЕТТА АЛЕКСЕ |

......

Предварительно очистите заполненные поля формы (кнопка – Очистить). Для проверки принадлежности телефонного абонентского номера, в поисковой форме «Сведения от операторов», в соответствующее поле раздела «Абонентский номер» введите: «Полный номер» => 375291125461.

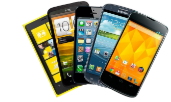

| Инициатор запроса (обязательное поле)                                                                      | Поиск по регистрации абонента<br>ТЕСТ                                               |  |
|----------------------------------------------------------------------------------------------------|-------------------------------------------------------------------------------------|--|
|                                                                                                    | <u>Сведения от операторов</u>                                                       |  |
| Абонентский ном<br>Полный номер<br>(375291234567)<br>Короткий номер (1234567)<br>Объем данных<br>Поиск Очи | Равно         375291125461           Равно            Равно            Все телефоны |  |

Не забывайте заполнять обязательное поле «Инициатор запроса»:

|                                       | Поиск по регистрации абонента                 |
|---------------------------------------|-----------------------------------------------|
| Инициатор запроса (обязательное поле) | Ваполните это поле.<br>Сведения от операторов |

Результат:

Результаты поиска (АИС Телефоны) Описание таблицы: Принадлежность телефонов

Условия отбора: (Номер (полный) like '375291328360%')

| Имя                                  | поля    | ✓ =        | <ul> <li>значение для фил</li> </ul> | ьра Очистить фил    | ьтр           |          |                |                           |  |
|--------------------------------------|---------|------------|--------------------------------------|---------------------|---------------|----------|----------------|---------------------------|--|
| Выгрузить в Ехсеl Записей выделено 0 |         |            |                                      |                     |               |          |                |                           |  |
|                                      | № п.п 🔺 | Оператор 🔺 | Номер (полный) 🔺                     | Дата старт тарифа 🔺 | Дата оконч. 🔺 | ФЛ(ЮЛ) 🔺 | Идентиф/УНН 🔺  | ФИО/организация           |  |
|                                      | NN      |            |                                      |                     |               |          |                |                           |  |
|                                      | 1       | A1         | 375291125461                         | 2010-09-30          |               |          | 3150889A032PB5 | САМСОНОВА ВИОЛЕТТА АЛЕКСЕ |  |
|                                      | 2       | A1         | 375291125461                         | 2015-11-20          | 2019-10-27    |          | 3150889A032PB5 | САМСОНОВА ВИОЛЕТТА АЛЕКСЕ |  |

Формироание досье на проверяемое лицо. Выше были расмотрены поэтапные действия получения необходимых сведений в отношении проверяемых лиц. Вместе с тем специализированный ресурс ГУБЭП позволяет получить и обобщить сведения о проверяемом лице, данные о котором содержатся во всех базах данных, подключенных к ресурсу, предоставив их в виде <u>сводных сведений на лицо</u> (досье).

Перейдите на главную страницу ресурса и выберите «Лица (паспорт)» введите в поисковой форме в соответствующие поля раздела «Точный поиск»: САМСОНОВ ВЯЧЕСЛАВ КОНСТАНТИНОВИЧ.

Затем выполните: выделить строку => меню => Досье на ЛИЦО

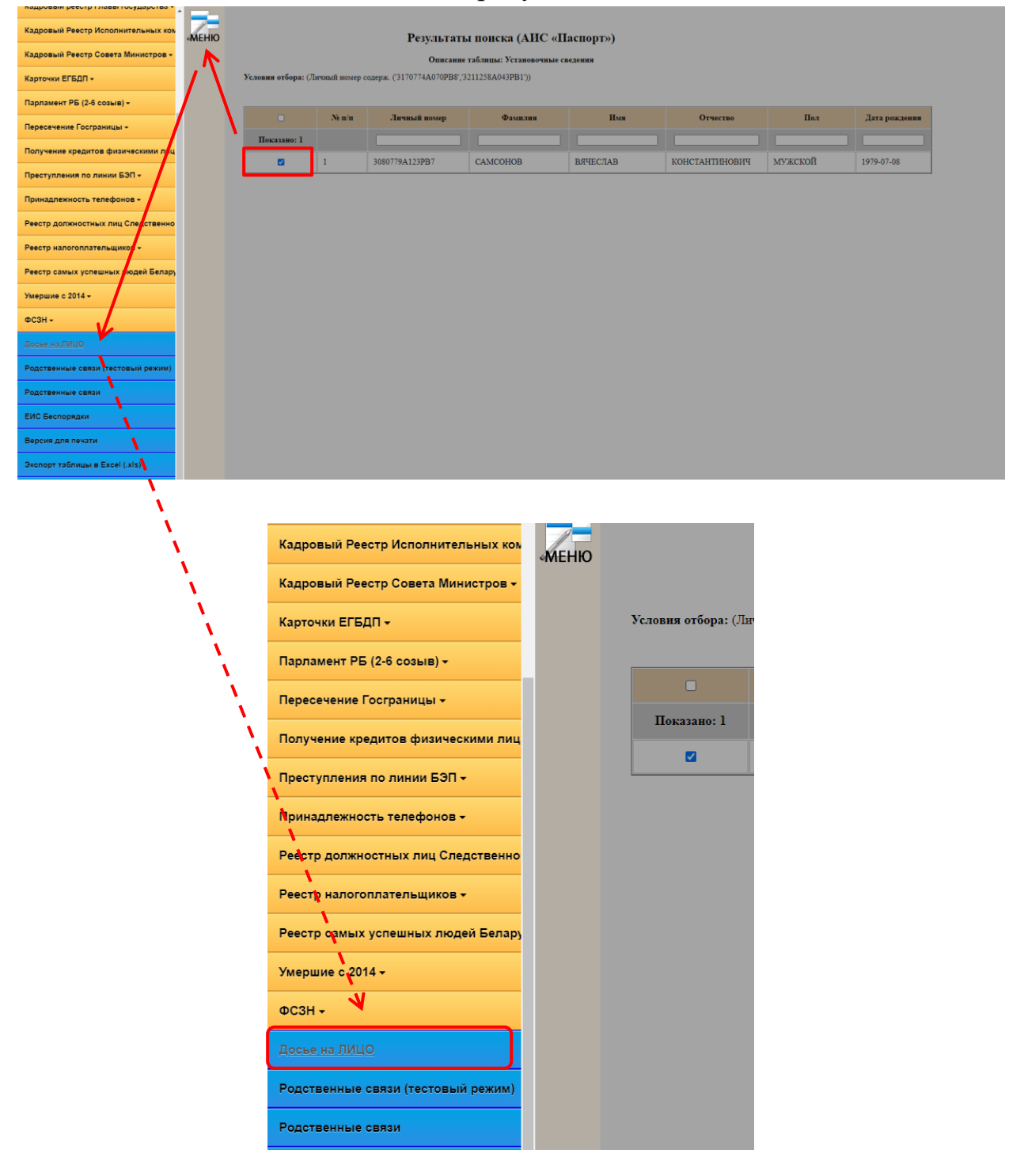

## Результат:

|                                     | ЗАПРЕЩАЕТСЯ ПОМЕЩАТЬ В ОФИЦИАЛЬНЫЕ МАТЕРИАЛЫ                                                                                                    |                 |
|-------------------------------------|----------------------------------------------------------------------------------------------------|-----------------|
| -                                   | Сводные сведения на лицо                                                                                                    |                 |
| визуализация                        |                                                                                                    |                 |
| юрмировано 26 декабр                | m 2023 09:05)                                                                                                    |                 |
|                                     | Общие сведения                                                                                                    | ×               |
|                                     | САМСОНОВ ВЯЧЕСЛАВ КОНСТАНТИНОВИЧ                                                                                                    |                 |
|                                     | Личный номер: 3080779А123РВ7                                                                                                    |                 |
| 1 mm                                | Место раждения: РЕСПУБЛИКА БЕЛАРУСЬ, МИНСКАЯ обл., МЫСЛОВ РОГ                                                                                                    |                 |
|                                     | ФИ (LAT): SAMSONOV VYACHESLAV                                                                                                    |                 |
| 120                                 | ФИО (БЕЛ): САМСОНАЎ ВЯЧАСЛАЎ КАНСТАНЦІНАВІЧ                                                                                                    |                 |
|                                     | Дата рождения: САМСОНАЎ                                                                                                    |                 |
|                                     | Bospact:                                                                                                    |                 |
|                                     | В ЕИС "БЕСпорядки" не значится                                                                                                    |                 |
|                                     | Краткие сведения из "Регистра населения"                                                                                                    | ×               |
|                                     | Документы, удостоверяющие личность                                                                                                    | ×               |
| Зсего записей -                     | 1                                                                                                    |                 |
|                                     | Поиос                                                                                                    |                 |
| ¢0000 ≜ ¢04                         | 10 (РУС) 🚊 ФИО (БЕЛ / LAT) 🚊 Вид долучионто 🚊 Серия 🛔 Орган вызани 🛔 Дат                                                                                                    | га 🔬 Действ. 🛓  |
| Іоказано 1 – <b>1 на 1 записе</b> і | а<br>Биометрические документы                                                                                                    | ×               |
|                                     | Сведения о водительских удостоверениях (актуальных)                                                                                                    | ×               |
| Всего записей -                     | Связь лица с адресами                                                                                                    | ×               |
| Область +                           | ——<br>Район Нас. пункт Адрес Причина убыти                                                                                                    | ис∕ ∮Дата ∮     |
| МИНСКАЯ                             | МИНСК МИНСК ГОЛУБЕВА 7, 28 РЕГИСТРАЦИЯ ПО МЕСТУ ПРИБЫТИЕ<br>ЖИТЕЛЬСТВА                                                                                                    | 1998-10-<br>27  |
| Іоказано 1 - 4 <b>из 4 записе</b> і | a                                                                                                    |                 |
|                                     | Информация о родителях                                                                                                    | >               |
| Всего записей -                     | 2                                                                                                    |                 |
| Личный номер                        | Вид связи 🕆 ФИО 🕆 Дата рождения 🕆 Процент точности 🕆 ЕИ                                                                                                    | 1С БЕСпорядки 🔅 |
| 3101258A015PB5                      | МАТЬ/ОТЕЦ САМСОНАЎ КАСТУСЬ МІКАЛАЕВІЧ 10 декабря 1958 г.                                                                                                    |                 |
| 4120152A011PB5                      | МАТЬ/ОТЕЦ САМСОНАВА ВОЛЬГА ЛЕАНІДАЎНА 12 января 1952 г.                                                                                                    |                 |
| Токазано 2 - 2 <b>из 2 записе</b>   |                                                                                                    |                 |
| Всего записей -                     | Информация о братьях и сестрах                                                                                                    | ×               |
| Личный номер                        | Вид связи  ФИО Ф Дата рождения Ф Процент точности ЕИС Б                                                                                                    | ЕСпорядки 🗄     |
|                                     | Her man a street water a street water a street wate |                 |

Используйте гиперссылки для перехода к дополнительным сведениям, связанным с проверяемым лицом.

Задача 1.

Одним из наиболее распространенных способов хищения денежных средств субъектов хозяйствования, является оформление фиктивных договоров с индивидуальными предпринимателями (далее – ИП) на выполнение работ и услуг, которые по факту не выполняются вовсе, либо могут быть выполнены за счет собственных возможностей самим заказчиком (субъектом хозяйствования). Денежные средства переводятся на счет ИП на основании фиктивного договора и акта выполненных работ. ИП могут являться как сами ложностные лица, так и их родственники.

Детально разберем как выявить подобную преступную схему при помощи аналитических возможностей ресурса ГУБЭП. Пример: должностные лица ОАО Промпечать, УНН 100722731, совершают хищение денежных средств путём фиктивного оформление договоров на выполнение работ и услуг с индивидуальными предпринимателями, которыми они сами же и являются.

Для решения задачи необходимо получить список всех сотрудиков проверяемой организации; проверить их на предмет наличия связи с иными организациями (руководитель, бухгалтер или ИП); выбрать из полученного списка лиц, зарегистрированных в качестве ИП; дополнительно установить родственные связи проверяемых лиц и также проверить их на предмет регистрации ИП.

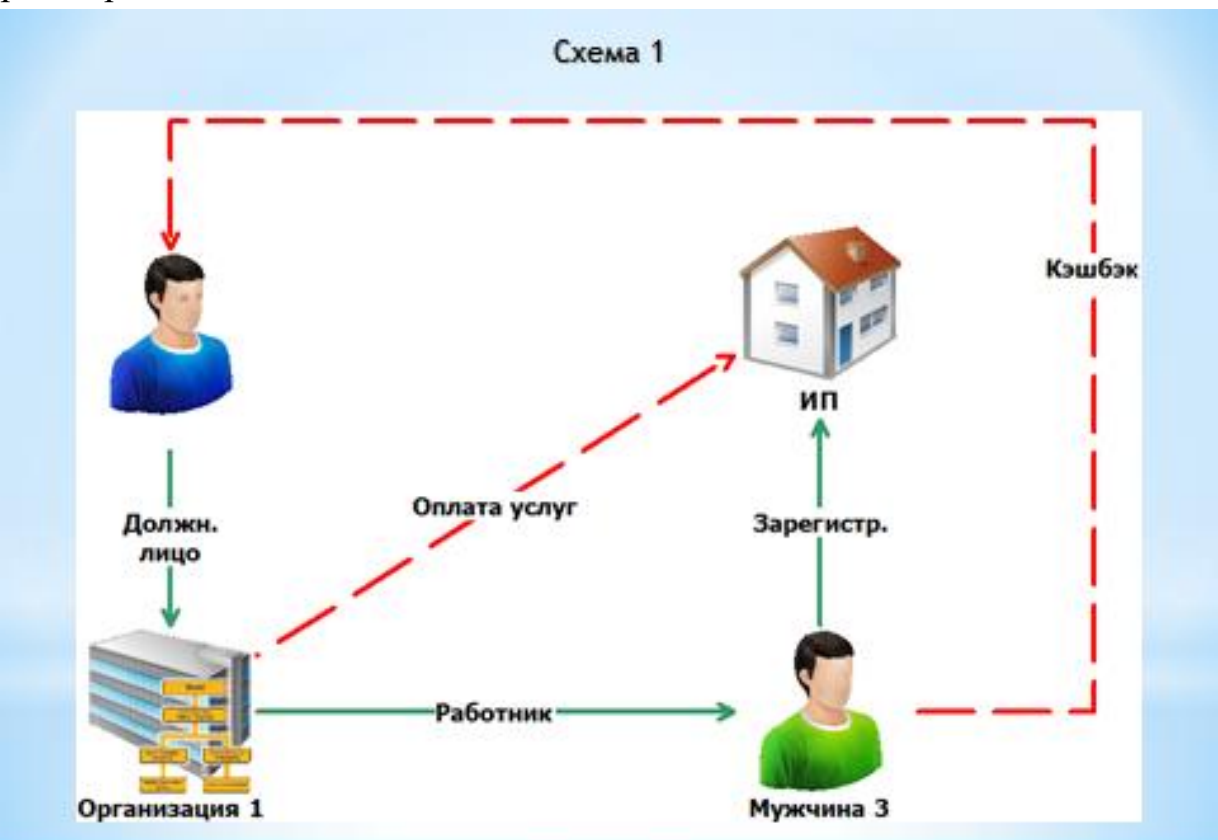

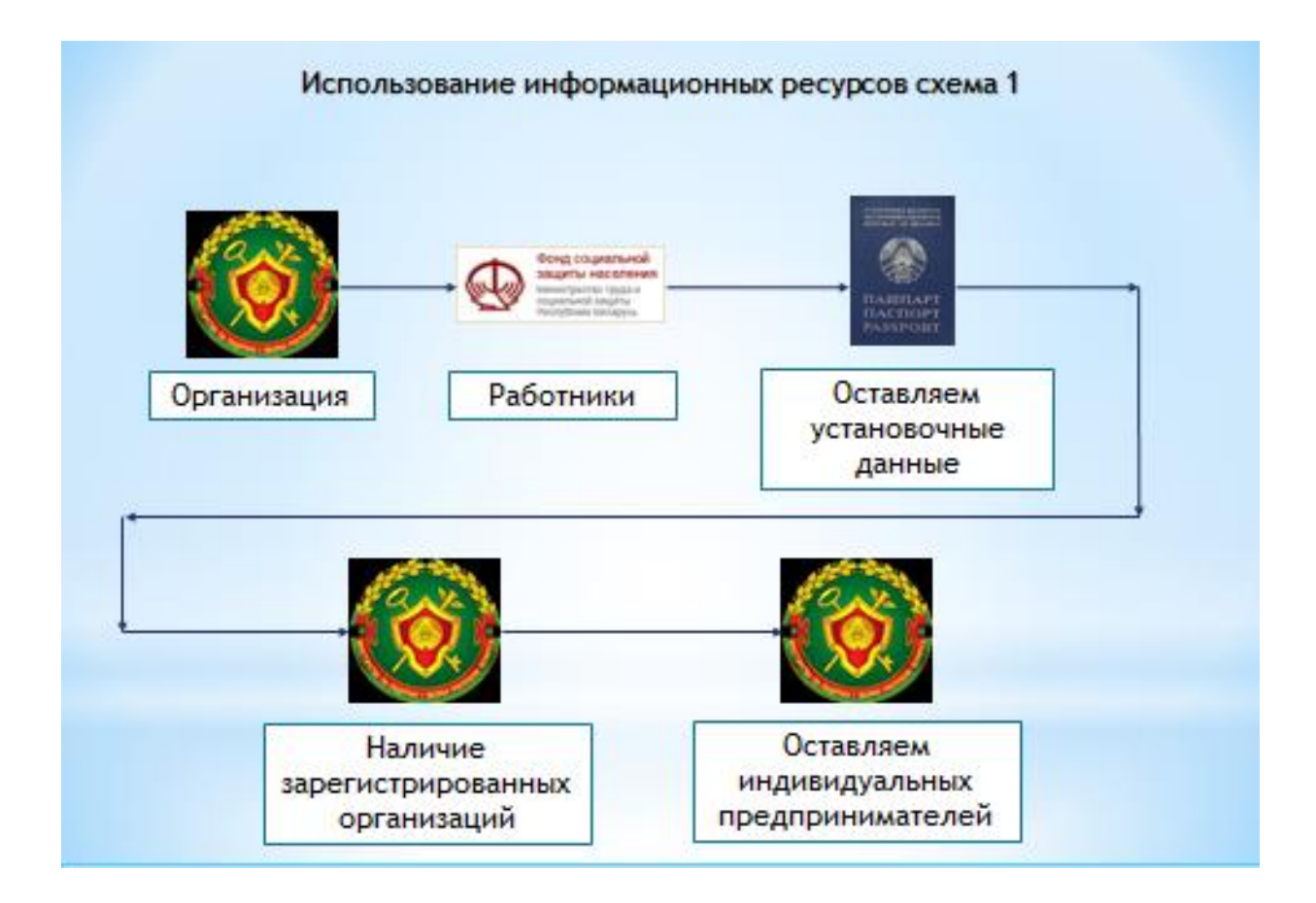

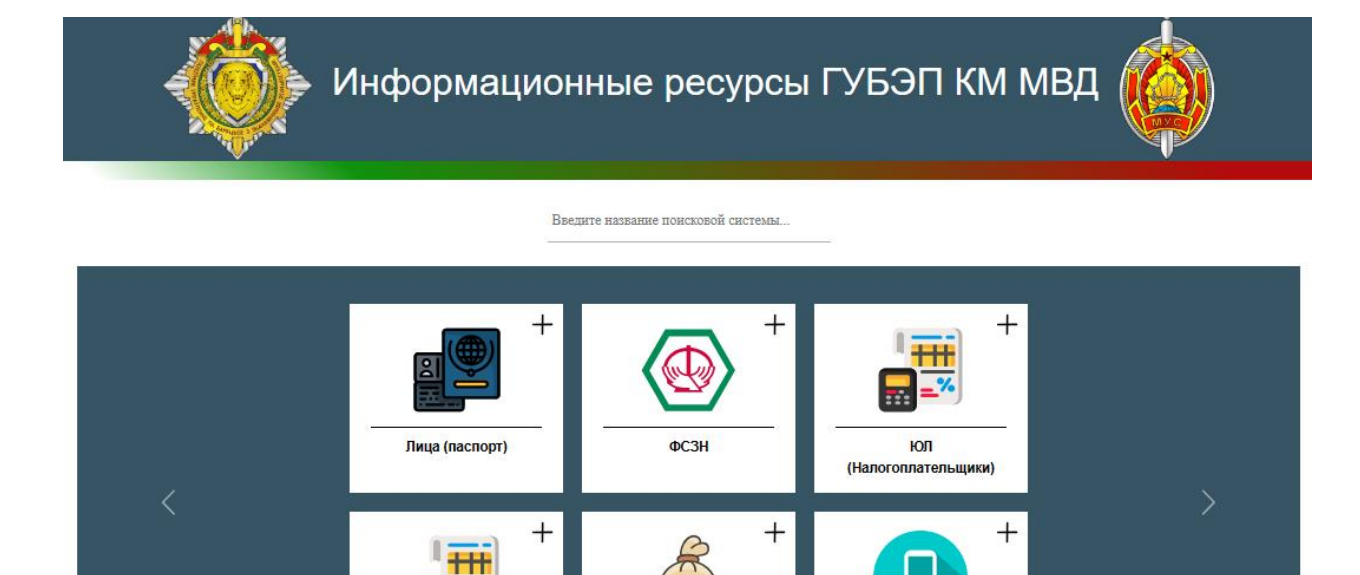

. %

ЮП

(Налогоплательщики)

Для того чтобы получить сведения о проверяемой организации по названию либо УНН – учетному номеру налогоплательщика, откройте вкладку базы данных ЮЛ (Налогоплательщики).

ГУБЭП КМ МВД РБ 2023

ачейство

Мобильные телефонь

Также наши ресурсы: Справочник

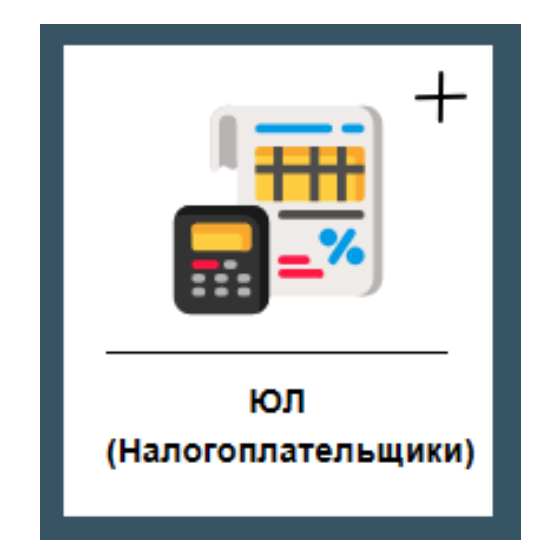

## Поисковая форма:

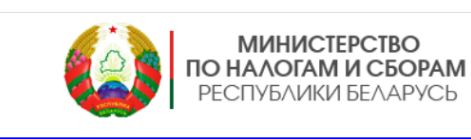

|                            | Поиск по УНН                                                            |
|----------------------------|-------------------------------------------------------------------------|
|                            | УНП организации Равно V                                                 |
|                            | <u>Общий поиск</u>                                                      |
| І                          | онск для ленивых<br>                                                    |
| - Наименов                 | ние организаций<br>ранизаций, руководителей, учрелителей, бухгалтеров); |
| - Адреса (о<br>- Лица по Ф | ИО, ИД (руководители, учрелители, оухгалтера).                          |

В открывшейся поисковой форме в разделе Поиск по УНН введите в соответствующую поисковую строку следующий номер 100722731. Впишите в соответствующем поле основание проверки и нажмите поиск.

| МИНИСТЕРСТВО<br>ПО НАЛОГАМ И СБОРАМ<br>РЕСПУБЛИКИ БЕЛАРУСЬ                   |
|------------------------------------------------------------------------------|
| Поиск по плательщику                                                         |
| Инициатор запроса (обязательное поле)                                        |
| Выбор поисковых реквизитов (на странице 6 поисковых форм, крути скролл вниз) |
| Поиск по УНН                                                                 |
| УНП организации Равно 100722731                                              |

Для того, чтобы получить список сотрудников проверяемой организации, отметьте соответствующую строку с данными и кликните ЛКМ меню.

| меню | <b>Условия отбора:</b> (УІ | ІН плательш | ика = ") |                 | Результаты поиска (Реестр налогоплательщиков)<br>Описание таблицы: Плательщики |                                                     |                  |              |                 |  |  |
|------|----------------------------|-------------|----------|-----------------|--------------------------------------------------------------------------------|-----------------------------------------------------|------------------|--------------|-----------------|--|--|
|      | -                          | № п/п       | Тип плат | УНН плательщика | Краткое наименование                                                           | Полное наименование                                 | Вид деятельности | Форма собств | Состояние плат. |  |  |
|      | Показано: 1                |             |          |                 |                                                                                |                                                     |                  |              |                 |  |  |
|      | Ø                          | 1           |          | 100722731       | ОАО «ПРОМПЕЧАТЬ»                                                               | ОТКРЫТОЕ<br>АКЦИОНЕРНОЕ<br>ОБЩЕСТВО<br>«ПРОМПЕЧАТЬ» | полиграфия       |              | Действующее     |  |  |

В раскрывшемся меню выберите вкладки ФСЗН => Сводные сведения ФСЗН

| ПОИСК В ДРУГИХ<br>ИНФОРМАЦИОННЫХ РЕСУРСАХ | меню     |                               | Результаты пои       | ска (Реестр налого       | плательщиков)    |              |                 |  |  |  |  |
|-------------------------------------------|----------|-------------------------------|----------------------|--------------------------|------------------|--------------|-----------------|--|--|--|--|
| АИС «Казначейство» <del>-</del>           |          | Описание таблицы: Плательщики |                      |                          |                  |              |                 |  |  |  |  |
| БУТБ (торги) -                            | :a = ")  |                               |                      |                          |                  |              |                 |  |  |  |  |
| БУТБ и ICE-TRADE -                        | Тип плат | УНН плательщика               | Краткое наименование | Полное наименование      | Вид деятельности | Форма собств | Состояние плат. |  |  |  |  |
| Реестр налогоплательщи юв -               |          |                               |                      |                          |                  |              |                 |  |  |  |  |
| ФСЗН 🔺                                    |          |                               |                      | OTKPLITOE                |                  |              |                 |  |  |  |  |
| <u>1. Сводные сведения ФСЗН</u>           |          | 100722731                     | ОАО «ПРОМПЕЧАТЬ»     | ОБЩЕСТВО<br>«ПРОМПЕЧАТЬ» | полиграфия       |              | Действующее     |  |  |  |  |
| 2. Выплаты по УНН и Году (Прошлый)        |          |                               |                      |                          |                  |              |                 |  |  |  |  |
| 3. Выплаты по УНН и Году (Текущий)        |          |                               |                      |                          |                  |              |                 |  |  |  |  |
| 4. Действующие сотрудники                 |          |                               |                      |                          |                  |              |                 |  |  |  |  |
| 5. Выполаты (период работы) по УНН        |          |                               |                      |                          |                  |              |                 |  |  |  |  |
| Досье на юр.лицо                          |          |                               |                      |                          |                  |              |                 |  |  |  |  |
| Версия для печати                         |          |                               |                      |                          |                  |              |                 |  |  |  |  |
| Экспорт таблицы в Excel (.xls)            |          |                               |                      |                          |                  |              |                 |  |  |  |  |
| Печать таблицы                            |          |                               |                      |                          |                  |              |                 |  |  |  |  |
|                                           |          |                               |                      |                          |                  |              |                 |  |  |  |  |

После этого будет сформирована таблица, содержащая сведения из БД ФСЗН о лицах, работающих (работавших) в проверяемой организации. В рассматриваемом примере 801 запись.

| меню |                      |               |                           |                                          | Резул            | њтаты по      | иска (ФСЗН         | )                                             |                |                   |                 | ĺ                                 |
|------|----------------------|---------------|---------------------------|------------------------------------------|------------------|---------------|--------------------|-----------------------------------------------|----------------|-------------------|-----------------|-----------------------------------|
|      |                      |               |                           | 0                                        |                  |               |                    |                                               |                |                   |                 |                                   |
|      | Veronus orfona: (II) | เหมะตั แอนสถ  | 7803 conetyr (*3180782M03 | 3PR3' '3140784M035PR9' '4200184'         | M098PB8' '414037 | 0M090PR2131   | 50182M009PB9/ '31' | 00474M099PR1' '3090674M073PR9' 'HE HA         | йлен 55388358' | не найлен         |                 |                                   |
|      | 55388359','4220856M  | 1080PB1','323 | 0858M090PB6','4110751M06  | 2PB1','3240751M064PB6','4031057          | M108PB5','325055 | 6M086PB6','HI | Е НАЙДЕН 3852721   | l','5161203M007PB7','3070591M073PB5','52      | 50506M002PB7', | 3031298M001PB3')) |                 |                                   |
|      | Фильтр: поиск по таб | пице          | ]                         |                                          |                  |               |                    |                                               |                |                   |                 |                                   |
|      | •                    | № п/п         | ИД (ФСЗН)                 | ФНО (ФСЗН)                               | ДР. (ФC3H)       | Год           | унн                | Наименование организации<br>(краткое)         | Дата приема    | Дата увольнения   | Дней отработано | Дата включи<br>реестр<br>лжеструк |
|      | Показано: 801        |               |                           |                                          |                  |               |                    |                                               |                |                   |                 |                                   |
|      | D                    | 1             | 3060681A040PB0            | АГАПОВ ВИТАЛИЙ<br>ЛЕОНИДОВИЧ             | 1968-08-06       | 2014          | 100722731          | ОТКРЫТОЕ АКЦИОНЕРНОЕ<br>ОБЩЕСТВО «ПРОМПЕЧАТЬ» | 2013-06-14     | 2014-02-12        | 243             |                                   |
|      | 0                    | 2             | 3171289B039PB8            | АЛЕЙНИК НИКОЛАЙ<br>ИВАНОВИЧ              | 1989-12-17       | 2011          | 100722731          | ОТКРЫТОЕ АКЦИОНЕРНОЕ<br>ОБЩЕСТВО «ПРОМПЕЧАТЬ» | 2008-12-01     | 2011-07-27        | 968             |                                   |
|      | 0                    | 3             | 3171289B039PB8            | АЛЕЙНИК НИКОЛАЙ<br>ИВАНОВИЧ              | 1989-12-17       | 2008          | 100722731          | ОТКРЫТОЕ АКЦИОНЕРНОЕ<br>ОБЩЕСТВО «ПРОМПЕЧАТЬ» | 2008-08-01     | 2008-11-28        | 119             |                                   |
|      | 0                    | 4             | 3220177A005PB5            | АНДРЮШЕНКОВ<br>АЛЕКСАНДР<br>ВАЛЕНТИНОВИЧ | 1977-01-22       | 2018          | 100722731          | ОТКРЫТОЕ АКЦИОНЕРНОЕ<br>ОБЩЕСТВО «ПРОМПЕЧАТЬ» | 2018-08-06     | 2018-09-13        | 38              |                                   |
|      | 0                    | 5             | 3220177A005PB5            | АНДРЮШЕНКОВ<br>АЛЕКСАНДР<br>ВАЛЕНТИНОВИЧ | 1977-01-22       | 2015          | 100722731          | ОТКРЫТОЕ АКЦИОНЕРНОЕ<br>ОБЩЕСТВО «ПРОМПЕЧАТЬ» | 2015-09-01     | 2015-09-30        | 29              |                                   |
|      | 0                    | 6             | 3220177A005PB5            | АНДРЮШЕНКОВ<br>АЛЕКСАНДР<br>ВАЛЕНТИНОВИЧ | 1977-01-22       | 2016          | 100722731          | ОТКРЫТОЕ АКЦИОНЕРНОЕ<br>ОБЩЕСТВО «ПРОМПЕЧАТЬ» | 2016-03-01     | 2016-03-31        | 30              |                                   |
|      | 0                    | 7             | 3220177A005PB5            | АНДРЮШЕНКОВ<br>АЛЕКСАНДР<br>ВАЛЕНТИНОВИЧ | 1977-01-22       | 2021          | 100722731          | ОТКРЫТОЕ АКЦИОНЕРНОЕ<br>ОБЩЕСТВО «ПРОМПЕЧАТЬ» | 2021-10-01     | 2021-10-29        | 28              |                                   |
|      | 0                    | 8             | 3220177A005PB5            | АНДРЮШЕНКОВ<br>АЛЕКСАНДР<br>ВАЛЕНТИНОВИЧ | 1977-01-22       | 2003          | 100722731          | ОТКРЫТОЕ АКЦИОНЕРНОЕ<br>ОБЩЕСТВО «ПРОМПЕЧАТЬ» | 2003-07-01     | 2003-07-31        | 30              |                                   |
|      |                      |               |                           | АНДРЮШЕНКОВ                              |                  |               |                    | OTVILITOE APILIOUTINOU                        |                |                   |                 |                                   |

Далее из полученного массива данных необходимо выбрать тех работников, на которых зарегистрировано ИП. Выделите все строки в таблице и раскройте меню.

| меню | <b>слония отбора:</b> (Л.<br>5388359', 42208565)<br>Фильм: поиск по таб | ичный номер<br>1080PB1', 323<br>пице | лица содерж. (3180782M03<br>0558M090PB6',4110751M06<br>] | Описани<br>3PB3';3140784M035PB9';4200184<br>2PB1';3240751M064PB6';4031057 | Резул<br>а таблицы: Своди<br>M098PB8','414037<br>'M108PB5','325055 | <b>ІЬТАТЫ ПО</b><br><b>вые сведення</b><br>0M090PB2','31<br>66M086PB6','Н | <b>риска (ФСЗН</b><br>ФСЗН (прием уво.<br>150182M009PB9',31<br>Е НАЙДЕН 385272 | <b>Т)</b><br>льнение, по договору)<br>120474МО99РВ ("3000674МО"3РВУ, НЕ НА<br>11 у 3161203M007РВ7", 3070591МО"3РВУ, 55<br>2 | ЙДЕН 55388358<br>50506M002PB7', | 'НЕ НАЙДЕН<br>3031298M001PB3')) |                 |                                   |
|------|-------------------------------------------------------------------------|--------------------------------------|----------------------------------------------------------|---------------------------------------------------------------------------|--------------------------------------------------------------------|---------------------------------------------------------------------------|--------------------------------------------------------------------------------|----------------------------------------------------------------------------------------------------|---------------------------------|---------------------------------|-----------------|-----------------------------------|
|      | •                                                                       | № n/n                                | ИД (ФСЗН)                                                | ФИО (ФСЗН)                                                                | ДР. (ФСЗН)                                                         | Год                                                                       | унн                                                                            | Наименование организации<br>(краткое)                                                                                       | Дата приема                     | Дата увольнения                 | Дней отработано | Дата включе<br>реестр<br>лжеструк |
|      | Показано: 801                                                           |                                      |                                                          |                                                                           |                                                                    |                                                                           |                                                                                |                                                                                                    |                                 |                                 |                 |                                   |
|      | 2                                                                       | 1                                    | 3060681A040PB0                                           | АГАПОВ ВИТАЛИЙ<br>ЛЕОНИДОВИЧ                                              | 1968-08-06                                                         | 2014                                                                      | 100722731                                                                      | ОТКРЫТОЕ АКЦИОНЕРНОЕ<br>ОБЩЕСТВО «ПРОМПЕЧАТЬ»                                                                               | 2013-06-14                      | 2014-02-12                      | 243             |                                   |
|      |                                                                         | 2                                    | 3171289B039PB8                                           | АЛЕЙНИК НИКОЛАЙ<br>ИВАНОВИЧ                                               | 1989-12-17                                                         | 2011                                                                      | 100722731                                                                      | ОТКРЫТОЕ АКЦИОНЕРНОЕ<br>ОБЩЕСТВО «ПРОМПЕЧАТЬ»                                                                               | 2008-12-01                      | 2011-07-27                      | 968             |                                   |
|      |                                                                         | 3                                    | 3171289B039PB8                                           | АЛЕЙНИК НИКОЛАЙ<br>ИВАНОВИЧ                                               | 1989-12-17                                                         | 2008                                                                      | 100722731                                                                      | ОТКРЫТОЕ АКЦИОНЕРНОЕ<br>ОБЩЕСТВО «ПРОМПЕЧАТЬ»                                                                               | 2008-08-01                      | 2008-11-28                      | 119             |                                   |
|      | ۵                                                                       | 4                                    | 3220177A005PB5                                           | АНДРЮШЕНКОВ<br>АЛЕКСАНДР<br>ВАЛЕНТИНОВИЧ                                  | 1977-01-22                                                         | 2018                                                                      | 100722731                                                                      | ОТКРЫТОЕ АКЦИОНЕРНОЕ<br>ОБЩЕСТВО «ПРОМПЕЧАТЬ»                                                                               | 2018-08-06                      | 2018-09-13                      | 38              |                                   |
|      |                                                                         | 5                                    | 3220177A005PB5                                           | АНДРЮШЕНКОВ<br>АЛЕКСАНДР<br>ВАЛЕНТИНОВИЧ                                  | 1977-01-22                                                         | 2015                                                                      | 100722731                                                                      | ОТКРЫТОЕ АКЦИОНЕРНОЕ<br>ОБЩЕСТВО «ПРОМПЕЧАТЬ»                                                                               | 2015-09-01                      | 2015-09-30                      | 29              |                                   |
|      | •                                                                       | 6                                    | 3220177A005PB5                                           | АНДРЮШЕНКОВ<br>АЛЕКСАНДР<br>ВАЛЕНТИНОВИЧ                                  | 1977-01-22                                                         | 2016                                                                      | 100722731                                                                      | ОТКРЫТОЕ АКЦИОНЕРНОЕ<br>ОБЩЕСТВО «ПРОМПЕЧАТЬ»                                                                               | 2016-03-01                      | 2016-03-31                      | 30              |                                   |
|      |                                                                         | 7                                    | 3220177A005PB5                                           | АНДРЮШЕНКОВ<br>АЛЕКСАНДР<br>ВАЛЕНТИНОВИЧ                                  | 1977-01-22                                                         | 2021                                                                      | 100722731                                                                      | ОТКРЫТОЕ АКЦИОНЕРНОЕ<br>ОБЩЕСТВО «ПРОМПЕЧАТЬ»                                                                               | 2021-10-01                      | 2021-10-29                      | 28              |                                   |
|      | •                                                                       | 8                                    | 3220177A005PB5                                           | АНДРЮШЕНКОВ<br>АЛЕКСАНДР<br>ВАЛЕНТИНОВИЧ                                  | 1977-01-22                                                         | 2003                                                                      | 100722731                                                                      | ОТКРЫТОЕ АКЦИОНЕРНОЕ<br>ОБЩЕСТВО «ПРОМПЕЧАТЬ»                                                                               | 2003-07-01                      | 2003-07-31                      | 30              |                                   |
|      |                                                                         |                                      |                                                          | АНДРЮШЕНКОВ                                                               |                                                                    |                                                                           |                                                                                |                                                                                                    |                                 |                                 |                 |                                   |

Выберите соответствующую вкладку АИС «Паспорт» => 1.По личному номеру или 2.По личному номеру с фото, для вывода данных с фотографией.

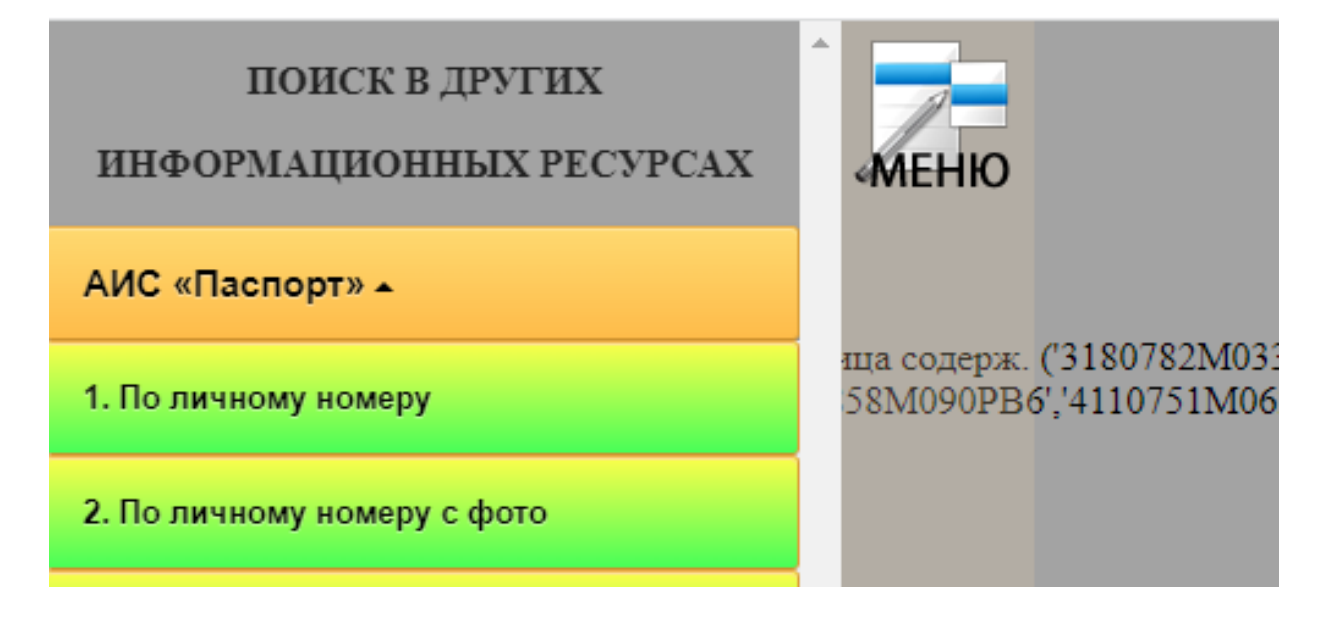

Количество записей в сформированной таблице сократится, так как будут убраны повторяющиеся ФИО.

| ловия отбора: (Л  | ичный номер    | Результат<br>Описани<br>содерж. ('3170774А070РВ8' | гы поиска (АИС «Л<br>не таблицы: Установочные<br>/3211258A043PB1')) | Паспорт»)<br>сведения |               |         |              |
|-------------------|----------------|---------------------------------------------------|---------------------------------------------------------------------|-----------------------|---------------|---------|--------------|
| льтр: поиск по та | 5лице<br>№ п/п | Личный номер                                      | Фамилия                                                             | Имя                   | Отчество      | Пол     | Дата рождени |
| Показано: 285     |                |                                                   |                                                                     |                       |               |         |              |
|                   | 1              | 3060681A040PB0                                    | АГАПОВ                                                              | ВИТАЛИЙ               | леонидович    | мужской | 1968-08-06   |
|                   | 2              | 3171289B039PB8                                    | АЛЕЙНИК                                                             | николай               | ИВАНОВИЧ      | мужской | 1989-12-17   |
|                   | 3              | 3220177A005PB5                                    | АНДРЮШЕНКОВ                                                         | АЛЕКСАНДР             | ВАЛЕНТИНОВИЧ  | мужской | 1977-01-22   |
|                   | 4              | 4240357A077PB3                                    | АНДРЮШЕНКОВА                                                        | СВЕТЛАНА              | ЮРЬЕВНА       | женский | 1957-03-24   |
|                   | 5              | 4021077M084PB9                                    | АНИЩЕНКО                                                            | НАТАЛЬЯ               | АНАТОЛЬЕВНА   | женский | 1977-10-02   |
|                   | 6              | 4170462M062PB6                                    | АНИЩЕНКО                                                            | ИРИНА                 | НИКОЛАЕВНА    | женский | 1962-04-17   |
|                   | 7              | 1224357C021PB6                                    | БАБИЦКАЯ                                                            | ГАЛИНА                | ВЛАДИМИРОВНА  | женский | 1957-02-14   |
|                   | 8              | 3190583A087PB6                                    | БАЛАКИР                                                             | ЕВГЕНИЙ               | ВАЛЕРЬЕВИЧ    | мужской | 1983-05-19   |
|                   | 9              | 4100190A055PB5                                    | БАРАНОВСКАЯ                                                         | юлия                  | ВЛАДИМИРОВНА  | женский | 1990-01-10   |
|                   | 10             | 4141185A034PB3                                    | БЕЛОЗОР                                                             | ТАТЬЯНА               | ТАДЕУШЕВНА    | женский | 1985-11-14   |
|                   | 11             | 4101276A019PB9                                    | БЛАЖЕВИЧ                                                            | ТАТЬЯНА               | ВИКТОРОВНА    | женский | 1976-10-12   |
|                   | 12             | 4090479A088PB1                                    | БЛИЗНЮК                                                             | ЕЛЕНА                 | МИХАЙЛОВНА    | женский | 1979-04-09   |
|                   | 13             | 3160661A106PB2                                    | БОГДАНОВ                                                            | ВЛАДИМИР              | АЛЕКСАНДРОВИЧ | мужской | 1961-06-16   |
|                   | 14             | 4040385A047PB5                                    | БОГДАНОВИЧ                                                          | ТАТЬЯНА               | СТАНИСЛАВОВНА | женский | 1985-03-04   |
|                   | 15             | 4220657A057PB6                                    | БОЛОТИНА                                                            | ВАЛЕНТИНА             | TIETPOBHA     | женский | 1957-06-22   |

Выделите все записи в таблице и в меню выберите вкладки: Реестр налогоплательщиков => По ИД ЛИЦА – все организации. То есть по списку с паспортными данными проверяется на кого возможно зарегистрирована организация (является руководителем, бухгалтером, учредителем) или оформлено ИП.

| Реестр налогоплательщиков 🔺            |  | 10 | 4141185A |
|----------------------------------------|--|----|----------|
| <u>1. По ИД ЛИЦА - все Организации</u> |  | 11 | 4101276A |
| Реестр самых успешных людей Белару     |  | 12 | 4090479A |
| Умершие с 2014 <del>-</del>            |  | 13 | 3160661A |
|                                        |  | 14 | 4040385A |
| ФСЗН +                                 |  | 15 | 4220657A |

### Изучите содержание данных в полученной таблице:

| меню | Условия отбора: (УІ<br>Фильте: понск по таб | НН плательш | ина = ")                 |                               | Результаты поис | ка (Реестр налогоп<br>ание таблицы: Плательшиь | лательщиков)<br>за |                                                                   |                 |                         |           |
|------|---------------------------------------------|-------------|--------------------------|-------------------------------|-----------------|------------------------------------------------|--------------------|-------------------------------------------------------------------|-----------------|-------------------------|-----------|
|      | •                                           | Ne n/n      | ИД доуст. по<br>паспорту | ФИО                           | Тип связи       | Тип плат1                                      | Направл.           | Тип плат2                                                         | УНН плательщика | Краткое<br>наименование | Сост      |
|      | Показано: 28                                |             |                          |                               |                 |                                                |                    |                                                                   |                 |                         |           |
|      |                                             | 1           | 3190583A087PB6           | БАЛАКИР ЕВГЕНИЙ<br>ВАЛЕРЬЕВИЧ | Рук/Бух         | ФЛ                                             | >                  | ОБЩЕСТВО С<br>ОГРАНИЧЕННОЙ<br>ОТВЕТСТВЕННОСТЬЮ<br>"ТРАНСЛОГИСТИК" | 101271109       | 000<br>"ТРАНСЛОГИСТИК"  | Действуюц |
|      |                                             | 2           | 3070482B091PB3           | жданов николай<br>дмитриевич  | Рук/Бух         | ФЛ                                             | >                  | Открытое акционерное<br>общество<br>«Промпечать»                  | 100722731       | ОАО «Промпечать»        | Действуюц |
|      |                                             | 3           | 3040450A013PB0           | КАМИНСКИЙ<br>НИКОЛАЙ ИЛЬИЧ    | Учред.          | ФЛ                                             | >                  | Общество с<br>ограниченной<br>ответственностью<br>"ИБУС"          | 100387163       | 000 "ИБУС"              | Ликвидиро |
|      |                                             | 4           | 3040450A013PB0           | КАМИНСКИЙ<br>НИКОЛАЙ ИЛЬИЧ    | Рук/Бух         | ФЛ                                             | >                  | Государственное малое<br>предприятие<br>"ИНТЕРПРАЙС"              | 100025176       | ГМП "ИНТЕРПРАЙС"        | Ликвидиро |
|      |                                             | 5           | 3040450A013PB0           | КАМИНСКИЙ<br>НИКОЛАЙ ИЛЬИЧ    | Учред.          | ФЛ                                             | >                  | Общество с<br>ограниченной<br>ответственностью<br>"ПОЛИФАКС"      | 100142587       | 000 "ПОЛИФАКС"          | Действуюц |
|      | 0                                           | 6           | 3040450A013PB0           | КАМИНСКИЙ<br>НИКОЛАЙ ИЛЬИЧ    | Рук/Бух         | ФЛ                                             | >                  | Открытое акционерное<br>общество<br>«Промпечать»                  | 100722731       | ОАО «Промпечать»        | Действуюц |
|      |                                             | 7           | 3040450A013PB0           | КАМИНСКИЙ<br>НИКОЛАЙ ИЛЬИЧ    | Рук/Бух         | ФЛ                                             | >                  | Общество с<br>ограниченной<br>ответственностью<br>"ПОЛИФАКС"      | 100142587       | 000 "ПОЛИФАКС"          | Действуюц |

Отметьте те строки таблицы в которых данные столбцов ФИО и Тип плат2 совпадают. То есть выборке подлежат те лица на которых зарегистрировано ИП.

| 2     |              | Ne n/n | ИД доуст. по<br>паспорту | ФНО                                 | Тип связи | Tun naarl | Направл. | Тип плат2                                                                  | УНН плательщика | Краткое<br>наименование                    | Сост      |
|-------|--------------|--------|--------------------------|-------------------------------------|-----------|-----------|----------|----------------------------------------------------------------------------|-----------------|--------------------------------------------|-----------|
| MEHIO | Показано: 28 |        |                          |                                     |           |           |          |                                                                            |                 |                                            |           |
|       |              |        |                          |                                     |           |           |          | «гаромнечать»                                                              |                 |                                            |           |
|       |              | 9      | 3211258A022PB1           | КОЖЕЗУБ ДМИТРИЙ<br>ВИКТОРОВИЧ       | Рук/Буж   | ФЛ        | Ň        | Открытое акционерное<br>общество<br>«Промпечать»                           | 100722731       | ОАО «Промпечать»                           | Действуюц |
|       | •            | 10     | 3211258A022PB1           | кожезуь дмитрий<br>викторович       | Рук/Бух   | ФЛ        | >        | КОЖЕЗУБ ДМИТРИЙ<br>ВИКТОРОВИЧ                                              | 190585011       | кожезуб д. в.                              | Действуюц |
|       |              | 11     | 4070242A009PB8           | КОНОВАЛОВА<br>ТАТЪЯНА<br>ВАСИЛЬЕВНА | Рук/Буж   | ФЛ        | >        | Открытое акционерное<br>общество<br>«Промпечать»                           | 100722731       | ОАО «Промпечать»                           | Действуюц |
|       |              | 12     | 3170774A070PB8           | ПЕРИЛИН ГЛЕБ<br>НИКОЛАЕВИЧ          | Учред.    | ФЛ        | >        | Частное унитарное<br>предприятие по<br>оказавию услуг<br>"ПОЛЛАРИ-ОЦЕНКА"  | 190465079       | УП "ПОЛЛАРИ-<br>ОЦЕНКА"                    | Ликвидиро |
|       | 0            | 13     | 3170774A070PB8           | ПЕРИЛИН ГЛЕБ<br>НИКОЛАЕВИЧ          | Рук/Бух   | ФЛ        | >        | Частное унитарное<br>предприятие по<br>оказавино услуг<br>"Экопромконсалт" | 192584816       | ЧАСТНОЕ<br>ПРЕДПРИЯТИЕ<br>"ЭКОПРОМКОНСАЛТ" | Ликвидиро |
|       |              | 14     | 3170774A070PB8           | ПЕРИЛИН ГЛЕБ<br>НИКОЛАЕВИЧ          | Рук/Бух   | ФЛ        | >        | Открытое акционерное<br>общество<br>«Промпечать»                           | 100722731       | ОАО «Промпечать»                           | Действуюц |
|       | D            | 15     | 3170774A070PB8           | ПЕРИЛИН ГЛЕБ<br>НИКОЛАЕВИЧ          | Рук/Бух   | ФЛ        | >        | Частное унитарное<br>предприятие по<br>оказавнию услуг<br>"ЭкспертМастер"  | 100880669       | ЧАСТНОЕ<br>ПРЕДПРИЯТИЕ<br>"ЭКСПЕРТМАСТЕР"  | Ликвидиро |
|       |              | 16     | 3170774A070PB8           | ПЕРИЛИН ГЛЕБ<br>НИКОЛАЕВИЧ          | Рук Бух   | ФЛ        | >        | Перилин Глеб<br>Николаевич                                                 | 190297829       | Перилин Г.Н.                               | Действуюц |
|       | ۲            | 17     | 3170774A070PB8           | ПЕРИЛИН ГЛЕБ<br>НИКОЛАЕВИЧ          | Рук/Бух   | ФЛ        | >        | Индивидуальный<br>предприниматель<br>Перилин Глеб<br>Николаевич            | 190297829       | ИП Перилин Г.Н.                            | Действуюц |
|       | 0            | 18     | 3170774A070PB8           | ПЕРИЛИН ГЛЕБ<br>НИКОЛАЕВИЧ          | Рук.Бух   | ФЛ        | >        | Перилин Глеб<br>Николаевич                                                 | 190297829       | Перилин Г.Н.                               | Действуюц |
|       |              |        |                          |                                     |           |           |          | Откомпое актионевное                                                       |                 |                                            |           |

Чтобы убрать повторяющиеся записи в меню выберите вкладки: АИС «Паспорт» => По личному номеру. Сверьте полученный результат.

#### Результаты поиска (АИС «Паспорт»)

Описание таблицы: Установочные сведения

1

Условия отбора: (Личный номер содерж. ('3170774А070РВ8','3211258А043РВ1'))

|             | № п/п | Личный номер   | Фамилия | Имя     | Отчество   | Пол     | Дата рождения |
|-------------|-------|----------------|---------|---------|------------|---------|---------------|
| Показано: 2 |       |                |         |         |            |         |               |
|             | 1     | 3211258A022PB1 | кожезуб | дмитрий | ВИКТОРОВИЧ | мужской | 1958-12-21    |
|             | 2     | 3170774A070PB8 | ПЕРИЛИН | ГЛЕБ    | НИКОЛАЕВИЧ | мужской | 1974-07-17    |

В учебной версии (!) при помощи вкладки ТЕСТ дополнительно могут быть отображены фотографии проверяемых лиц (см. выделить все => АИС «Паспорт» => TECT).

| ПОИСК В ДРУГИХ<br>ИНФОРМАЦИОННЫХ РЕСУРСАХ   | меню |                     |               | Результати                  | ы поиска (АИС «П        | аспорт») |            |         |               |
|---------------------------------------------|------|---------------------|---------------|-----------------------------|-------------------------|----------|------------|---------|---------------|
| АИС «Валюта» -                              |      |                     |               | Описание                    | таблицы: Установочные с | зедения  |            |         |               |
| <u>АИС «Паспорт»</u> •                      |      | Условия отбора: (Ла | ичный номер ( | содерж. ('3170774А070РВ8',' | 3211258A043PB1'))       |          |            |         |               |
| 1. Выданные паспорта                        |      | 2                   | № п/п         | Личный номер                | Фамилия                 | Ния      | Отчество   | Пол     | Дата рождения |
| 2. Адресные листки                          |      | Показано: 2         |               |                             |                         |          |            |         |               |
| 3. Связь с базой по ИД                      |      | •                   | 1             | 3211258A022PB1              | КОЖЕЗУБ                 | дмитрий  | ВИКТОРОВИЧ | мужской | 1958-12-21    |
| 4. Родственные связи - Муж_жена по ИД (тест |      | 2                   | 2             | 3170774A070PB8              | ПЕРИЛИН                 | ГЛЕБ     | НИКОЛАЕВИЧ | МУЖСКОЙ | 1974-07-17    |
| 5. Родственные связи - Дети по ИД (тест)    |      |                     |               |                             |                         |          |            |         |               |
| 6. Родственные связи - Родители по ИД (тест |      |                     |               |                             |                         |          |            |         |               |
| 7. Родственные связи срат/Сестра по ИД (те  |      |                     |               |                             |                         |          |            |         |               |
| 8. TECT                                     |      |                     |               |                             |                         |          |            |         |               |

|             | № п/п | Фото  | ФИО                           | Дата рождения | Личный номер   | Тип документа            | Номер<br>документа |
|-------------|-------|-------|-------------------------------|---------------|----------------|--------------------------|--------------------|
| Показано: 2 |       |       |                               |               |                |                          |                    |
|             | 1     |       | КОЖЕЗУБ ДМИТРИЙ<br>ВИКТОРОВИЧ | 1958-12-21    | 3211258A022PB1 | ПАСПОРТ<br>ГРАЖДАНИНА РБ | 3030875            |
|             | 2     | Carlo | ПЕРИЛИН ГЛЕБ<br>НИКОЛАЕВИЧ    | 1974-07-17    | 3170774A070PB8 | ПАСПОРТ<br>ГРАЖДАНИНА РБ | 0740708            |

Установите родственные связи Кожезуба Д.В., Перилина Г.Н. и проверьте наличие зарегистрированных за ними организаций. Заполните полученными сведениями таблицу по образцу:

|           | ФИО проверяем | юго лица                 |
|-----------|---------------|--------------------------|
| тип связи | ФИО связи     | Наименование организации |

## Задача 2.

Также не менее распространенной является преступная схема, когда должностные лица субъекта хозяйствования, с целью хищения денежных средств, оформляют на близких родственников фиктивные договора подряда на выполнение работ и услуг, которые последними по факту не выполняются и не оказываются.

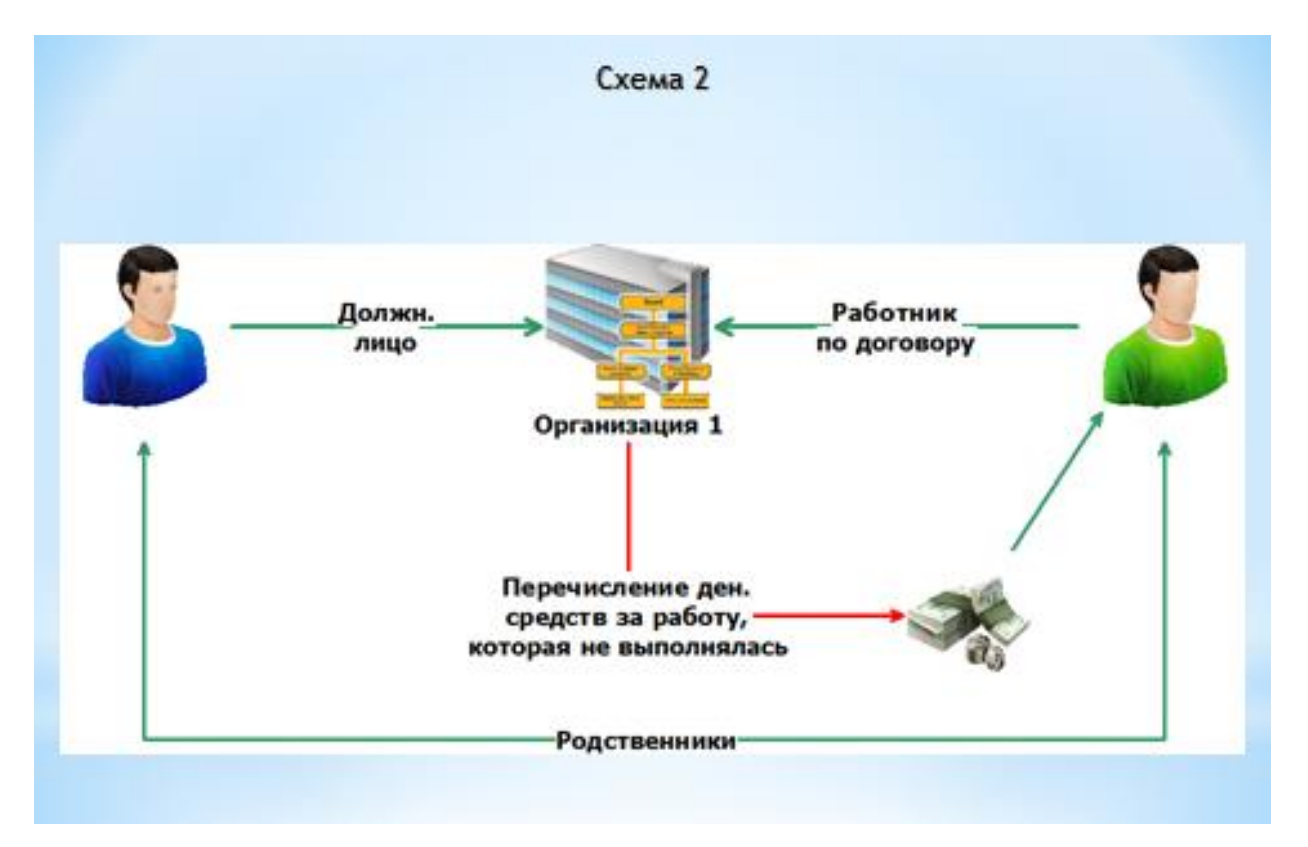

Для вскрытия подобной преступной схемы при помощи ресурса ГУБЭП необходимо установить: должностных лиц проверяемого субъекта хозяйствования; их родственников; места работы родственников по договору; наличие отчислений денежных средств по договору со стороны проверяемой организации.

Условие задачи: должностные лица субъекта хозяйствования УНН 812003379, совершают хищения денежных средств путем заключения фиктивных договоров с лицами, из числа родственников.

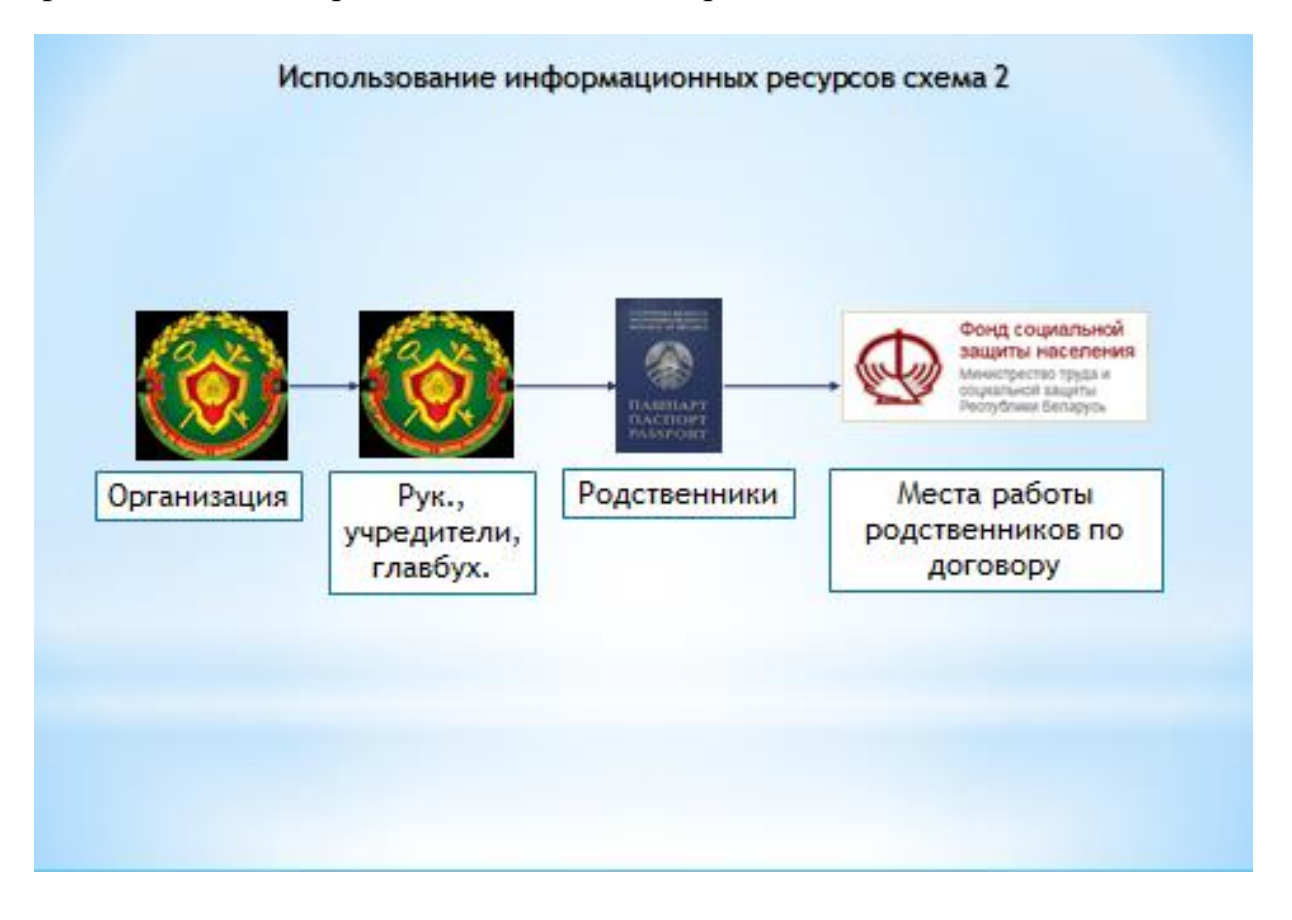

Получите сведения из реестра налогоплательщиков по субъекту хозяйствования с УНН 812003379

| меню | Условия отбора: (У. | НН плательц | инка = ") |                 | Результаты пои<br>От | ска (Реестр налогоі<br>ксание таблицы: Плательщи                           | ілательщиков)<br><sup>ки</sup>                             |                                                           |                 |
|------|---------------------|-------------|-----------|-----------------|----------------------|----------------------------------------------------------------------------|------------------------------------------------------------|-----------------------------------------------------------|-----------------|
|      |                     | № п/п       | Тип плат  | УНН плательщика | Краткое наименование | Полное наименование                                                        | Вид деятельности                                           | Форма собств                                              | Состояние плат. |
|      | Показано: 1         |             |           |                 |                      |                                                                            |                                                            |                                                           |                 |
|      | Z                   | 1           | ЮЛ        | 812003379       | СООО "БЕЛПОДИЙ"      | СОВМЕСТНОЕ<br>ОБЩЕСТВО С<br>ОГРАНИЧЕННОЙ<br>ОТВЕТСТВЕННОСТЬЮ<br>"БЕЛПОДИЙ" | Производство прочих<br>изолированных проводов<br>и кабелей | Смешанная<br>собственность без<br>иностранного<br>участия | Действующее     |

## $\Phi$ C3H => Сводные сведения $\Phi$ C3H

| ПОИСК В ДРУГИХ<br>ИНФОРМАЦИОННЫХ РЕСУРСАХ | меню Результаты поиска (Реестр налогоплательщиков) |                 |                      |                                  |                                     |                                              |                 |  |  |  |
|-------------------------------------------|----------------------------------------------------|-----------------|----------------------|----------------------------------|-------------------------------------|----------------------------------------------|-----------------|--|--|--|
| АИС «Казначейство» -                      |                                                    |                 | Om                   | Описание таблицы: Плательщики    |                                     |                                              |                 |  |  |  |
| БУТБ (торги) -                            | ca = '')                                           | a*)             |                      |                                  |                                     |                                              |                 |  |  |  |
| БУТБ и ICE-TRADE +                        | Тип плат                                           | УНН плательщика | Краткое наименование | Полное наименование              | Вид деятельности                    | Форма собств                                 | Состояние плат. |  |  |  |
| Реестр налогоплательщиков +               |                                                    |                 |                      |                                  |                                     |                                              |                 |  |  |  |
| ФСЗН -                                    |                                                    |                 |                      | COBMECTHOE                       | The supervised measure              | Смешанная                                    |                 |  |  |  |
| <u>1. Сводные сведения ФСЗН</u>           | юл                                                 | 812003379       | сооо "БЕЛПОДИЙ"      | ограниченной<br>ответственностью | изолированных проводов<br>и кабелей | собственность без<br>иностранного<br>участия | Действующее     |  |  |  |
| 2. Выплаты по УНН и Году (Прошлый)        |                                                    |                 |                      | "БЕЛПОДИИ"                       |                                     | ,                                            |                 |  |  |  |
| 3. Выплаты по УНН и Году (Текущий)        |                                                    |                 |                      |                                  |                                     |                                              |                 |  |  |  |
| 4. Действующие сотрудники                 |                                                    |                 |                      |                                  |                                     |                                              |                 |  |  |  |
| 5. Выполаты (период работы) по УНН        |                                                    |                 |                      |                                  |                                     |                                              |                 |  |  |  |
| Досье на юр.лицо                          |                                                    |                 |                      |                                  |                                     |                                              |                 |  |  |  |
| Версия для печати                         |                                                    |                 |                      |                                  |                                     |                                              |                 |  |  |  |
| Экспорт таблицы в Excel (.xls)            |                                                    |                 |                      |                                  |                                     |                                              |                 |  |  |  |
| Печать таблицы                            |                                                    |                 |                      |                                  |                                     |                                              |                 |  |  |  |
|                                           |                                                    |                 |                      |                                  |                                     |                                              |                 |  |  |  |
|                                           |                                                    |                 |                      |                                  |                                     |                                              |                 |  |  |  |
|                                           |                                                    |                 |                      |                                  |                                     |                                              |                 |  |  |  |
|                                           |                                                    |                 |                      |                                  |                                     |                                              |                 |  |  |  |

## Результат:

#### Результаты поиска (ФСЗН)

Описание таблицы: Сводные сведения  $\Phi$ C3H (прием увольнение, по договору)

Условия отбора: (Личный номер.иша содеря:. (3180782M033PB3)'3140784M035PB9',4200184M098PB8',4140370M090PB2',3150182M009PB9',3120474M099PB1',3090674M073PB9', HE HAЙДEH 55388358', HE HAЙДEH 55388358', HE HAЙДEH 35372', 15161203M007PB7',3070591M073PB5',5250506M002PB7',3031298M001PB3'))

| Фильтр: поиск по таб | лице  | ]                  |                                       |            |      |           |                                                                         |             |                 |
|----------------------|-------|--------------------|---------------------------------------|------------|------|-----------|-------------------------------------------------------------------------|-------------|-----------------|
| •                    | № п/п | ИД (Ф Нажмите на з | аголовок, чтобы отсортировать колонку | ДР. (ФСЗН) | Год  | УНН       | Наименование организации<br>(краткое)                                   | Дата приема | Дата увольнения |
| Показано: 125        |       |                    |                                       |            |      |           |                                                                         |             |                 |
|                      | 1     | 4020875M072PB9     | АБЛАЩЕНКО ЕЛЕНА<br>ВАСИЛЬЕВНА         | 1975-08-02 | 2017 | 812003379 | СОВМЕСТНОЕ ОБЩЕСТВО С<br>ОГРАНИЧЕННОЙ<br>ОТВЕТСТВЕННОСТЬЮ<br>"БЕЛПОДИЙ" | 2014-08-18  | 2017-07-12      |
|                      | 2     | 4200701A22PB2      | АВСЕЙКОВ АНДРЕЙ<br>СЕРГЕЕВИЧ          | 2001-07-20 | 2021 | 812003379 | СОВМЕСТНОЕ ОБЩЕСТВО С<br>ОГРАНИЧЕННОЙ<br>ОТВЕТСТВЕННОСТЬЮ<br>"БЕЛПОДИЙ" | 2021-08-10  |                 |
|                      | 3     | 3220199H020PB1     | АДАМЕНКО ВЛАДИМИР<br>ВИКТОРОВИЧ       | 1999-01-22 | 2022 | 812003379 | СОВМЕСТНОЕ ОБЩЕСТВО С<br>ОГРАНИЧЕННОЙ<br>ОТВЕТСТВЕННОСТЬЮ<br>"БЕЛПОДИЙ" | 2022-07-21  |                 |
|                      | 4     | 4320270027328246   | АККУРАТОВ АЛЕКСЕЙ<br>АНАТОЛЬЕВИЧ      | 2001-07-20 | 2018 | 812003379 | СОВМЕСТНОЕ ОБЩЕСТВО С<br>ОГРАНИЧЕННОЙ<br>ОТВЕТСТВЕННОСТЬЮ<br>"БЕЛПОДИЙ" | 2013-02-12  | 2018-07-31      |
|                      | 5     | 3181168M078PB5     | АЛЕКСАШКИН НИКОЛАЙ<br>ИВАНОВИЧ        | 1968-11-18 | 2019 | 812003379 | СОВМЕСТНОЕ ОБЩЕСТВО С<br>ОГРАНИЧЕННОЙ<br>ОТВЕТСТВЕННОСТЬЮ<br>"БЕЛПОДИЙ" | 2019-02-18  |                 |
|                      | 6     | 4021077M084PB9     | АНИЩЕНКО НАТАЛЬЯ<br>АНАТОЛЬЕВНА       | 1977-10-02 | 2014 | 812003379 | СОВМЕСТНОЕ ОБЩЕСТВО С<br>ОГРАНИЧЕННОЙ<br>ОТВЕТСТВЕННОСТЬЮ<br>"БЕЛПОДИЙ" | 2014-11-17  |                 |

## Выделите весь список лиц и установите их паспортные данные:

## АИС «Паспорт» => По личному номеру

| ИНФОР<br>АИС «Па<br>1. По личи | ПОИСК В ДРУТИ<br>РМАЦИОННЫХ РР<br>спорт» -<br>юму номеру | X<br>ECVPCAX | меню<br>на содерж. (3180782М03<br>58М090PB6;/4110751М00 | Описая<br>3PB3',3140784M035PB9',420018<br>52PB1',3240751M064PB6',403103 | Резу<br>ние таблицы: Сво<br>4М098РВ8', 41403<br>7М108РВ5', 32505 | <b>ультаты н</b><br>диме сведени<br>70M090PB2','3<br>556M086PB6','1 | поиска (ФСЗ<br>я ФСЗН (прием ув<br>150182M009PB9','3<br>НЕ НАЙДЕН 38527. | Н)<br>ольнение, по договору)<br>20474300999B1; 3090674M073PB9; НЕ Н<br>21; 5161203M007PB7; 3070591M073PB5; | АЙДЕН 55388358<br>5250506М002РВ7 | ','НЕ НАЙДЕН<br>(3031298M001PB3')) |                 |                         |
|--------------------------------|----------------------------------------------------------|--------------|---------------------------------------------------------|-------------------------------------------------------------------------|------------------------------------------------------------------|---------------------------------------------------------------------|--------------------------------------------------------------------------|----------------------------------------------------------------------------------------------------|----------------------------------|------------------------------------|-----------------|-------------------------|
| 2. По личн                     | юму номеру с фото                                        |              |                                                         |                                                                         |                                                                  |                                                                     |                                                                          |                                                                                                    |                                  |                                    |                 |                         |
| 3. По личн                     | юму номеру                                               |              | НД ( <b>ФС3Н</b> )                                      | ФИО (ФСЗН)                                                              | ДР. (ФСЗН)                                                       | Год                                                                 | УНН                                                                      | Наименование организации<br>(краткое)                                                                      | Дата приема                      | Дата увольнения                    | Дней отработано | Дата включени<br>реестр |
| 4. По личи                     | <u>юму номеру</u>                                        |              |                                                         |                                                                         |                                                                  |                                                                     |                                                                          |                                                                                                    |                                  |                                    |                 | лжеструктур             |
| 5. Выданн                      | ње паспорта                                              |              |                                                         |                                                                         |                                                                  |                                                                     |                                                                          |                                                                                                    |                                  |                                    |                 |                         |
| 6. Выданн                      | ные паспорта                                             |              | 4020875M0 <b>72PB9</b>                                  | АБЛАЩЕНКО ЕЛЕНА<br>ВАСИЛЬЕВНА                                           | 1975-08-02                                                       | 2017                                                                | 812003379                                                                | СОВМЕСТНОЕ ОБЩЕСТВО С<br>ОГРАНИЧЕННОЙ<br>ОТВЕТСТВЕННОСТЬЮ                                                  | 2014-08-18                       | 2017-07-12                         | 1059            |                         |
| 7. Адресн                      | ые листки                                                |              |                                                         |                                                                         |                                                                  |                                                                     |                                                                          | "БЕЛПОДИИ"                                                                                                 |                                  |                                    |                 |                         |
| 8. Адресн                      | ые листки                                                |              | 4200701A22PB2                                           | АВСЕЙКОВ АНДРЕЙ<br>СЕРГЕЕВИЧ                                            | 2001-07-20                                                       | 2021                                                                | 812003379                                                                | СОВМЕСТНОЕ ОБЩЕСТВО С<br>ОГРАНИЧЕННОЙ<br>ОТВЕТСТВЕННОСТЬЮ                                                  | 2021-08-10                       |                                    | 860             |                         |
| Реестр н                       | алогоплательщико                                         | - 80         |                                                         |                                                                         |                                                                  |                                                                     |                                                                          | "БЕЛПОДИИ"                                                                                                 |                                  |                                    |                 |                         |
| Умершие                        | e c 2014 <del>-</del>                                    |              | 3220199H0 <b>20PB1</b>                                  | АДАМЕНКО ВЛАДИМИР<br>ВИКТОРОВИЧ                                         | 1999-01-22                                                       | 2022                                                                | 812003379                                                                | СОВМЕСТНОЕ ОБЩЕСТВО С<br>ОГРАНИЧЕННОЙ<br>ОТВЕТСТВЕННОСТЬЮ                                                  | 2022-07-21                       |                                    | 515             |                         |
| ФСЗН +                         |                                                          |              |                                                         |                                                                         |                                                                  |                                                                     |                                                                          | "БЕЛПОДИЙ"                                                                                                 |                                  |                                    |                 |                         |
| Версия /                       | для печати                                               |              | 4320270027 <b>328246</b>                                | АККУРАТОВ АЛЕКСЕЙ<br>АНАТОЛЬЕВИЧ                                        | 2001-07-20                                                       | 2018                                                                | 812003379                                                                | СОВМЕСТНОЕ ОБЩЕСТВО С<br>ОГРАНИЧЕННОЙ<br>ОТВЕТСТВЕННОСТЬЮ                                                  | 2013-02-12                       | 2018-07-31                         | 1995            |                         |
| Экспорт                        | таблицы в Excel (.:                                      | xis)         |                                                         |                                                                         |                                                                  |                                                                     |                                                                          | "БЕЛПОДИЙ"                                                                                                 |                                  |                                    |                 |                         |
| Печать т                       | аблицы                                                   |              | 3181168M07 <b>8PB</b> 5                                 | АЛЕКСАШКИН НИКОЛАЙ<br>ИВАНОВИЧ                                          | 1968-11-18                                                       | 2019                                                                | 812003379                                                                | СОВМЕСТНОЕ ОБЩЕСТВО С<br>ОГРАНИЧЕННОЙ<br>ОТВЕТСТВЕННОСТЬЮ<br>"БЕЛПОДИЙ"                                    | 2019-02-18                       |                                    | 1764            |                         |
|                                | 2                                                        | 6            | 4021077M0 <b>84PB9</b>                                  | АНИЩЕНКО НАТАЛЬЯ<br>АНАТОЛЬЕВНА                                         | 1977-10-02                                                       | 2014                                                                | 812003379                                                                | СОВМЕСТНОЕ ОБЩЕСТВО С<br>ОГРАНИЧЕННОЙ<br>ОТВЕТСТВЕННОСТЬЮ<br>"БЕЛПОДИЙ"                                    | 2014-11-17                       |                                    | 3318            |                         |

## Результат:

#### Результаты поиска (АИС «Паспорт»)

Описание таблицы: Установочные сведения

Условия отбора: (Личный номер содерж. ('3170774А070РВ8','3211258А043РВ1'))

| Фильтр: поиск по таб | лице  |                  |              |           |             |         |               |
|----------------------|-------|------------------|--------------|-----------|-------------|---------|---------------|
|                      | № п/п | Личный номер     | Фамилия      | Имя       | Отчество    | Пол     | Дата рождения |
| Показано: 91         |       |                  |              |           |             |         |               |
|                      | 1     | 4020875M072PB9   | АБЛАЩЕНКО    | ЕЛЕНА     | ВАСИЛЬЕВНА  | женский | 1975-08-02    |
|                      | 2     | 4200701A22PB2    | АВСЕЙКОВ     | АНДРЕЙ    | СЕРГЕЕВИЧ   | мужской | 2001-07-20    |
|                      | 3     | 3220199H020PB1   | АДАМЕНКО     | владимир  | ВИКТОРОВИЧ  | мужской | 1999-01-22    |
|                      | 4     | 4320270027328246 | АККУРАТОВ    | АЛЕКСЕЙ   | АНАТОЛЬЕВИЧ | мужской | 2001-07-20    |
|                      | 5     | 3181168M078PB5   | АЛЕКСАШКИН   | николай   | ИВАНОВИЧ    | мужской | 1968-11-18    |
|                      | 6     | 4021077M084PB9   | АНИЩЕНКО     | НАТАЛЬЯ   | АНАТОЛЬЕВНА | женский | 1977-10-02    |
|                      | 7     | 4170462M062PB6   | АНИЩЕНКО     | ИРИНА     | НИКОЛАЕВНА  | женский | 1962-04-17    |
|                      | 8     | 4230981M077PB7   | АНТИПЕНКО    | юлия      | ВАСИЛЬЕВНА  | женский | 1981-09-23    |
|                      | 9     | 3070478M062PB9   | АНЮКЕВИЧ     | ЕВГЕНИЙ   | МАРЬЯНОВИЧ  | мужской | 1978-04-07    |
|                      | 10    | 3150679M018PB6   | АНЮКЕВИЧ     | АЛЕКСАНДР | ИВАНОВИЧ    | мужской | 1979-06-15    |
|                      | 11    | 3020582M006PB6   | БЕНИДИКТОВИЧ | АНДРЕЙ    | ВИТАЛЬЕВИЧ  | мужской | 1982-05-02    |
|                      | 12    | 4140273M064PB1   | БИБИЛЬНИКОВА | ИРИНА     | ВАЛЕРЪЕВНА  | мужской | 1973-02-14    |
|                      | 13    | 3131165M000VF0   | БИЛЫК        | юрий      | НИКОЛАЕВИЧ  | мужской | 1965-11-13    |
|                      | 14    | 4130274M068PB9   | БОБКОВА      | ИРИНА     | ИВАНОВНА    | женский | 1974-02-13    |
|                      | 15    | 3240986M080PB2   | БОГДАШОВ     | МИХАИЛ    | АНАТОЛЬЕВИЧ | мужской | 1986-09-24    |
|                      |       |                  |              |           |             |         |               |

Установите, кто из данных лиц является руководителем либо бухгалтером проверяемой организации. Для этого выделите весь список и выберите вкладку меню Реестр налогоплательщиков => По ИД ЛИЦА – все Организации.

| Кадровый Реестр Исполнительных ком     | меню |                     |               | Результати                   | ы поиска (АИС «І      | Паспорт») |             |         |                |
|----------------------------------------|------|---------------------|---------------|------------------------------|-----------------------|-----------|-------------|---------|----------------|
| Кадровый Реестр Совета Министров -     |      |                     |               | Описание                     | таблицы: Установочные | сведения  |             |         |                |
| Карточки ЕГБДП 🗸                       |      | Условия отбора: (Л  | ичный номер ( | :одерж. ('3170774А070РВ8','3 | 211258A043PB1'))      |           |             |         |                |
| Парламент РБ (2-6 созыв) -             |      | CHARTER DOVER DO TH | Source        |                              |                       |           |             |         |                |
| Пересечение Госграницы -               |      |                     | Ne n/n        | Личный номер                 | Фалиялия              | Hug       | Отнестно    | Пол     | Пата роскления |
| Получение кредитов физическими лиц     |      | Показано: 91        |               |                              |                       |           |             |         |                |
| Преступления по линии БЭП -            |      |                     | 1             | 4020875M072PB9               | АБЛАЩЕНКО             | ЕЛЕНА     | ВАСИЛЬЕВНА  | женский | 1975-08-02     |
| Принадлежность телефонов -             |      |                     | 2             | 4200701A22PB2                | АВСЕЙКОВ              | АНДРЕЙ    | СЕРГЕЕВИЧ   | мужской | 2001-07-20     |
| Реестр должностных лиц Следственно     |      |                     | 3             | 3220199H020PB1               | АДАМЕНКО              | ВЛАДИМИР  | ВИКТОРОВИЧ  | мужской | 1999-01-22     |
| Реестр налогоплательщиков -            |      |                     | 4             | 4320270027328246             | AKKYPATOB             | АЛЕКСЕЙ   | АНАТОЛЬЕВИЧ | мужской | 2001-07-20     |
| <u>1. По ИД ЛИЦА - все Организации</u> |      |                     | 5             | 3181168M078PB5               | АЛЕКСАШКИН            | николай   | ИВАНОВИЧ    | мужской | 1968-11-18     |
| Реестр самых успешных людей Белару     |      |                     | 6             | 4021077M084PB9               | АНИЩЕНКО              | НАТАЛЬЯ   | АНАТОЛЬЕВНА | ЖЕНСКИЙ | 1977-10-02     |
| Умершие с 2014 <del>-</del>            |      |                     | 7             | 4170462M062PB6               | АНИЩЕНКО              | ИРИНА     | НИКОЛАЕВНА  | ЖЕНСКИЙ | 1962-04-17     |
| ФС3H -                                 |      |                     | 8             | 4230981M077PB7               | АНТИПЕНКО             | ЮЛИЯ      | ВАСИЛЬЕВНА  | ЖЕНСКИЙ | 1981-09-23     |
| \$03H*                                 |      |                     | 9             | 3070478M062PB9               | АНЮКЕВИЧ              | ЕВГЕНИЙ   | МАРЬЯНОВИЧ  | мужской | 1978-04-07     |
| Досье на ЛИЦО                          |      |                     | 10            | 3150679M018PB6               | АНЮКЕВИЧ              | АЛЕКСАНДР | ИВАНОВИЧ    | мужской | 1979-06-15     |
| Родственные связи (тестовый режим)     |      |                     | 11            | 3020582M006PB6               | БЕНИДИКТОВИЧ          | АНДРЕЙ    | ВИТАЛЬЕВИЧ  | мужской | 1982-05-02     |
| Родственные связи                      |      |                     | 12            | 4140273M064PB1               | БИБИЛЬНИКОВА          | ИРИНА     | ВАЛЕРЬЕВНА  | мужской | 1973-02-14     |
| ЕИС Беспорядки                         |      |                     | 13            | 3131165M000VF0               | БИЛЫК                 | юрий      | НИКОЛАЕВИЧ  | мужской | 1965-11-13     |
| Версия для печати                      |      |                     | 14            | 4130274M068PB9               | БОБКОВА               | ИРИНА     | ИВАНОВНА    | женский | 1974-02-13     |

## Результат:

#### Результаты поиска (Реестр налогоплательщиков)

Описание таблицы: Плательщики

[Н плательщика = '')

| Ni n/n | ИД доуст. по паспорту | ФНО                                     | Тип связя | Tan naarl | Направл. | Тип плат2                                                                  | УНН плательщика | Краткое<br>наименование | Состояние   |
|--------|-----------------------|-----------------------------------------|-----------|-----------|----------|----------------------------------------------------------------------------|-----------------|-------------------------|-------------|
|        |                       |                                         |           |           |          |                                                                            |                 |                         |             |
| 1      | 3220199H020PB1        | АДАМЕНКО<br>ВЛАДИМИР<br>ВИКТОРОВИЧ      | Рук/Бух   | ФЛ        | >        | СОВМЕСТНОЕ<br>ОБЩЕСТВО С<br>ОГРАНИЧЕННОЙ<br>ОТВЕТСТВЕННОСТЬЮ<br>"БЕЛПОДИЙ" | \$12003379      | СООО "Белподий"         | Действующее |
| 2      | 3271168MO79PB0        | ДЕХТЯРОНАК<br>СЕРГЕЙ ЗАХАРОВИЧ          | Рук/Бух   | ФЛ        | >        | СОВМЕСТНОЕ<br>ОБЩЕСТВО С<br>ОГРАНИЧЕННОЙ<br>ОТВЕТСТВЕННОСТЬЮ<br>"БЕЛПОДИЙ" | \$12003379      | СООО "Белподий"         | Действующее |
| 3      | 4230778M093PB1        | ПАВЛОВА ИРИНА<br>ЛЕОНИДОВНА             | Рук Бух   | ФЛ        | >        | СОВМЕСТНОЕ<br>ОБЩЕСТВО С<br>ОГРАНИЧЕННОЙ<br>ОТВЕТСТВЕННОСТЬЮ<br>"БЕЛПОДИЙ" | \$12003379      | СООО "Белподий"         | Действующее |
| 4      | 428031977M006PB3      | СЛУЧЕНКОВА ВЕРА<br>ВЛАДИМИРОВНА         | Рук/Бух   | ФЛ        | >        | СОВМЕСТНОЕ<br>ОБЩЕСТВО С<br>ОГРАНИЧЕННОЙ<br>ОТВЕТСТВЕННОСТЬЮ<br>"БЕЛПОДИЙ" | \$12003379      | СООО "Белподий"         | Действующее |
| 5      | 4130785M016PB1        | ТАРАСЕНКО<br>СВЕТЛАНА<br>КОНСТАНТИНОВНА | Рук.Бух   | ФЛ        | >        | СОВМЕСТНОЕ<br>ОБЩЕСТВО С<br>ОГРАНИЧЕННОЙ<br>ОТВЕТСТВЕННОСТЬЮ<br>"БЕЛПОДИЙ" | \$12003379      | СООО "Белподий"         | Действующее |
| 6      | 32807557001VA1        | ШАТОВ ВЛАДИМИР<br>АЛЕКСАНДРОВИЧ         | Рук/Бух   | ФЛ        | >        | СОВМЕСТНОЕ<br>ОБЩЕСТВО С<br>ОГРАНИЧЕННОЙ                                   | 812003379       | СООО "Белподий"         | Действующее |

Второй способ выборки необходимых сведений о руководителях проверяемой организации:

Получите сведения из реестра налогоплательщиков по субъекту хозяйствования с УНН 812003379

| 🕓 Эле             | ектро | онная Академия     | ×   🕲 Инф      | ормационно-поисковый  | 🛛 🗙 🛛 🥝 Выбор информационно | то ресу: 🗙 📔 🚱 Выбор информац | ионного ресун 🗙 🛛 🚱 Выбор инфо                                             | ормационного ресу: 🗙 📀 Реестр                              | налогоплательщиков Х                                      | +               | ~ - ø ×                   |
|-------------------|-------|--------------------|----------------|-----------------------|-----------------------------|-------------------------------|----------------------------------------------------------------------------|------------------------------------------------------------|-----------------------------------------------------------|-----------------|---------------------------|
| $\leftrightarrow$ | C     | С 🔺 Не защище      | но   base.amv  | d.by/gubep/nalog-sear | ch-result/?unp=812003379    |                               |                                                                            |                                                            |                                                           |                 | 🖻 🖈 🔲 😩 🗄                 |
| менк              | C     |                    |                |                       |                             | Результаты пои                | ска (Реестр налого                                                         | плательщиков)                                              |                                                           |                 |                           |
|                   | 2     | Условия отбора: (У | /НН плательн   | шка = ")              |                             | Om                            | ясание таблицы: Шлательщи                                                  | ки                                                         |                                                           |                 |                           |
|                   |       |                    | № п/п          | Тип плат              | УНН плательщика             | Краткое наименование          | Полное наименование                                                        | Вид деятельности                                           | Форма собств                                              | Состояние плат. |                           |
|                   |       | Показано: 1        |                |                       |                             |                               |                                                                            |                                                            |                                                           |                 |                           |
|                   |       | •                  | 1              | ЮЛ                    | 812003379                   | сооо "БЕЛПОДИЙ"               | СОВМЕСТНОЕ<br>ОБЩЕСТВО С<br>ОГРАНИЧЕННОЙ<br>ОТВЕТСТВЕННОСТЬЮ<br>"БЕЛПОДИЙ" | Производство прочих<br>изолированных проводов<br>и кабелей | Смешанная<br>собственность без<br>иностранного<br>участия | Действующее     |                           |
|                   |       |                    |                |                       |                             |                               |                                                                            |                                                            |                                                           |                 |                           |
| <b>#</b> ,        | Q     | Чтобы начать пои   | ск, введите зд | десь запрос 🗄         | 📮 🧿 🚾                       |                               |                                                                            |                                                            |                                                           |                 | □ ^ ⊕ ¢) PYC 16.12.2023 1 |

Установите всех работников СООО «БЕЛПОДИЙ»:

 $\Phi$ C3H => Сводные сведения  $\Phi$ C3H

| меню | Условия отбора: (Ль<br>55388359','4220856М<br>Фильтр: поиск по таб | ачный номер<br>1080РВ1','3230<br>пице | лица содерж. (3180782М033<br>08588М090РВ6',4110751М06<br>] | Описания<br>SPB3';3140784M035PB9';4200184<br>SPB1';3240751M064PB6';403105 | Резул<br>е таблицы: Сводь<br>M098PB8',414037<br>7M108PB5','32505! | <b>ІЬТАТЫ П</b><br><b>вые сведения</b><br>0M090PB2','31<br>06M086PB6','H | <b>риска (ФСЗН</b><br>ФСЗН (прием увол<br>150182M009PB9', 31<br>15 найден 385272 | D<br>herefine, no dotobody)<br>20474M0999B1;"3090674M073PB9",'HE HA<br>20474M099PB1",'3090674M073PB9",'HE HA<br>1;"3161203M007PB7",'3070591M073PB5",'5; | ЙДЕН 55388358<br>550506M002PB7', | .'НЕ НАЙДЕН<br>'3031298M001PB3')) |                 |                                    |
|------|--------------------------------------------------------------------|---------------------------------------|------------------------------------------------------------|---------------------------------------------------------------------------|-------------------------------------------------------------------|--------------------------------------------------------------------------|----------------------------------------------------------------------------------|----------------------------------------------------------------------------------------------------|----------------------------------|-----------------------------------|-----------------|------------------------------------|
|      |                                                                    | Ne n/n                                | ИД (ФСЗН)                                                  | ФИО (ФСЗН)                                                                | ,ДР. (ФСЗН)                                                       | Год                                                                      | унн                                                                              | Наименование организации<br>(краткое)                                                                                                    | Дата приема                      | Дата увольнения                   | Дней отработано | Дата включе<br>реестр<br>лжеструкт |
|      | Показано: 121                                                      |                                       |                                                            |                                                                           |                                                                   |                                                                          |                                                                                  |                                                                                                    |                                  |                                   |                 |                                    |
|      |                                                                    | 1                                     | 4020875M072PB9                                             | АБЛАЩЕНКО ЕЛЕНА<br>ВАСИЛЬЕВНА                                             | 1975-08-02                                                        | 2017                                                                     | 812003379                                                                        | СОВМЕСТНОЕ ОБЩЕСТВО С<br>ОГРАНИЧЕННОЙ<br>ОТВЕТСТВЕННОСТЬЮ<br>"БЕЛПОДИЙ"                                                                                 | 2014-08-18                       | 2017-07-12                        | 1059            |                                    |
|      |                                                                    | 2                                     | 4200701A22PB2                                              | АВСЕЙКОВ АНДРЕЙ<br>СЕРГЕЕВИЧ                                              | 2001-07-20                                                        | 2021                                                                     | 812003379                                                                        | СОВМЕСТНОЕ ОБЩЕСТВО С<br>ОГРАНИЧЕННОЙ<br>ОТВЕТСТВЕННОСТЬЮ<br>"БЕЛПОДИЙ"                                                                                 | 2021-08-10                       |                                   | 858             |                                    |
|      |                                                                    | 3                                     | 3220199H020PB1                                             | АДАМЕНКО ВЛАДИМИР<br>ВИКТОРОВИЧ                                           | 1999-01-22                                                        | 2022                                                                     | 812003379                                                                        | СОВМЕСТНОЕ ОБЩЕСТВО С<br>ОГРАНИЧЕННОЙ<br>ОТВЕТСТВЕННОСТЬЮ<br>"БЕЛПОДИЙ"                                                                                 | 2022-07-21                       |                                   | 513             |                                    |
|      |                                                                    | 4                                     | 4320270027328246                                           | АККУРАТОВ АЛЕКСЕЙ<br>АНАТОЛЬЕВИЧ                                          | 2001-07-20                                                        | 2018                                                                     | 812003379                                                                        | СОВМЕСТНОЕ ОБЩЕСТВО С<br>ОГРАНИЧЕННОЙ<br>ОТВЕТСТВЕННОСТЬЮ<br>"БЕЛПОДИЙ"                                                                                 | 2013-02-12                       | 2018-07-31                        | 1995            |                                    |
|      |                                                                    | 5                                     | 3181168M078PB5                                             | АЛЕКСАШКИН НИКОЛАЙ<br>ИВАНОВИЧ                                            | 1968-11-18                                                        | 2019                                                                     | 812003379                                                                        | СОВМЕСТНОЕ ОБЩЕСТВО С<br>ОГРАНИЧЕННОЙ<br>ОТВЕТСТВЕННОСТЬЮ<br>"БЕЛПОДИЙ"                                                                                 | 2019-02-18                       |                                   | 1762            |                                    |
|      |                                                                    | 6                                     | 4170462M062PB6                                             | АНИЩЕНКО ИРИНА<br>НИКОЛАЕВНА                                              | 1962-04-17                                                        | 2019                                                                     | 812003379                                                                        | СОВМЕСТНОЕ ОБЩЕСТВО С<br>ОГРАНИЧЕННОЙ<br>ОТВЕТСТВЕННОСТЬЮ<br>"БЕЛПОДИЙ"                                                                                 | 2014-06-03                       | 2019-01-03                        | 1675            |                                    |

Используя быстрый поиск в заголовках столбцов таблицы, выберите лиц, являющихся руководителем либо бухгалтером проверяемой организации согласно сведениям, указанным в досье на юридическое лицо. Для этого в поисковое поле столбца «ФИО (ФСЗН)» введите фамилию искомого лица.

| меню | Условия отбора: (Л<br>55388359',4220856N<br>Фильтр: поиск по таб | <b>інчный номер</b><br>4080PB1'/323<br>5muje | лина содерж. (3180782М03<br>0858М090РВ6', 4110751М00<br>] | Описан<br>39ВЗ (31407&4M0359ВЭ (42001&<br>32РВ1 (3240751M064PB6 (403105 | Резу<br>не таблицы: Сво<br>10098РВ5', 41403<br>7М108РВ5', 32505 | 7.ЛЬТАТЫ  <br>диме сведени<br>70М090РВ2/3<br>56М086РВ6/Л | понска (ФСЗ)<br>я ФСЗН (прием уве<br>150182M009PB9',31<br>не найден 385272 | H)<br>Nalakerer, rd Autoropy)<br>20174/00999B1(13096614/N071PB9/HE H,<br>11/5161203/M007PB7/3070591/N073PB5/5 | АЙДЕН 55388358<br>250506M002PB7, | ;НЕ НАЙДЕН<br>3031298М001РВЗ')) |                 |                                        |
|------|------------------------------------------------------------------|----------------------------------------------|-----------------------------------------------------------|-------------------------------------------------------------------------|-----------------------------------------------------------------|----------------------------------------------------------|----------------------------------------------------------------------------|----------------------------------------------------------------------------------------------------|----------------------------------|---------------------------------|-----------------|----------------------------------------|
|      |                                                                  | Ne n/n                                       | ИД (ФСЗН)                                                 | ФИО (ФСЗН)                                                              | ДР. (ФСЗН)                                                      | Год                                                      | УНН                                                                        | Наименование организации<br>(краткое)                                                                         | Дата приема                      | Дата увольнения                 | Дней отработано | Дата включени<br>реестр<br>лжеструктур |
|      | Показано: 2                                                      |                                              |                                                           | тарасенко                                                               |                                                                 |                                                          |                                                                            |                                                                                                    |                                  |                                 |                 | L                                      |
|      |                                                                  | 113                                          | 4130785M016PB1                                            | ТАРАСЕНКО СВЕТЛАНА<br>КОНСТАНТИНОВНА                                    | 1985-07-13                                                      | 2017                                                     | 812003379                                                                  | СОВМЕСТНОЕ ОБЩЕСТВО С<br>ОГРАНИЧЕННОЙ<br>ОТВЕТСТВЕННОСТЬЮ<br>"БЕЛПОДИЙ"                                       | 2017-06-01                       | 2017-06-30                      | 29              |                                        |
|      | 0                                                                | 114                                          | 4130785M016PB1                                            | ТАРАСЕНКО СВЕТЛАНА<br>КОНСТАНТИНОВНА                                    | 1985-07-13                                                      | 2017                                                     | 812003379                                                                  | СОВМЕСТНОЕ ОБЩЕСТВО С<br>ОГРАНИЧЕННОЙ<br>ОТВЕТСТВЕННОСТЬЮ<br>"БЕЛПОДИЙ"                                       | 2013-12-23                       | 2017-05-31                      | 1255            |                                        |

Отметьте строки таблицы с искомыми лицами, место работы которых СООО «БЕЛПОДИЙ».

| инфор      | ПОИСК В ДРУГИЛ<br>МАЦИОННЫХ РЕ | <sup>C</sup> № п/п<br>CYPCAX | меню                  | ФНО (ФСЗН)                         | ,ДР. (ФСЗН) | Год  | УНН       | Наименование организации<br>(краткое)                                    | Дата приема | Дата увольнения | Дней отработано | Дата включени<br>реестр<br>лжеструктур |
|------------|--------------------------------|------------------------------|-----------------------|------------------------------------|-------------|------|-----------|--------------------------------------------------------------------------|-------------|-----------------|-----------------|----------------------------------------|
| АИС «Па    | спорт» -                       |                              |                       |                                    |             |      |           |                                                                          |             |                 |                 |                                        |
| 1. По личи | юму номеру                     |                              |                       | Станиславович                      |             |      |           | "БЕЛПОДИЙ"                                                               |             |                 |                 |                                        |
| 2. По личн | юму номеру с фото              |                              | 4131090M000PB8        | ДЕГТЕРЁНОК АНАСТАСИЯ<br>ВИКТОРОВНА | 1990-10-13  | 2013 | 812003379 | СОВМЕСТНОЕ ОБЩЕСТВО С<br>ОГРАНИЧЕННОЙ<br>ОТВЕТСТВЕННОСТЬЮ                | 2013-08-01  | 2013-09-30      | 60              |                                        |
| 3. По личн | юму номеру                     |                              |                       |                                    |             |      |           | "БЕЛПОДИЙ"                                                               |             |                 |                 |                                        |
| 4. По личн | юму номеру                     |                              | 3070591M073PB5        | ДЕГТЕРЕ́НОК ДЕНИС<br>СЕРГЕЕВИЧ     | 1991-05-07  | 2013 | 812003379 | СОВМЕСТНОЕ ОБЩЕСТВО С<br>ОГРАНИЧЕННОЙ<br>ОТВЕТСТВЕННОСТЬЮ                | 2013-02-08  | 2013-03-31      | 51              |                                        |
| 5. Выдани  | ње паспорта                    |                              |                       |                                    |             |      |           | "БЕЛПОДИЙ"                                                               |             |                 |                 |                                        |
| 6. Выдани  | ње паспорта                    |                              | 3070591M073PB5        | ДЕГТЕРЕНОК ДЕНИС<br>СЕРГЕЕВИЧ      | 1991-05-07  | 2018 | 812003379 | СОВМЕСТНОЕ ОБЩЕСТВО С<br>ОГРАНИЧЕННОЙ<br>ОТВЕТСТВЕННОСТЬЮ                | 2013-03-14  | 2018-12-31      | 2118            |                                        |
| 7. Адресн  | ые листки                      | _                            |                       |                                    |             |      |           | "БЕЛПОДИЙ"                                                               |             |                 |                 |                                        |
| 8. Адресні | ые листки                      |                              | 3271168MO79PB0        | ДЕХТЯРОНАК СЕРГЕЙ<br>ЗАХАРОВИЧ     | 1968-11-27  | 2018 | 812003379 | СОВМЕСТНОЕ ОБЩЕСТВО С<br>ОГРАНИЧЕННОЙ<br>ОТВЕТСТВЕННОСТЬЮ                | 2013-01-06  | 2018-06-19      | 1990            |                                        |
| Реестр н   | алогоплательщико               | 8 -                          |                       |                                    |             |      |           | "БЕЛПОДИЙ"                                                               |             |                 |                 |                                        |
| Умершие    | c 2014 -                       |                              | 3271168MO79PB0        | ДЕХТЯРОНАК СЕРГЕЙ<br>ЗАХАРОВИЧ     | 1968-11-27  | 2018 | 812003379 | СОВМЕСТНОЕ ОБЩЕСТВО С<br>ОГРАНИЧЕННОЙ<br>ОТВЕТСТВЕННОСТЬЮ                | 2013-01-06  | 2018-06-19      | 1990            |                                        |
| ФСЗН -     |                                |                              |                       |                                    |             |      |           | "БЕЛПОДИЙ"                                                               |             |                 |                 |                                        |
| Версия д   | аля печати                     |                              | 3310367M084PB1        | ДОЛАЕВ РУСЛАН<br>ХАЛИСОВИЧ         | 2002-12-12  | 2019 | 812003379 | СОВМЕСТНОЕ ОБЩЕСТВО С<br>ОГРАНИЧЕННОЙ<br>ОТВЕТСТВЕННОСТЬЮ                | 2019-03-01  | 2019-03-25      | 24              |                                        |
| Экспорт    | таблицы в Excel (              | is)                          |                       | Areneoun                           |             |      |           | "БЕЛПОДИЙ"                                                               |             |                 |                 |                                        |
| Печать т   | аблицы                         |                              | 4320270027 <b>3MN</b> | ЖАРТУН ИЛЬЯ<br>АЛЕКСАНДРОВИЧ       | 2001-07-20  | 2014 | 812003379 | СОВМЕСТНОЕ ОБЩЕСТВО С<br>ОГРАНИЧЕННОЙ<br>ОТВЕТСТВЕННОСТЬЮ<br>"БЕ ППОЛИЙ" | 2014-08-04  | 2014-08-31      | 27              |                                        |
|            |                                | 42                           | 4140177M001PB5        | ЗЕМЦОВА ИННА<br>ГЕННАДБЕВНА        | 1977-01-14  | 2018 | 812003379 | Совместное общество с<br>ограниченной<br>ответственностью<br>ъелподий    | 2013-02-12  | 2018-07-31      | 1995            |                                        |

Получите паспортные данные выбранных лиц.

## Результат:

#### Результаты поиска (АИС «Паспорт») Описание таблицы: Устано or. ('3170774A070PB8','3211258A043PB1')) orfiona: (Ilu Nº n/n Личный номер Фамилия Имя Отчество Пол Дата рожде Показано: 5 СЕРГЕЙ 3271168MO79PB ДЕХТЯРОНАК ЗАХАРОВИЧ мужской 1968-11-27 4230778M093PB1 ПАВЛОВА ИРИНА ЛЕОНИЛОВНА женский 1978-07-23 1977-03-28 428031977M006PB3 СЛУЧЕНКОВА BEPA ВЛАДИМИРОВНА женский 4130785M016PB1 TAPACEHKO СВЕТЛАНА константиновна женский 1985-07-13 32807557001VA1 ШАТОВ ВЛАДИМИР АЛЕКСАНДРОВИЧ мужской 1955-07-28

Установите родственные связи лиц, на основе данных из вновь сформированной таблицы:

| меню | Условия отбора:      |        |                              |                                               | Описание таблицы: | Родственные связи |                                      |                    |                        |                  |
|------|----------------------|--------|------------------------------|-----------------------------------------------|-------------------|-------------------|--------------------------------------|--------------------|------------------------|------------------|
|      | Фильтр: поиск по таб | ілице  | ]                            |                                               |                   |                   |                                      |                    |                        |                  |
|      |                      | Ne n/n | Личный номер <sub>Нажи</sub> | ите на заголовок, чтобы отсортировать колонку | Дата рождения     | Вид связи         | ФИО связи                            | Личный номер связи | Дата рождения<br>связи | Процент точности |
|      | Показано: 19         |        |                              |                                               |                   |                   |                                      |                    |                        |                  |
|      | 0                    | 1      | 3090674M073PB9               | СЛУЧЕНКОВ СЕРГЕЙ<br>АЛЕКСАНДРОВИЧ             | 1974-06-09        | БРАК ЗАКЛЮЧЕН     | СЛУЧЕНКОВА ВЕРА<br>ВЛАДИМИРОВНА      | 428031977M006PB3   | 1977-03-28             | 100              |
|      |                      | 2      | 4280377M006PB3               | ПЯТАКОВ ВЛАДИМИР<br>ПЕТРОВИЧ                  | 1956-05-25        | отец              | СЛУЧЕНКОВА ВЕРА<br>ВЛАДИМИРОВНА      | 428031977M006PB3   | 1977-03-28             | 100              |
|      | 0                    | 3      | 4031057M108PB5               | ПЯТАКОВА ЗИНАИДА<br>ЕГОРОВНА                  | 1957-10-03        | МАТЬ              | СЛУЧЕНКОВА ВЕРА<br>ВЛАДИМИРОВНА      | 428031977M006PB3   | 1977-03-28             | 100              |
|      | 0                    | 4      | 5250506M002PB7               | СЛУЧЕНКОВ ВЛАДИМИР<br>СЕРГЕЕВИЧ               | 2006-05-25        | СЫН               | СЛУЧЕНКОВА ВЕРА<br>ВЛАДИМИРОВНА      | 428031977M006PB3   | 1977-03-28             | 100              |
|      |                      | 5      | 3031298M001PB3               | СЛУЧЕНКОВ ПАВЕЛ<br>СЕРГЕЕВИЧ                  | 1998-03-12        | СЫН               | СЛУЧЕНКОВА ВЕРА<br>ВЛАДИМИРОВНА      | 428031977M006PB3   | 1977-03-28             | 100              |
|      |                      | 6      | 3180782M033PB3               | ДЯКОВ СЕРГЕЙ<br>КОНСТАНТИНОВИЧ                | 1982-07-18        | БРАТ/CECTPA       | ТАРАСЕНКО СВЕТЛАНА<br>КОНСТАНТИНОВНА | 4130785M016PB1     | 1985-07-13             | 100              |
|      |                      | 7      | 3150182M009PB9               | ТАРАСЕНКО АЛЕКСАНДР<br>АЛЕКСАНДРОВИЧ          | 1982-01-15        | БРАК ЗАКЛЮЧЕН     | ТАРАСЕНКО СВЕТЛАНА<br>КОНСТАНТИНОВНА | 4130785M016PB1     | 1985-07-13             | 100              |
|      |                      | 8      | 1237546C111PB1               | ДЯКОВ КОНСТАНТИН<br>ВЛАДИМИРОВИЧ              | 1958-08-23        | отец              | ТАРАСЕНКО СВЕТЛАНА<br>КОНСТАНТИНОВНА | 4130785M016PB1     | 1985-07-13             | 100              |
|      |                      | 9      | 4220856M080PB1               | ДЯКОВА ЗОЯ ВЛАДИМИРОВНА                       | 1956-08-22        | МАТЬ              | ТАРАСЕНКО СВЕТЛАНА<br>КОНСТАНТИНОВНА | 4130785M016PB1     | 1985-07-13             | 100              |
|      |                      | 10     | 1567546C111PB3               | ДЕХТЯРОНАК СВЕТЛАНА<br>АЛЕКСЕЕВНА             | 1970-03-14        | БРАК ЗАКЛЮЧЕН     | ДЕХТЯРОНАК СЕРГЕЙ<br>ЗАХАРОВИЧ       | 3271168MO79PB0     | 1968-11-27             | 60,0             |
|      | 0                    | 11     | 2107145C021PB4               | ДЕХТЯРОНАК ЗАХАР<br>САВЕЛЬЕВИЧ                | 1945-07-21        | отец              | ДЕХТЯРОНАК СЕРГЕЙ<br>ЗАХАРОВИЧ       | 3271168MO79PB0     | 1968-11-27             | 0,0              |

Повторите данное действие несколько раз:

| меню | Условия отбора:<br>Фильтр: поиск по таб<br>Фильтр: поиск по таб | วักหนุย | )<br>)           |                                   | Описание таблицы: | Родственные связи |                                   |                    |                        |                  |
|------|-----------------------------------------------------------------|---------|------------------|-----------------------------------|-------------------|-------------------|-----------------------------------|--------------------|------------------------|------------------|
|      |                                                                 | № п/п   | Личный номер     | ФИО                               | Дата рождения     | Вид связи         | ФИО связи                         | Личный номер связи | Дата рождения<br>связи | Процент точности |
|      | Показано: 41                                                    |         |                  |                                   |                   |                   |                                   |                    |                        |                  |
|      | •                                                               | 1       | 3090674M073PB9   | СЛУЧЕНКОВ СЕРГЕЙ<br>АЛЕКСАНДРОВИЧ | 1974-06-09        | БРАК ЗАКЛЮЧЕН     | СЛУЧЕНКОВА ВЕРА<br>ВЛАДИМИРОВНА   | 428031977M006PB3   | 1977-03-28             | 100              |
|      | 0                                                               | 2       | 428031977M006PB3 | СЛУЧЕНКОВА ВЕРА<br>ВЛАДИМИРОВНА   | 1977-03-28        | БРАК ЗАКЛЮЧЕН     | СЛУЧЕНКОВ СЕРГЕЙ<br>АЛЕКСАНДРОВИЧ | 3090674M073PB9     | 1974-06-09             | 100              |
|      | 0                                                               | 3       | 4280377M006PB3   | ПЯТАКОВ ВЛАДИМИР<br>ПЕТРОВИЧ      | 1956-05-25        | отец              | СЛУЧЕНКОВА ВЕРА<br>ВЛАДИМИРОВНА   | 428031977M006PB3   | 1977-03-28             | 100              |
|      | 0                                                               | 4       | 4031057M108PB5   | ПЯТАКОВА ЗИНАИДА<br>ЕГОРОВНА      | 1957-10-03        | МАТЬ              | СЛУЧЕНКОВА ВЕРА<br>ВЛАДИМИРОВНА   | 428031977M006PB3   | 1977-03-28             | 100              |
|      | 0                                                               | 5       | 5250506M002PB7   | СЛУЧЕНКОВ ВЛАДИМИР<br>СЕРГЕЕВИЧ   | 2006-05-25        | СЫН               | СЛУЧЕНКОВА ВЕРА<br>ВЛАДИМИРОВНА   | 428031977M006PB3   | 1977-03-28             | 100              |
|      | 0                                                               | 6       | 3031298M001PB3   | СЛУЧЕНКОВ ПАВЕЛ<br>СЕРГЕЕВИЧ      | 1998-03-12        | СЫН               | СЛУЧЕНКОВА ВЕРА<br>ВЛАДИМИРОВНА   | 428031977M006PB3   | 1977-03-28             | 100              |
|      | 0                                                               | 7       | 3090674M073PB9   | СЛУЧЕНКОВ СЕРГЕЙ<br>АЛЕКСАНДРОВИЧ | 1974-06-09        | отец              | СЛУЧЕНКОВ ВЛАДИМИР<br>СЕРГЕЕВИЧ   | 5250506M002PB7     | 2006-05-25             | 100              |
|      | 0                                                               | 8       | 428031977M006PB3 | СЛУЧЕНКОВА ВЕРА<br>ВЛАДИМИРОВНА   | 1977-03-28        | МАТЬ              | СЛУЧЕНКОВ ВЛАДИМИР<br>СЕРГЕЕВИЧ   | 5250506M002PB7     | 2006-05-25             | 100              |
|      | •                                                               | 9       | 3090674M073PB9   | СЛУЧЕНКОВ СЕРГЕЙ<br>АЛЕКСАНДРОВИЧ | 1974-06-09        | отец              | СЛУЧЕНКОВ ПАВЕЛ<br>СЕРГЕЕВИЧ      | 3031298M001PB3     | 1998-03-12             | 100              |
|      | 0                                                               | 10      | 428031977M006PB3 | СЛУЧЕНКОВА ВЕРА<br>ВЛАДИМИРОВНА   | 1977-03-28        | МАТЬ              | СЛУЧЕНКОВ ПАВЕЛ<br>СЕРГЕЕВИЧ      | 3031298M001PB3     | 1998-03-12             | 100              |
|      | 0                                                               | 11      | 5250506M002PB7   | СЛУЧЕНКОВ ВЛАДИМИР<br>СЕРГЕЕВИЧ   | 2006-05-25        | СЫН               | СЛУЧЕНКОВ СЕРГЕЙ<br>АЛЕКСАНДРОВИЧ | 3090674M073PB9     | 1974-06-09             | 100              |

По БД  $\Phi$ C3H установите источники зачислений денежных средств в адрес всех проверяемых лиц перечисленных в таблице:  $\Phi$ C3H =>Cводные сведения по IDENTIF.

| ПОИСК В ДРУГИХ<br>ИНФОРМАЦИОННЫХ РЕСУРСАХ | меню                     |                                   | Описание таблицы | : Родственные связи |                                 |                    |                        |                  |
|-------------------------------------------|--------------------------|-----------------------------------|------------------|---------------------|---------------------------------|--------------------|------------------------|------------------|
| АИС «Паспорт» -                           |                          |                                   |                  |                     |                                 |                    |                        |                  |
| Кадровый реестр Главы государства -       |                          |                                   |                  |                     |                                 |                    |                        |                  |
| Кадровый Реестр Исполнительных ком        |                          |                                   |                  |                     |                                 |                    |                        |                  |
| Кадровый Реестр Совета Министров -        | Личный номер             | ФНО                               | Дата рождения    | Вид связи           | ФНО связи                       | Личный номер связи | Дата рождения<br>связи | Процент точности |
| Карточки ЕГБДП -                          |                          |                                   |                  |                     |                                 |                    |                        |                  |
| Парламент РБ (2-6 созыв) -                | 3090674M0 <b>73PB9</b>   | СЛУЧЕНКОВ СЕРГЕЙ<br>АЛЕКСАНДРОВИЧ | 1974-06-09       | БРАК ЗАКЛЮЧЕН       | СЛУЧЕНКОВА ВЕРА<br>ВЛАДИМИРОВНА | 428031977M006PB3   | 1977-03-28             | 100              |
| Реестр должностных лиц Следственно        | 428031977M <b>006PB3</b> | СЛУЧЕНКОВА ВЕРА                   | 1977-03-28       | БРАК ЗАКЛЮЧЕН       | СЛУЧЕНКОВ СЕРГЕЙ                | 3090674M073PB9     | 1974-06-09             | 100              |
| Реестр налогоплательщиков -               |                          | владимировна                      |                  |                     | АЛЕКСАНДРОВИЧ                   |                    |                        |                  |
| Реестр самых успешных людей Белару        | 4280377M0 <b>06PB3</b>   | ПЯТАКОВ ВЛАДИМИР<br>ПЕТРОВИЧ      | 1956-05-25       | ОТЕЦ                | СЛУЧЕНКОВА ВЕРА<br>ВЛАДИМИРОВНА | 428031977M006PB3   | 1977-03-28             | 100              |
| ФС3Н *                                    | 4031057M1 <b>08PB5</b>   | ПЯТАКОВА ЗИНАИДА<br>ЕГОРОВНА      | 1957-10-03       | МАТЬ                | СЛУЧЕНКОВА ВЕРА<br>ВЛАДИМИРОВНА | 428031977M006PB3   | 1977-03-28             | 100              |
| 1. Сводные сведения по IDENTIF            | 5250506M0 <b>02PB7</b>   | СЛУЧЕНКОВ ВЛАДИМИР<br>СЕРГЕЕВИЧ   | 2006-05-25       | сын                 | СЛУЧЕНКОВА ВЕРА<br>ВЛАДИМИРОВНА | 428031977M006PB3   | 1977-03-28             | 100              |
| 2. Сводные сведения по IDENTIF (связи)    | 3031298M0 <b>01PB3</b>   | СЛУЧЕНКОВ ПАВЕЛ                   | 1998-03-12       | СЫН                 | СЛУЧЕНКОВА ВЕРА                 | 428031977M006PB3   | 1977-03-28             | 100              |
| 3. Выплаты по Личному номеру              |                          | СЕРГЕЕВИЧ                         |                  |                     | ВЛАДИМИРОВНА                    |                    |                        |                  |
| Версия для печати                         | 3090674M0 <b>73PB9</b>   | СЛУЧЕНКОВ СЕРГЕЙ<br>АЛЕКСАНДРОВИЧ | 1974-06-09       | ОТЕЦ                | СЛУЧЕНКОВ ВЛАДИМИР<br>СЕРГЕЕВИЧ | 5250506M002PB7     | 2006-05-25             | 100              |
| Экспорт таблицы в Excel (.xis)            | 428031977M <b>006PB3</b> | СЛУЧЕНКОВА ВЕРА<br>ВЛАДИМИРОВНА   | 1977-03-28       | МАТЬ                | СЛУЧЕНКОВ ВЛАДИМИР<br>СЕРГЕЕВИЧ | 5250506M002PB7     | 2006-05-25             | 100              |
| Печать таблицы                            | 3090674M0 <b>73PB9</b>   | СЛУЧЕНКОВ СЕРГЕЙ<br>АЛЕКСАНДРОВИЧ | 1974-06-09       | отец                | СЛУЧЕНКОВ ПАВЕЛ<br>СЕРГЕЕВИЧ    | 3031298M001PB3     | 1998-03-12             | 100              |
| Родственные связи                         |                          | СЛУЧЕНКОВА ВЕРА                   | 1077-02-20       |                     | СЛУЧЕНКОВ ПАВЕЛ                 | 30313001/001003    | 1000 03 13             | 100              |

## Результат:

|                                            |                              |                                                     |                                                                                | Резу                                                      | льтаты                                 | поиска (ФСЗ                                                   | H)                                                                                                    |                                  |                                        |                 |                            |
|--------------------------------------------|------------------------------|-----------------------------------------------------|--------------------------------------------------------------------------------|-----------------------------------------------------------|----------------------------------------|---------------------------------------------------------------|----------------------------------------------------------------------------------------------------|----------------------------------|----------------------------------------|-----------------|----------------------------|
| Условия отбора: (Л.<br>55388359','4220856М | ичный номер<br>1080PB1','323 | лица содерж. ('3180782M0<br>0858M090PB6','4110751Mi | Описан<br>033РВ3','3140784М035РВ9','420018<br>062РВ1','3240751М064РВ6','40310: | ие таблицы: Сво;<br>4M098PB8','41403<br>57M108PB5','3250; | иње сведени<br>70M090PB2<br>556M086PB6 | ия ФСЗН (прием ув<br>.'3150182M009PB9.'.<br>.'НЕ НАЙДЕН 3852' | ольнение, по договору)<br>3120474M099PB1','3090674M073PB9','НЕ H<br>721','5161203M007PB7','3070591M073PB5', | IAЙДЕН 5538835<br>5250506M002PB7 | 8','НЕ НАЙДЕН<br>'','3031298M001PB3')) |                 |                            |
| Фильтр: поиск по таб                       | лице                         | ]                                                   |                                                                                |                                                           |                                        |                                                               |                                                                                                    |                                  |                                        |                 |                            |
|                                            | № n/n                        | ИД (ФСЗН)                                           | ФИО (ФСЗН)                                                                     | ДР. (ФСЗН)                                                | Год                                    | УНН                                                           | Наименование организации<br>(краткое)                                                                       | Дата приема                      | Дата увольнения                        | Дией отработано | Дата вкли<br>рее<br>лжестр |
| Показаво: 105                              |                              |                                                     |                                                                                |                                                           |                                        |                                                               |                                                                                                    |                                  |                                        |                 | 1                          |
| ٥                                          | 1                            | 3070591M073PB5                                      | ДЕГТЕРЁНОК ДЕНИС<br>СЕРГЕЕВИЧ                                                  | 1991-05-07                                                | 2020                                   | 791145194                                                     | ИНДИВИДУАЛЬНЫЙ<br>ПРЕДПРИНИМАТЕЛЬ<br>ДЕГТЕРЁНОК ДЕНИС СЕРГЕЕВИЧ                                             | 2020-01-01                       | 2020-12-31                             | 365             |                            |
| 0                                          | 2                            | 3070591M073PB5                                      | ДЕГТЕРЁНОК ДЕНИС<br>СЕРГЕЕВИЧ                                                  | 1991-05-07                                                | 2010                                   | 700836390                                                     | ХОККЕЙНЫЙ КЛУБ<br>"ХИМВОЛОКНО-МОГИЛЕВ"                                                                      | 2007-08-06                       | 2010-10-07                             | 1158            |                            |
| O                                          | 3                            | 3070591M073PB5                                      | ДЕГТЕРЁНОК ДЕНИС<br>СЕРГЕЕВИЧ                                                  | 1991-05-07                                                | 2013                                   | 790713880                                                     | ХОККЕЙНЫЙ КЛУБ "МОГИЛЕВ"                                                                                    | 2010-10-08                       | 2013-03-13                             | 887             |                            |
|                                            | 4                            | 3070591M073PB5                                      | ДЕГТЕРЁНОК ДЕНИС<br>СЕРГЕЕВИЧ                                                  | 1991-05-07                                                | 2013                                   | 812003379                                                     | СОВМЕСТНОЕ ОБЩЕСТВО С<br>ОГРАНИЧЕННОЙ<br>ОТВЕТСТВЕННОСТЬЮ<br>"БЕЛПОДИЙ"                                     | 2013-02-08                       | 2013-03-31                             | 51              |                            |
|                                            | 5                            | 3070591M073PB5                                      | ДЕГТЕРЁНОК ДЕНИС<br>СЕРГЕЕВИЧ                                                  | 1991-05-07                                                | 2015                                   | 701212434                                                     | ОТДЕЛ ПО ОБРАЗОВАНИЮ<br>ГОРЕЦКОГО РАЙОННОГО<br>ИСПОЛНИТЕЛЬНОГО КОМИТЕТА                                     | 2015-03-14                       | 2015-03-14                             | 0               |                            |
| 0                                          | 6                            | 3070591M073PB5                                      | ДЕГТЕРЁНОК ДЕНИС<br>СЕРГЕЕВИЧ                                                  | 1991-05-07                                                | 2018                                   | 812003379                                                     | СОВМЕСТНОЕ ОБЩЕСТВО С<br>ОГРАНИЧЕННОЙ<br>ОТВЕТСТВЕННОСТЬЮ<br>"БЕЛПОДИЙ"                                     | 2013-03-14                       | 2018-12-31                             | 2118            |                            |
| ٥                                          | 7                            | 3070591M073PB5                                      | ДЕГТЕРЁНОК ДЕНИС<br>СЕРГЕЕВИЧ                                                  | 1991-05-07                                                | 2019                                   | 791145194                                                     | ИНДИВИДУАЛЬНЫЙ<br>ПРЕДПРИНИМАТЕЛЬ<br>ДЕГТЕРЁНОК ДЕНИС СЕРГЕЕВИЧ                                             | 2019-01-01                       | 2019-12-31                             | 364             |                            |
| _                                          | 0                            | 1567546C111PB3                                      | ДЕХТЯРОНАК СВЕТЛАНА                                                            | 1970.03.14                                                | 2003                                   | 700202422                                                     | МЕДИЦИНСКАЯ СЛУЖБА<br>ДЕПАРТАМЕНТА ФИНАНСОВ И                                                               | 2003-01-01                       |                                        | 7654            |                            |

Используя быстрый поиск в заголовках столбцов таблицы, выберите лиц, которым осуществлялись зачисления денежных средств со стороны СООО «БЕЛПОДИЙ» на основании договора. Для этого в поисковое поле столбца «Наименование организации» введите «белподий», а в столбцее «Вид записи» введите «по договору»

| Наименование организации<br>(краткое) | Дата приема | Дата увольнения | Дней отработано | Дата включения в<br>реестр<br>лжеструктур | Вид записи  |  |
|---------------------------------------|-------------|-----------------|-----------------|-------------------------------------------|-------------|--|
| белподий                              |             |                 |                 |                                           | по договору |  |

## Результат:

| менк<br>юра: (Ляг<br>220856М0 | чный номер :<br>280PB1','3230            | ища содерж. (3180782М03<br>8558М090РВ6',4110751М06<br>]   | Описал<br>3PB3;(3140784M035PB9;(420018<br>32PB1;(3240751M064PB6);(403103 | Резу<br>ине таблицы: Сво<br>4M098PB8',41403<br>7M108PB5',32505          | у <b>ЛЬТАТЫ І</b><br>дные сведени:<br>70M090PB2','3<br>56M086PB6','F | <b>тонска (ФСЗ</b><br>я <b>ФСЗН (прием ув</b><br>150182M009PB9,'31<br>не найден 385272 | <b>H)</b><br>эльнение, во договору)<br>20474М099РВ ("3090674М073РВ9", НЕ Н.<br>1, "5161203M007РВ7", 3070591М073РВ5", 3 | айден 55388358<br>250506М002РВ7 | ;НЕ НАЙДЕН<br>(3031298M001PB3')) |                 |                                           |             |
|-------------------------------|------------------------------------------|-----------------------------------------------------------|--------------------------------------------------------------------------|-------------------------------------------------------------------------|----------------------------------------------------------------------|----------------------------------------------------------------------------------------|----------------------------------------------------------------------------------------------------|---------------------------------|----------------------------------|-----------------|-------------------------------------------|-------------|
|                               | Nr n/n НД (ФСЗН) ФНО (ФСЗН) ДР. (ФСЗН) I |                                                           |                                                                          |                                                                         |                                                                      | УНН                                                                                    | Наименование организации Дата приема<br>(краткое)                                                                      |                                 | Дата увольнения                  | Дней отработано | Дата включения в<br>реестр<br>лжеструктур | Вид записи  |
| 10: 6                         |                                          | Саларий Саларий                                           |                                                                          |                                                                         |                                                                      |                                                                                        |                                                                                                    | по договору                     |                                  |                 |                                           |             |
|                               | 4                                        | 3070591M073PB5                                            | ДЕГТЕРЁНОК ДЕНИС<br>СЕРГЕЕВИЧ                                            | 1991-05-07                                                              | 2013                                                                 | 812003379                                                                              | СОВМЕСТНОЕ ОБЩЕСТВО С<br>ОГРАНИЧЕННОЙ<br>ОТВЕТСТВЕННОСТЬЮ<br>"БЕЛПОДИЙ"                                                | 2013-02-08                      | 2013-03-31                       | 51              |                                           | По договору |
|                               | 66                                       | 3090674М073РВ9 СЛУЧЕНКОВ СЕРГЕЙ 1974-06-09 2017 812003379 |                                                                          | СОВМЕСТНОЕ ОБЩЕСТВО С<br>ОГРАНИЧЕННОЙ<br>ОТВЕТСТВЕННОСТЬЮ<br>"БЕЛПОДИЙ" | 2017-07-01                                                           | 2017-12-31                                                                             | 183                                                                                                    |                                 | По договору                      |                 |                                           |             |
|                               | 71                                       | 3090674M073PB9                                            | СЛУЧЕНКОВ СЕРГЕЙ<br>АЛЕКСАНДРОВИЧ                                        | 1974-06-09                                                              | 2018                                                                 | \$12003379                                                                             | СОВМЕСТНОЕ ОБЩЕСТВО С<br>ОГРАНИЧЕННОЙ<br>ОТВЕТСТВЕННОСТЬЮ<br>"БЕЛПОДИЙ"                                                | 2018-01-08                      | 2018-02-15                       | 38              |                                           | По договору |
|                               | 73                                       | 3090674M073PB9                                            | СЛУЧЕНКОВ СЕРГЕЙ<br>АЛЕКСАНДРОВИЧ                                        | н 1974-06-09 2018 812003379 СОВМЕ<br>ОГРАНН<br>ОГРАНН                   |                                                                      | СОВМЕСТНОЕ ОБЩЕСТВО С<br>ОГРАНИЧЕННОЙ<br>ОТВЕТСТВЕННОСТЬЮ<br>"БЕЛПОДИЙ"                | 2018-04-02                                                                                                    | 2018-05-30                      | 58                               |                 | По договору                               |             |
|                               | 75                                       | 3090674M073PB9                                            | 674M073PB9 СЛУЧЕНКОВ СЕРГЕЙ 1974-06-09 2018 812003379                    |                                                                         | 812003379                                                            | СОВМЕСТНОЕ ОБЩЕСТВО С<br>ОГРАНИЧЕННОЙ<br>ОТВЕТСТВЕННОСТЬЮ<br>"БЕЛПОДИЙ"                | 2018-10-05                                                                                                    | 2018-12-26                      | 82                               |                 | По договору                               |             |
|                               | 87                                       | 4130785M016PB1                                            | ТАРАСЕНКО СВЕТЛАНА<br>КОНСТАНТИНОВНА                                     | 1985-07-13                                                              | 2017                                                                 | 812003379                                                                              | СОВМЕСТНОЕ ОБЩЕСТВО С<br>ОГРАНИЧЕННОЙ<br>ОТВЕТСТВЕННОСТЬЮ<br>"БЕЛПОДИЙ"                                                | 2017-06-01                      | 2017-06-30                       | 29              |                                           | По договору |

## Получите паспортные данные с фото лиц, перечисленных в таблице.

#### Результаты поиска (АИС «Паспорт»)

Описание таблицы: Установочные сведения

Условия отбора: (Личный номер содерж. ('3170774А070РВ8','3211258А043РВ1'))

|             | № п/п | Фото | ФИО                                     | Дата рождения | Личный номер   | Тип документа            | Номер<br>документа |
|-------------|-------|------|-----------------------------------------|---------------|----------------|--------------------------|--------------------|
| Показано: 3 |       |      |                                         |               |                |                          |                    |
|             | 1     | 10 M | ДЕГТЕРЁНОК ДЕНИС<br>СЕРГЕЕВИЧ           | 1991-05-07    | 3070591M073PB5 | ПАСПОРТ<br>ГРАЖДАНИНА РБ | 3070591            |
|             | 2     |      | СЛУЧЕНКОВ СЕРГЕЙ<br>АЛЕКСАНДРОВИЧ       | 1974-06-09    | 3090674M073PB9 | ПАСПОРТ<br>ГРАЖДАНИНА РБ | 3001531            |
|             | 3     |      | ТАРАСЕНКО<br>СВЕТЛАНА<br>КОНСТАНТИНОВНА | 1985-07-13    | 4130785M016PB1 | ПАСПОРТ<br>ГРАЖДАНИНА РБ | 8223412            |

Задача 3. Совершение хищений в период осуществления процедуры банкротства.

Одним из распространенных способов ликвидации предприятия является процедура банкротства. Причины, по которым потребовалось использовать именно такой способ, бывают разными – от внутренних проблем фирмы ДО общеэкономической ситуации В стране. Лля осуществления процедуры ликвидации субъекта хозяйствования в виду экономической несостоятельности (банкротства) необходимы специалисты со знаниями в различных сферах: бухгалтерии, экономике, финансах, праве и так далее. В роли таких специалистов могут выступать антикризисные управляющие – индивидуальный предприниматель, юридическое или физическое лицо назначаемые экономическим судом для осуществления полномочий процедурах экономической несостоятельности своих В (банкротства).

Как правило, процедуру банкротства связывают с понятием антикризисное управление - специфической деятельностью, связанной с управлением хозяйствующим субъектом в условиях предкризисных, кризисных и посткризисных ситуаций. При необходимости в зависимости от профиля хозяйствующего субъекта отдел антикризисного управления может дополняться иными специалистами. Специалист антикризисного управления может быть наёмным и привлекаться на осуществление работ по договору подряда. Однако привлечение к выполнению работ сторонними лицами должно быть обоснованным (в случаях, когда нет специалиста соответствующего профиля) и согласовано с комитетом (собранием) кредиторов субъекта хозяйствования.

Реализация преступной схемы. Должностное лицо организации, банкротства субъекта хозяйствования осуществляющее процедуру (должника), заключает от имени данного субъекта договора подряда на (услуг) соответствующих обязанностям, выполнение работ которые возложены на управляющего в деле о банкротстве. Однако договора заключаются с лицами, являющимися работниками (как правило, с родственниками) организации, осуществляющей процедуру банкротства, и уже получающими вознаграждение за выполнение данной работы. Согласование данных действий с комитетом (собранием) кредиторов должника не осуществляется, что бы скрыть факт двойной оплаты за выполненную работу.

Таким образом, с расчетного счета <u>должника</u>: 1) производятся выплаты на расчетный счет антикризисного управления за выполнение обязанностей по осуществлению процедуры экономической несостоятельности (банкротства) юридического лица; 2) производятся выплаты на расчетные счета лицам, входящим в штат антикризисного управления на основании заключенных фиктивных договоров подряда на выполнение работ (услуг), связанных с процедурой банкротства.

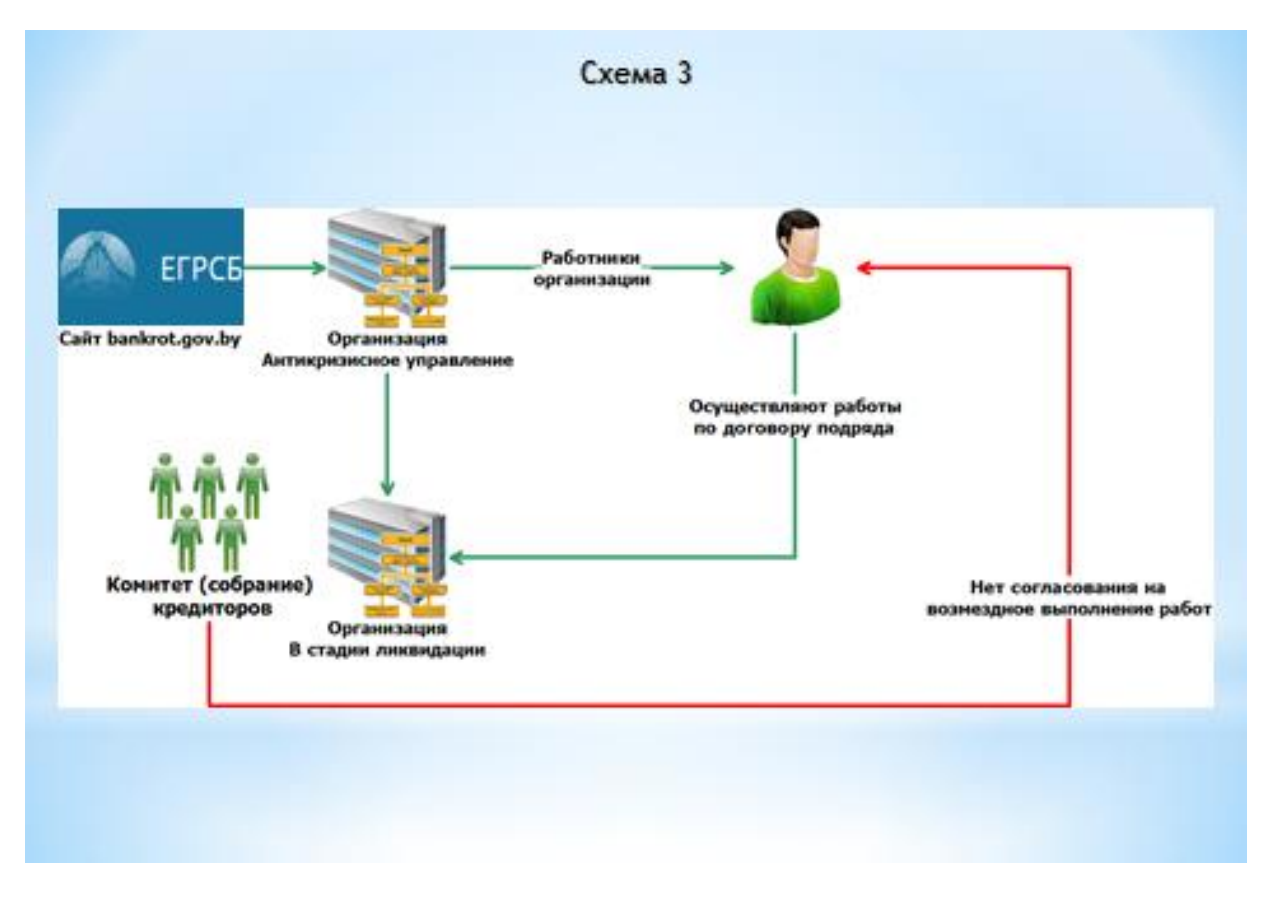

Для вскрытия преступной схемы необходимо знать, какие организации проходят процедуру банкротства на обслуживаемой территории, а также какая организация по решению экономического суда осуществляет антикризисное управление. Необходимые сведения могут быть получены на сайте: https://bankrot.gov.by/

| Car.      | ЕДИН           |            | ÷.       | D          |             |             |              |                   |   |                  |   |
|-----------|----------------|------------|----------|------------|-------------|-------------|--------------|-------------------|---|------------------|---|
| Главная   | Новая версия   | Объявления | Должники | Имущество  | Управляющие | Новости     | Мониторинг   | Электронные торги |   | 🔘 🗲 Выбрать язык | ۳ |
| Наименова | ание должника: |            |          | УНП:       |             | Управляюш   | ций:         |                   |   | Номер дела:      |   |
| Наименова | ание должника  |            |          | УНП        |             | Управляющ   | ий           |                   |   | Номер дела       |   |
| Дата, от: |                | Дата, до:  |          | Регион:    |             | Статус дела | :            | Категория:        |   | Заявитель:       |   |
| Дата, от  |                | Дата, до   |          | Любой реги | он 🗸        | Любой стат  | пус дела 🗸 🗸 | Любая категория   | ~ | Любой заявитель  | ~ |
| Процедура | 3:             |            |          |            |             |             |              |                   |   |                  |   |
| Любая про | оцедура 🗸      |            |          |            |             |             |              |                   |   |                  |   |
|           |                |            |          |            |             |             |              |                   |   | Найти            |   |

Условие задачи. ООО «АнтикризисМедиаГрупп», УНП 192992314, осуществляет процедуру банкротства ряда субъектов хозяйствования (см. ГУБЭП, следующий слайд). Используя возможности pecypca Вам необходимо установить сотрудников антикризисного управления, фиктивные договора подряда, позволяющие незаконно заключивших получать денежные средства от организации (организаций), в отношении которых осуществляется процедура банкротства.

Сведения с сайта Единого государственного реестра сведений о банкротстве, где организация, осуществляющая антикризисное управление (управляющий) – ООО «АнтикризисМедиаГрупп», а организации – должники: ОАО «Кожевник» и т.д. по списку.

| ЕГРСБ                                          | <b>≕ ≎</b> Настройки ⊶                  |
|------------------------------------------------|-----------------------------------------|
| НАИМЕНОВАНИЕ ДОЛЖНИКА<br>Наименование должника | 💿 СКРЫТЬ ФИЛЬТРЫ 📰 🖽                    |
| УНП                                            | РАСКРОЙТЕ ПОЛЯ ДЛЯ ПОЛНЫХ СВЕДЕНИЙ      |
| УПРАВЛЯЮЩИЙ                                    | ОАО "Кожевник"                          |
| ООО "АнтикризисМедиаГрупп"                     | ОАО "Ясень - АГРО"                      |
| НОМЕР ДЕЛА                                     | ОАО «Западный-Агро»                     |
| Номер дела                                     | ОАО "Березина-Агро-Люкс" 🗸 🗸 🗸          |
| РЕГИОН                                         |                                         |
| Любой регион 🗸 🗸                               | ОАО "Каменичи"                          |
| СТАТУС ДЕЛА                                    | Частное предприятие "СтуЭльТранс" 🗸 🗸 🗸 |
| Любой статус дела 🗸 🗸                          |                                         |
| ОРГАНИЗАЦИОННО-ПРАВОВАЯ ФОРМА                  | Всего: 6 ЗАГРУЗИТЬ ЕЩЕ                  |
| Любая организация 🗸 🗸                          |                                         |
| ЗАЯВИТЕЛЬ                                      |                                         |
| Использование инс                              | формационных ресурсов схема 3           |

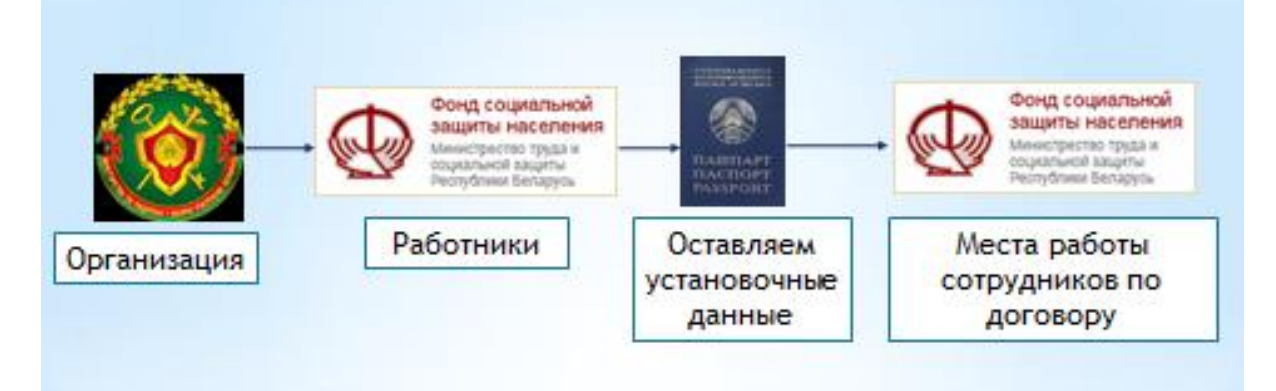

## Получение сведений о субъекте хозяйствования с УНП 192992314:

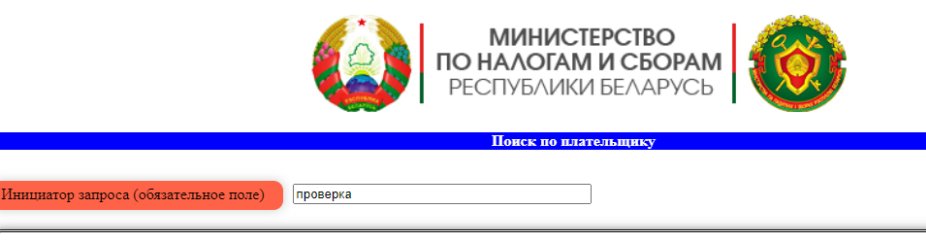

| Выбор поисковых реквизитов (на странице 6 поисковых форм, крути скролл вниз)     |
|----------------------------------------------------------------------------------|
| Поиск по УНН                                                                     |
| УНП организации         Равно         192992314           Поиск         Очистить |

|                                       | Результаты поиска (Реестр налогоплательщиков) |          |                 |                            |                                                                        |                                                |                                                       |                 |  |  |  |  |  |
|---------------------------------------|-----------------------------------------------|----------|-----------------|----------------------------|------------------------------------------------------------------------|------------------------------------------------|-------------------------------------------------------|-----------------|--|--|--|--|--|
|                                       | Описание таблицы: Плательщики                 |          |                 |                            |                                                                        |                                                |                                                       |                 |  |  |  |  |  |
| (словия отбора: (VHH плательшика = ") |                                               |          |                 |                            |                                                                        |                                                |                                                       |                 |  |  |  |  |  |
|                                       |                                               |          |                 |                            |                                                                        |                                                |                                                       |                 |  |  |  |  |  |
|                                       | № п/п                                         | Тип плат | УНН плательщика | Краткое наименование       | Полное наименование                                                    | Вид деятельности                               | Форма собств                                          | Состояние плат. |  |  |  |  |  |
| Показано: 1                           |                                               |          |                 |                            |                                                                        |                                                |                                                       |                 |  |  |  |  |  |
|                                       | 1                                             | юл       | 192992314       | 000<br>"АНТИКРИЗИСМЕДИАГРУ | ОБЩЕСТВО С<br>ОГРАНИЧЕННОЙ<br>ТЮГВЕТСТВЕННОСТЬЮ<br>"АНТИКРИЗИСМЕДИАГРУ | Прочая деятельность в<br>области права<br>ППТ" | Собственность<br>негосударственных<br>юридических лиц | Действующее     |  |  |  |  |  |

## Изучите содержание «Досье на юр.лицо»: ФСЗН=>Досье на юр.лицо

| ПОИСК В ДРУГИХ<br>ИНФОРМАЦИОННЫХ РЕСУРСАХ | меню     |                 | Результаты поис             |
|-------------------------------------------|----------|-----------------|-----------------------------|
| АИС «Казначейство» -                      |          |                 | Опис                        |
| БУТБ (торги) -                            | ca = ")  |                 |                             |
| БУТБ и ICE-TRADE +                        | Тип плат | УНН плательщика | Краткое наименование        |
| Реестр налогоплатель щиков -              |          |                 |                             |
| ФСЗН -                                    |          |                 |                             |
| Досье на юр.лицо                          | ЮЛ       | 192992314       | 000<br>"АНТИКРИЗИСМЕДИАГРУІ |
| Версия для печати                         |          |                 |                             |
| Экспорт таблицы в Excel (.xls)            |          |                 |                             |
| Печать таблицы                            |          |                 |                             |
|                                           |          |                 |                             |

## ЗАПРЕЩАЕТСЯ ПОМЕЩАТЬ В ОФИЦИАЛЬНЫЕ МАТЕРИАЛЫ

## Сводные сведения на организацию

#### УНН: 192992314

|                          | Общие сведения                                                  |
|--------------------------|-----------------------------------------------------------------|
| Досье сформировано:      | 16.06.2022 12:34:33                                             |
| Принадлежность к группе: | Другие коммерческие и некоммерческие организации                |
| Тип плательщика:         | Юридическое лицо РБ                                             |
| Вид плательщика:         | Общества с ограниченной ответственностью                        |
| YHH:                     | 192992314                                                       |
| Полное наименование:     | ОБЩЕСТВО С ОГРАНИЧЕННОЙ ОТВЕТСТВЕННОСТЬЮ "АНТИКРИЗИСМЕДИАГРУПП" |
| Краткое наименование:    | 000 "АНТИКРИЗИСМЕДИАГРУПП"                                      |
| Состояние плательщика:   | действующий                                                     |
| Дата постановки на учёт: | 04.11.2017                                                      |
| Дата регистрации:        | 03.11.2017                                                      |
| Дата ликвидации:         |                                                                 |
| Причина ликвидации:      |                                                                 |
| Вид деятельности:        | Прочая деятельность в области права                             |
| Форма собственности:     | Собственность негосударственных юридических лиц                 |
| Вышестоящий орган:       | Прочие юридические лица без ведомственной подчиненности         |
| Адрес организации:       | Г. МИНСК ПР. НЕЗАВИСИМОСТИ, Д.80А, ПОМ. 32                      |
| Руководитель:            | ПАТЁКИН ГЕННАДИЙ ВЛАДИМИРОВИЧ                                   |
| Телефон руководителя:    | +375 17 399-                                                    |
| Главный бухгалтер:       |                                                                 |
| Телефон главбуха:        |                                                                 |
| Область налоговой:       | Минск                                                           |
| Наименование налоговой:  | Инспекция МНС по Первомайскому району г.Минска                  |
| Адрес налоговой:         | УЛ.СЕДЫХ В.Я.,12                                                |
| Дата корректировки МНС:  | 26.10.2020                                                      |
| Дата загрузки ГУБЭП:     | 24.05.2022                                                      |
| Лжеструктура:            | HET                                                             |

#### Руководитель, главный бухгалтер

|   | Тип | Вид | ФИО/Наименование                 | Личный номер/<br>УНН | Дата с     | Дата по    | Описание                          | Корректировка<br>МНС |
|---|-----|-----|----------------------------------|----------------------|------------|------------|-----------------------------------|----------------------|
| 1 | ΦЛ  | R   | ГРЕКОВА ЛЮДМИЛА<br>ВИКТОРОВНА    | 4230467A057PB2       | 03.11.2017 | 16.10.2020 | Гражданин РБ<br>(физическое лицо) | 26.10.2020           |
| 2 | ΦЛ  | R   | ПАТЕКИН ГЕННАДИЙ<br>ВЛАДИМИРОВИЧ | 3160662A070PB9       | 17.10.2020 |            | Гражданин РБ<br>(физическое лицо) | 26.10.2020           |

|   | Учредители |       |                 |                                                           |            |            |              |                                                                                                    |                      |  |  |  |  |
|---|------------|-------|-----------------|-----------------------------------------------------------|------------|------------|--------------|----------------------------------------------------------------------------------------------------|----------------------|--|--|--|--|
|   | Тип        | Стат. | Номер<br>учред. | ФИО/Наименование                                          | Дата с     | Дата<br>по | Доля<br>в УФ | Адрес учредителя                                                                                                    | Корректировка<br>МНС |  |  |  |  |
| 1 | ФЛ         | д     | 2               | ГРЕКОВА ЛЮДМИЛА<br>ВИКТОРОВНА<br><u>4230467A057PB2</u>    | 03.11.2017 | -          | 40           | Гражданин РБ (физическое лицо)<br>Г. МИНСК УЛ. ГЕРОЕВ 120-И ДИВИЗИИ,<br>Д.4, КВ. 223                                               | 26.10.2020           |  |  |  |  |
| 2 | ФЛ         | д     | 3               | ПАТЕКИН ГЕННАДИЙ<br>ВЛАДИМИРОВИЧ<br><u>3160662A070PB9</u> | 03.11.2017 |            | 30           | Гражданин РБ (физическое лицо)<br>МИНСКАЯ ОБЛ., ДЗЕРЖИНСКИЙ Р-Н<br>БОРОВСКОЙ С/С, Д. ПЕТРАШЕВИЧИ, УЛ.<br>ЦЕНТРАЛЬНАЯ, Д.31, Ч. ДОМ | 26.10.2020           |  |  |  |  |
| 3 | ФЛ         | д     | 1               | ГРЕКОВ АЛЕКСЕЙ<br>ВАЛЕНТИНОВИЧ<br><u>3050494A008PB1</u>   | 03.11.2017 | -          | 30           | Гражданин РБ (физическое лицо)<br>МИНСКАЯ ОБЛ.,МИНСКИЙ Р-Н<br>БОРОВЛЯНСКИЙ С/С,Д. КОПИЩЕ,УЛ.<br>ЛОПАТИНА, Д.15, КВ. 93             | 26.10.2020           |  |  |  |  |

Получение сведений о работниках ООО «АнтикризисМедиаГрупп»: ФСЗН => Сводные сведения ФСЗН

| ПОИСК В ДРУГИХ<br>ИНФОРМАЦИОННЫХ РЕСУРСАХ<br>АИС «Казначейство» + | а=")             | меню Результаты поиска (Реестр налогоплательщиков)<br>Описание таблицы: Плательщики |                     |                                                           |                                                 |                                      |                 |  |  |  |  |  |
|-------------------------------------------------------------------|------------------|-------------------------------------------------------------------------------------|---------------------|-----------------------------------------------------------|-------------------------------------------------|--------------------------------------|-----------------|--|--|--|--|--|
| БУТБ (торги) +                                                    |                  |                                                                                     |                     |                                                           |                                                 |                                      |                 |  |  |  |  |  |
| БУТБ и ICE-TRADE -                                                | Тип пл <b>ат</b> | УНН плательщика Краткое наименование                                                |                     | Полное наименование Вид деятельности                      |                                                 | Форма собств                         | Состояние плат. |  |  |  |  |  |
| Реестр налогоплательщиков -                                       |                  |                                                                                     |                     |                                                           |                                                 |                                      |                 |  |  |  |  |  |
| ФСЗН 🔺                                                            |                  |                                                                                     |                     | ОБЩЕСТВО С                                                | _                                               | Собственность                        |                 |  |  |  |  |  |
| 1. Сводные сведения ФСЗН                                          | ЮЛ               | 192992314                                                                           | "АНТИКРИЗИСМЕДИАГРУ | ОГРАНИЧЕННОЙ<br>УПОТВЕТСТВЕННОСТЬЮ<br>"АНТИКРИЗИСМЕДИАГРУ | Прочая деятельность в<br>области права<br>УППТ" | негосударственных<br>юридических лиц | Действующее     |  |  |  |  |  |
| 2. Выплаты по УНН и Году (Прошлый)                                |                  |                                                                                     |                     |                                                           |                                                 |                                      |                 |  |  |  |  |  |
| 3. Выплаты по УНН и Году (Текущий)                                |                  |                                                                                     |                     |                                                           |                                                 |                                      |                 |  |  |  |  |  |
| 4. Действующие сотрудники                                         |                  |                                                                                     |                     |                                                           |                                                 |                                      |                 |  |  |  |  |  |
| 5. Выполаты (период работы) по УНН                                |                  |                                                                                     |                     |                                                           |                                                 |                                      |                 |  |  |  |  |  |
| Досье на юр.лицо                                                  |                  |                                                                                     |                     |                                                           |                                                 |                                      |                 |  |  |  |  |  |
| Версия для печати                                                 |                  |                                                                                     |                     |                                                           |                                                 |                                      |                 |  |  |  |  |  |
| Экспорт таблицы в Excel (.xls)                                    |                  |                                                                                     |                     |                                                           |                                                 |                                      |                 |  |  |  |  |  |
| Печать таблицы                                                    |                  |                                                                                     |                     |                                                           |                                                 |                                      |                 |  |  |  |  |  |

Результат:

| меню | Результаты поиска (ФСЗН)                                                                                                    |       |                |                                  |            |      |           |                                                                       |             |                 |                 |  |  |
|------|----------------------------------------------------------------------------------------------------|-------|----------------|----------------------------------|------------|------|-----------|-----------------------------------------------------------------------|-------------|-----------------|-----------------|--|--|
|      | Описание таблицы: Сводные сводения ФСЗН (прием увольнение, по договору)                                                                                                    |       |                |                                  |            |      |           |                                                                       |             |                 |                 |  |  |
|      | Versenae ordings: (Terminal money mus accepts: (218072340319B9';3140748M0359B9';4200148M0959BB';41407040099B2';1301234M0959B9';13101234M0959B9';130124M0959B9';130124M0959B9';130124M0959B9';130124M0959B9';130124M0959B9';130124M0959B9';130124M095B9';130124M095B9';130124M05B9';130124M05B';130124M05B';130124M05B';130124M05B';130124M05B';130124M05B';130124M05B';130124M05B';130124M05B';130124M05B';130124M05B';130124M05B';130124M05B';1 |       |                |                                  |            |      |           |                                                                       |             |                 |                 |  |  |
|      | 25388392 (342035000002); 3410050000002); 3410050000002); 3410050000002); 3410050000002); 3410050000002); 3410050000002); 3410050000002); 3410050000002); 3410050000002); 34100500000002); 34100500000002); 34100500000002); 34100500000002); 34100500000002); 34100500000002); 34100500000002); 341005000000002); 341005000000002); 3410050000000000000000000000000000000000                                                                                                    |       |                |                                  |            |      |           |                                                                       |             |                 |                 |  |  |
|      | Фильтр: поиск по таб                                                                                                    | блице |                |                                  |            |      |           |                                                                       |             |                 |                 |  |  |
|      | . Ne п/п ИД (ФС                                                                                                    |       | ИД (ФСЗН)      | ФНО (ФСЗН)                       | ДР. (ФСЗН) | Год  | УНН       | Наименование организации<br>(краткое)                                 | Дата приема | Дата увольнения | Дней отработано |  |  |
|      | Показано: 5                                                                                                    |       |                |                                  |            |      |           | · · · · · · · · · · · · · · · · · · ·                                 |             |                 |                 |  |  |
|      | 0                                                                                                    | 1     | 3050494A008PB1 | ГРЕКОВ АЛЕКСЕЙ<br>ВАЛЕНТИНОВИЧ   | 1994-04-05 | 2020 | 192992314 | ОБЩЕСТВО С ОГРАНИЧЕННОЙ<br>ОТВЕТСТВЕННОСТЬЮ<br>"АНТИКРИЗИСМЕДИАГРУПП" | 2017-12-01  | 2020-11-30      | 1095            |  |  |
|      | 0                                                                                                    | 2     | 3260389A014PB4 | ГРЕКОВ ЕВГЕНИЙ<br>ВАЛЕНТИНОВИЧ   | 1989-03-26 | 2020 | 192992314 | ОБЩЕСТВО С ОГРАНИЧЕННОЙ<br>ОТВЕТСТВЕННОСТЬЮ<br>"АНТИКРИЗИСМЕДИАГРУПП" | 2020-02-01  | 2020-11-30      | 303             |  |  |
|      | 0                                                                                                    | 3     | 4230467A0573I2 | ГРЕКОВА ЛЮДМИЛА<br>ВИКТОРОВНА    | 1967-04-23 | 2020 | 192992314 | ОБЩЕСТВО С ОГРАНИЧЕННОЙ<br>ОТВЕТСТВЕННОСТЬЮ<br>"АНТИКРИЗИСМЕДИАГРУПП" | 2017-11-03  | 2020-10-16      | 1078            |  |  |
|      | 0                                                                                                    | 4     | 4230467A0573I2 | ГРЕКОВА ЛЮДМИЛА<br>ВИКТОРОВНА    | 1967-04-23 | 2021 | 192992314 | ОБЩЕСТВО С ОГРАНИЧЕННОЙ<br>ОТВЕТСТВЕННОСТЬЮ<br>"АНТИКРИЗИСМЕДИАГРУПП" | 2021-01-01  | 2021-03-31      | 89              |  |  |
|      | 0                                                                                                    | 5     | 3160662A070PB9 | ПАТЁКИН ГЕННАДИЙ<br>ВЛАДИМИРОВИЧ | 1962-06-16 | 2020 | 192992314 | ОБЩЕСТВО С ОГРАНИЧЕННОЙ<br>ОТВЕТСТВЕННОСТЬЮ<br>"АНТИКРИЗИСМЕДИАГРУПП" | 2020-10-17  |                 | 1155            |  |  |

Получение паспортных данных установленных работников проверяемой организации: выдели все => АИС Паспорт => По личному номеру

| НОНСК В ДРУГНХ<br>ИНФОРМАЦИОННЫХ РЕСУРСАХ<br>АИС «Паспорт» -<br>1. По личиону комеру<br>2. По личному комеру с фото | Результаты понска (ФСЗН)<br>Онисание таблицы: Сведные сведения ФСЗН (прием увольнение, по договору)<br>на содерж. (3180782M033PB3/3140784M035PB9/4200184M098PB3/4140370M090PB2/3150182M009PB9/3120473M099PB1/3090674M073PB9/HE HARIgeH 55388558/HE HARIgeH<br>55M090PB6/4110751M062PB1/3240751M064PB6/4031057M108PB5/3250556M086PB6/HE HARigeH 3852721/5161203M007PB7/3070591M073PB5/5250506M002PB7/3031298M001PB37) |                                |                   |      |           |                                                                       |             |                 |                 |  |  |  |
|----------------------------------------------------------------------------------------------------|----------------------------------------------------------------------------------------------------|--------------------------------|-------------------|------|-----------|-----------------------------------------------------------------------|-------------|-----------------|-----------------|--|--|--|
| 3. По личному номеру                                                                                                | нд (ФСЗН)                                                                                                    | ФНО (ФСЗН)                     | <b>ДР. (ФСЗН)</b> | Год  | УНН       | Наименование организации<br>(краткое)                                 | Дата приема | Дата увольнения | Дней отработано |  |  |  |
| 4. По личному номеру                                                                                                |                                                                                                    |                                |                   |      |           |                                                                       |             |                 |                 |  |  |  |
| 5. Выданные паспорта                                                                                                |                                                                                                    |                                |                   |      |           |                                                                       |             |                 |                 |  |  |  |
| 6. Выданные паспорта                                                                                                | 3050494A008PB1                                                                                                    | ГРЕКОВ АЛЕКСЕЙ<br>ВАЛЕНТИНОВИЧ | 1994-04-05        | 2020 | 192992314 | общество с ограниченной<br>ответственностью<br>"Антикризисмедиагрупп" | 2017-12-01  | 2020-11-30      | 1095            |  |  |  |
| 7. Адресные листки                                                                                                  |                                                                                                    |                                |                   |      |           | ОБШЕСТВО С ОГРАНИЧЕННОЙ                                               | 2020-02-01  | 2020-11-30      | 303             |  |  |  |
| 8. Адресные листки                                                                                                  | 3260389A014PB4                                                                                                    | ВАЛЕНТИНОВИЧ                   | 1989-03-26        | 2020 | 192992314 | ОТВЕТСТВЕННОСТЬЮ<br>"АНТИКРИЗИСМЕДИАГРУПП"                            |             |                 |                 |  |  |  |
| Реестр налогоплательщиков -                                                                                         | 4230467A057312                                                                                                    | ГРЕКОВА ЛЮДМИЛА<br>ВИКТОРОВНА  | 1967-04-23        | 2020 | 192992314 | ОБЩЕСТВО С ОГРАНИЧЕННОЙ<br>ОТВЕТСТВЕННОСТЬЮ                           | 2017-11-03  | 2020-10-16      | 1078            |  |  |  |
| Умершие с 2014 -                                                                                                    |                                                                                                    | DIRTORONAL                     |                   |      |           | "АНТИКРИЗИСМЕДИАГРУПП"                                                |             |                 |                 |  |  |  |
| ФСЗН +                                                                                                    | 4230467A057312                                                                                                    | ГРЕКОВА ЛЮДМИЛА<br>ВИКТОРОВНА  | 1967-04-23        | 2021 | 192992314 | ОБЩЕСТВО С ОГРАНИЧЕННОЙ<br>ОТВЕТСТВЕННОСТЬЮ<br>"АНТИКРИЗИСМЕДИАГРУПП" | 2021-01-01  | 2021-03-31      | 89              |  |  |  |
| Версия для печати                                                                                                   |                                                                                                    | HATTERN PRIMA MIN              |                   |      |           | ОБЩЕСТВО С ОГРАНИЧЕННОЙ                                               |             |                 |                 |  |  |  |
| Экспорт таблицы в Excel (.xls)                                                                                      | 3160662A070PB9                                                                                                    | владимирович                   | 1962-06-16        | 2020 | 192992314 | ОТВЕТСТВЕННОСТЬЮ<br>"АНТИКРИЗИСМЕДИАГРУПП"                            | 2020-10-17  |                 | 1155            |  |  |  |
| Печать таблицы                                                                                                    |                                                                                                    |                                |                   |      |           |                                                                       |             |                 |                 |  |  |  |

#### Результаты поиска (АИС «Паспорт»)

Описание таблицы: Установочные сведения

Условия отбора: (Личный номер содерж. ('3170774А070РВ8','3211258А043РВ1'))

|             | № п/п | Личный номер   | Личный номер Фамилия |          | Отчество     | Пол     | Дата рождения |
|-------------|-------|----------------|----------------------|----------|--------------|---------|---------------|
| Показано: 4 |       |                |                      |          |              |         |               |
|             | 1     | 3260389A014PB4 | ГРЕКОВ               | ЕВГЕНИЙ  | ВАЛЕНТИНОВИЧ | мужской | 1989-03-26    |
|             | 2     | 3050494A008PB1 | ГРЕКОВ               | АЛЕКСЕЙ  | ВАЛЕНТИНОВИЧ | мужской | 1994-04-05    |
|             | 3     | 4230467A0573I2 | ГРЕКОВА              | людмила  | ВИКТОРОВНА   | женский | 1967-04-23    |
|             | 4     | 3160662A070PB9 | ПАТЁКИН              | ГЕННАДИЙ | владимирович | мужской | 1962-06-16    |

# Устанавливаем родственные связи проверяемых лиц: выделить все => меню => Родственные связи

## Результат:

|              | Ne n/n | n'n Личный вомер ФНО Дл |                                | Дата рождения | Вид связи     | ФНО связи                        | Личный номер связи | Дата рождения<br>связи | Процент точности |
|--------------|--------|-------------------------|--------------------------------|---------------|---------------|----------------------------------|--------------------|------------------------|------------------|
| Показано: 13 |        |                         |                                |               |               |                                  |                    |                        |                  |
| 0            | 1      | 3260389A014PB4          | ГРЕКОВ ЕВГЕНИЙ<br>ВАЛЕНТИНОВИЧ | 1989-03-26    | БРАТ/СЕСТРА   | ГРЕКОВ АЛЕКСЕЙ<br>ВАЛЕНТИНОВИЧ   | 3050494A008PB1     | 1994-04-05             | 100              |
| 0            | 2      | 3050494A008PB1          | ГРЕКОВ АЛЕКСЕЙ<br>ВАЛЕНТИНОВИЧ | 1994-04-05    | БРАТ СЕСТРА   | ГРЕКОВ ЕВГЕНИЙ<br>ВАЛЕНТИНОВИЧ   | 3260389A014PB4     | 1989-03-26             | 100              |
| 0            | 3      | 3290456A066PB7          | ГРЕКОВ ВАЛЕНТИН ЕГОРОВИЧ       | 1956-04-29    | БРАК ЗАКЛЮЧЕН | ГРЕКОВА ЛЮДМИЛА<br>ВИКТОРОВНА    | 4230467A057312     | 1967-04-23             | 100              |
| 0            | 4      | 4230467A0573I2          | ГРЕКОВА ЛЮДМИЛА<br>ВИКТОРОВНА  | 1967-04-23    | БРАК ЗАКЛЮЧЕН | ГРЕКОВ ВАЛЕНТИН<br>ЕГОРОВИЧ      | 3290456A066PB7     | 1956-04-29             | 100              |
| 0            | 5      | 3050494A008PB1          | ГРЕКОВ АЛЕКСЕЙ<br>ВАЛЕНТИНОВИЧ | 1994-04-05    | СЫН           | ГРЕКОВА ЛЮДМИЛА<br>ВИКТОРОВНА    | 4230467A057312     | 1967-04-23             | 100              |
| 0            | 6      | 3260389A014PB4          | ГРЕКОВ ЕВГЕНИЙ<br>ВАЛЕНТИНОВИЧ | 1989-03-26    | СЫН           | ГРЕКОВА ЛЮДМИЛА<br>ВИКТОРОВНА    | 4230467A0573I2     | 1967-04-23             | 100              |
| 0            | 7      | 4230467A057312          | ГРЕКОВА ЛЮДМИЛА<br>ВИКТОРОВНА  | 1967-04-23    | МАТЬ          | ГРЕКОВ ЕВГЕНИЙ<br>ВАЛЕНТИНОВИЧ   | 3260389A014PB4     | 1989-03-26             | 100              |
| 0            | 8      | 3290456A066PB7          | ГРЕКОВ ВАЛЕНТИН ЕГОРОВИЧ       | 1956-04-29    | отец          | ГРЕКОВ ЕВГЕНИЙ<br>ВАЛЕНТИНОВИЧ   | 3260389A014PB4     | 1989-03-26             | 100              |
| 0            | 9      | 4230467A0573I2          | ГРЕКОВА ЛЮДМИЛА<br>ВИКТОРОВНА  | 1967-04-23    | МАТЬ          | ГРЕКОВ АЛЕКСЕЙ<br>ВАЛЕНТИНОВИЧ   | 3050494A008PB1     | 1994-04-05             | 100              |
| 0            | 10     | 3290456A066PB7          | ГРЕКОВ ВАЛЕНТИН ЕГОРОВИЧ       | 1956-04-29    | отец          | ГРЕКОВ АЛЕКСЕЙ<br>ВАЛЕНТИНОВИЧ   | 3050494A008PB1     | 1994-04-05             | 100              |
| 0            | 11     | 4150932A021PB9          | ПАТЕКИНА АННА<br>ХАРИТОНОВА    | 1932-09-15    | МАТЬ          | ПАТЕКИН ГЕННАДИЙ<br>ВЛАДИМИРОВИЧ | 3160662A070PB9     | 1962-06-16             | 100              |
| 0            | 12     | 51855164A057PB2         | ПРОКОПОВИЧ ГАЛИНА<br>АЛЕКСЕВНА | 1951-05-18    | МАТЬ          | ГРЕКОВА ЛЮДМИЛА<br>ВИКТОРОВНА    | 4230467A057312     | 1967-04-23             | 100              |
| 0            | 13     | 3200751A061PB7          | ПОПОВ ВИКТОР ПЕТРОВИЧ          | 1951-07-20    | отец          | ГРЕКОВА ЛЮДМИЛА<br>ВИКТОРОВНА    | 4230467A057312     | 1967-04-23             | 100              |

Устанавливаем наличие выплат проверяемым лицам, согласно полученному списку: выделить все => ФСЗН => Сводные сведения по IDENTIF

| адровый реестр Главы государства 👻     |      |                    |                                                                           |                |                 |            |              |         |  |  |  |  |  |
|----------------------------------------|------|--------------------|---------------------------------------------------------------------------|----------------|-----------------|------------|--------------|---------|--|--|--|--|--|
| Садровый Реестр Исполнительных ком     | меню |                    |                                                                           | Результат      | ы поиска (АИС « | «Паспорт») |              |         |  |  |  |  |  |
| Кадровый Реестр Совета Министров 🗸     |      |                    | Описание таблицы: Установочные сведения                                   |                |                 |            |              |         |  |  |  |  |  |
| арточки ЕГБДП +                        |      | Условия отбора: (Л | Укловия отбора: (Личный номер содерж. (3170774A070PB\$',321125&A043PB1')) |                |                 |            |              |         |  |  |  |  |  |
| Парламент РБ (2-6 созыв) +             |      |                    | № п/п                                                                     | Личный номер   | Фамилия         | Имя        | Отчество     | Пол     |  |  |  |  |  |
| Пересечение Госграницы 👻               |      | Показано: 4        |                                                                           |                |                 |            |              |         |  |  |  |  |  |
| Іолучение кредитов физическими лиц     |      |                    | 1                                                                         | 3260389A014PB4 | ГРЕКОВ          | ЕВГЕНИЙ    | ВАЛЕНТИНОВИЧ | мужской |  |  |  |  |  |
| Преступления по линии БЭП <del>-</del> |      |                    | 2                                                                         | 3050494A008PB1 | ГРЕКОВ          | АЛЕКСЕЙ    | ВАЛЕНТИНОВИЧ | мужской |  |  |  |  |  |
| ]ринадлежность телефонов <del>-</del>  |      |                    | 3                                                                         | 4230467A0573I2 | ГРЕКОВА         | ЛЮДМИЛА    | ВИКТОРОВНА   | женский |  |  |  |  |  |
| Реестр должностных лиц Следственно     |      |                    | 4                                                                         | 3160662A070PB9 | ПАТЁКИН         | ГЕННАДИЙ   | ВЛАДИМИРОВИЧ | мужской |  |  |  |  |  |
| Реестр налогоплательщиков -            |      |                    |                                                                           |                |                 |            |              |         |  |  |  |  |  |
| еестр самых успешных людей Белару      |      |                    |                                                                           |                |                 |            |              |         |  |  |  |  |  |
| ′мершие с 2014 -                       |      |                    |                                                                           |                |                 |            |              |         |  |  |  |  |  |
| DC3H +                                 |      |                    |                                                                           |                |                 |            |              |         |  |  |  |  |  |
| Сводные сведения по IDENTIF            |      |                    |                                                                           |                |                 |            |              |         |  |  |  |  |  |
| Выплаты по Личному номеру              |      |                    |                                                                           |                |                 |            |              |         |  |  |  |  |  |
| Выплаты лицу за год (прошлый)          |      |                    |                                                                           |                |                 |            |              |         |  |  |  |  |  |
| Выплаты лицу за год (текущий)          |      |                    |                                                                           |                |                 |            |              |         |  |  |  |  |  |
| Прием увольнение по личн. номеру Лица  |      |                    |                                                                           |                |                 |            |              |         |  |  |  |  |  |
| Јосье на ЛИЦО                          |      |                    |                                                                           |                |                 |            |              |         |  |  |  |  |  |

Используя быстрый поиск, в столбце «Наименование организации» ищем должников, согласно сведениям с сайта, а в столбце «Вид записи» запись – «по договору». Полученные данные должны относиться к проверяемым лицам (входящим в состав управления) и их родственникам.

|                                                                                                    | ФНО (ФСЗН)                     |                | ДР. (ФСЗН)          | Год                  | унн        | 1           | Наименование организации<br>(краткое) |                                | Дата приема            | Дата уволь  | нения Дией .    | отработано  | Дата включения в<br>реестр<br>лжеструктур    | Вид записи        |
|----------------------------------------------------------------------------------------------------|--------------------------------|----------------|---------------------|----------------------|------------|-------------|---------------------------------------|--------------------------------|------------------------|-------------|-----------------|-------------|----------------------------------------------|-------------------|
| C                                                                                                    |                                |                |                     | кохефник             |            |             | евник                                 |                                |                        |             |                 |             |                                              | no gorosopy       |
| ГР<br>ВА                                                                                                    | ГРЕКОВ АЛЕКСЕЙ<br>ВАЛЕНТИНОВИЧ |                | 994-04-05           | 2019                 | 700049385  | ОТКІ<br>ОБЩ | РЫТОЕ АКЦИОН<br>ЕСТВО "КОЖЕВ          | НЕРНОЕ<br>ЗНИК"                | 2019-10-01             | 2019-12-31  | 91              |             |                                              | По догевору       |
| Description         Pesy://b TaTbi Hourcka (ФСЗН)           Onecanese restaurus:         Concurse restaurus:         Concurse restaurus:         Con |                                |                |                     |                      |            |             |                                       |                                |                        |             |                 |             |                                              |                   |
|                                                                                                    | Ne n/n                         | ИД (ФСЗН)      | ΦI                  | Ю (ФСЗН)             | ДР. (ФC3H) | Год         | унн                                   | Нанменовани<br>(кра            | е организации<br>гкое) | Дата приема | Дата увольнения | Дней отрабо | Дата включени<br>отаво реестр<br>лжеструктур | и в<br>Вис записи |
| io: 12                                                                                                    |                                |                |                     | )                    |            |             |                                       | кожевник                       |                        |             |                 |             |                                              | по договору       |
|                                                                                                    | 34                             | 3050494A008PB1 | ГРЕКОВ А<br>ВАЛЕНТИ | лексей<br>нович      | 1994-04-05 | 2019        | 700049385                             | ОТКРЫТОЕ АКЦИ<br>ОБЩЕСТВО "КОЖ | ЮНЕРНОЕ<br>ЕВНИК"      | 2019-10-01  | 2019-12-31      | 91          |                                              | По договору       |
|                                                                                                    | 35                             | 3050494A008PB1 | ГРЕКОВ А<br>ВАЛЕНТИ | лексей<br>нович      | 1994-04-05 | 2020        | 700049385                             | ОТКРЫТОЕ АКЦИ<br>ОБЩЕСТВО "КОЖ | ЮНЕРНОЕ<br>ЕВНИК"      | 2020-01-10  | 2020-10-30      | 294         |                                              | По договору       |
|                                                                                                    | 38                             | 3050494A008PB1 | ГРЕКОВ А<br>ВАЛЕНТИ | .ЛЕКСЕЙ<br>НОВИЧ     | 1994-04-05 | 2020        | 700049385                             | ОТКРЫТОЕ АКЦИ<br>ОБЩЕСТВО "КОЖ | IOHEPHOE<br>EBHIIK"    | 2020-01-01  | 2020-03-31      | 90          |                                              | По договору       |
|                                                                                                    | 40                             | 3050494A008PB1 | ГРЕКОВ А<br>ВАЛЕНТИ | .ЛЕКСЕЙ<br>НОВИЧ     | 1994-04-05 | 2020        | 700049385                             | ОТКРЫТОЕ АКЦИ<br>ОБЩЕСТВО "КОЖ | ЮНЕРНОЕ<br>ЕВНИК"      | 2020-04-01  | 2020-06-30      | 90          |                                              | По договору       |
|                                                                                                    | 51                             | 3050494A008PB1 | ГРЕКОВ А<br>ВАЛЕНТИ | ЛЕКСЕЙ<br>НОВИЧ      | 1994-04-05 | 2020        | 700049385                             | ОТКРЫТОЕ АКЦИ<br>ОБЩЕСТВО "КОЖ | ЮНЕРНОЕ<br>ЕВНИК"      | 2020-01-01  | 2020-03-31      | 90          |                                              | По договору       |
|                                                                                                    | 53                             | 3050494A008PB1 | ГРЕКОВ А<br>ВАЛЕНТИ | ЛЕКСЕЙ<br>НОВИЧ      | 1994-04-05 | 2019        | 700049385                             | ОТКРЫТОЕ АКЦИ<br>ОБЩЕСТВО "КОЖ | ЮНЕРНОЕ<br>ЕВНИК"      | 2019-07-30  | 2019-09-30      | 62          |                                              | По договору       |
|                                                                                                    | 55                             | 3050494A008PB1 | ГРЕКОВ А<br>ВАЛЕНТИ | ЛЕКСЕЙ<br>НОВИЧ      | 1994-04-05 | 2019        | 700049385                             | ОТКРЫТОЕ АКЦИ<br>ОБЩЕСТВО "КОЖ | ЮНЕРНОЕ<br>ЕВНИК"      | 2019-06-01  | 2019-06-30      | 29          |                                              | По договору       |
|                                                                                                    | 92                             | 3160662A070PB9 | ПАТЁКИН<br>ВЛАДИМ   | І ГЕННАДИЙ<br>ИРОВИЧ | 1962-06-16 | 2019        | 700049385                             | ОТКРЫТОЕ АКЦИ<br>ОБЩЕСТВО "КОЖ | ЮНЕРНОЕ<br>ЕВНИК"      | 2019-10-01  | 2019-12-31      | 91          |                                              | По договору       |
|                                                                                                    | 97                             | 3160662A070PB9 | ПАТЁКИН<br>ВЛАДИМІ  | І ГЕННАДИЙ<br>ИРОВИЧ | 1962-06-16 | 2019        | 700049385                             | ОТКРЫТОЕ АКЦИ<br>ОБЩЕСТВО "КОЖ | ЮНЕРНОЕ<br>ЕВНИК"      | 2019-06-01  | 2019-09-30      | 121         |                                              | По договору       |
|                                                                                                    | 99                             | 3160662A070PB9 | ПАТЁКИН<br>ВЛАДИМ   | І ГЕННАДИЙ<br>ИРОВИЧ | 1962-06-16 | 2019        | 700049385                             | ОТКРЫТОЕ АКЦИ<br>ОБЩЕСТВО "КОЖ | IOHEPHOE<br>EBHIIK"    | 2019-07-01  | 2019-09-30      | 91          |                                              | По договору       |

Например: